# 国海良时期货 APP 掌上财富通

操作手册

# 目录

| 0.  | 用户隐私政策弹框          | 4  |
|-----|-------------------|----|
| 1.  | 注册/登录             | 5  |
|     | 1.1 登录:           | 5  |
|     | 1.2 注册:           | 6  |
|     | 1.3 忘记密码:         | 7  |
|     | 1.4 个人中心注销        | 8  |
|     | 1.5 交易登录          | 9  |
| 2.首 | 页                 | 9  |
| 3.行 | 荷                 | 11 |
|     | 3.1 自选合约列表:       |    |
|     | 3.2 浏览记录列表        | 15 |
|     | 3.3 合约列表          | 16 |
|     | 3.4 合约详情          | 17 |
|     | 3.4.1 分时行情        | 17 |
|     | 3.4.2 盘口          | 19 |
|     | 3.4.3 F10         | 20 |
|     | 3.4.4 K 线         | 21 |
|     | 3.5 下单页面          | 24 |
|     | 3.6 快买快卖          | 26 |
|     | 3.7 画线下单          | 27 |
|     | 3.8 云条件单          | 29 |
|     | 3.8.1 云条件单设置      | 29 |
|     | 3.8.2 云条件单查询      | 46 |
|     | 3.9 止盈止损          | 49 |
|     | 3.9.1 止盈止损设置      | 49 |
|     | 3.9.2 止盈止损查询      | 61 |
|     | 3.10 行情设置         | 63 |
|     | 3.10.1 涨跌计算比较价格   | 63 |
|     | 3.10.2 图表显示持仓成本线  | 64 |
|     | 3.10.4 图表页面报价内容   | 68 |
|     | 3.10.5 列表页面报价内容设置 | 68 |
|     | 3.10.6 指标参数修改     | 69 |
|     | 3.10.7 常用指标列表     | 70 |
| 4.商 | j品期权行情            | 72 |
|     | 4.1 T 型报价         | 72 |
|     | 4.2 盘口数据          | 73 |
| 5.交 | 医易                | 74 |
|     | 5.1 交易页面          | 74 |
|     | 5.2 传统交易          | 79 |
|     | 5.3 更多交易          | 80 |
|     | 5.3.1 多账号添加       | 81 |
|     | 5.3.2 结算单查询       | 83 |

| 533 期权行权 放弃行权 行权指令撤销 | 8/ |
|----------------------|----|
| 5.3.4 银期转账           |    |
| 5.3.5 修改密码           |    |
| 5.3.6 交易设置           | 90 |
| 7.期货资讯               | 94 |
| 8. 期市日历              | 96 |
| 9.机构动向               | 97 |
| 9.1 主力合约分析           | 97 |
| 9.2 品种分析             |    |
| 10 系统设置              |    |

# 0. 用户隐私政策弹框

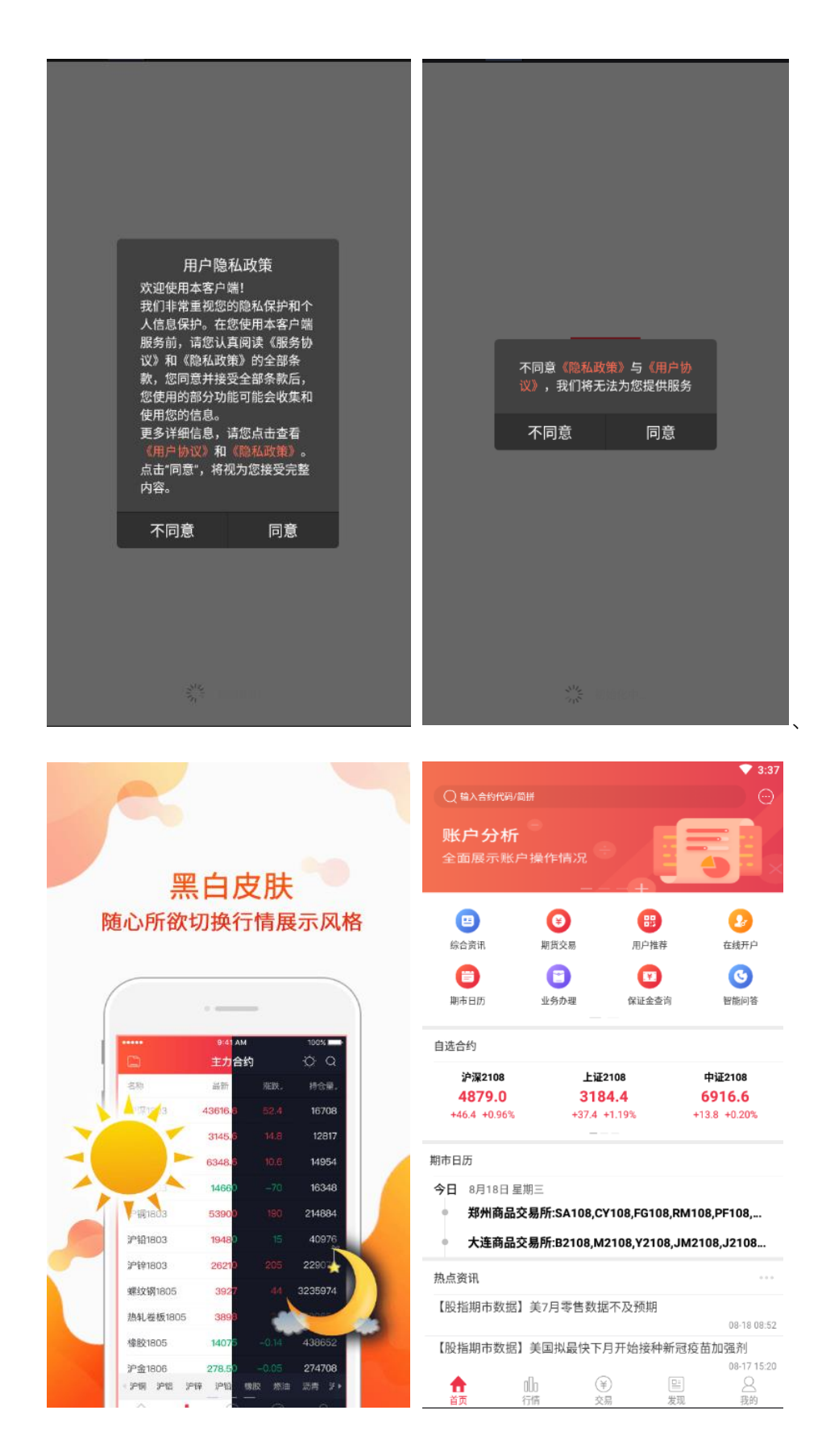

- 1、APP 启动后, 在启动页,《隐私政策协议》弹窗自动出现, 弹窗期间 APP 不能进行任 何操作, 安卓可通过物理键退出, 苹果可通过关闭进程退出。
- 2、当用户点击"不同意",则弹窗切换为《温馨提示》,用户点击"同意"后,进入 APP 启动页。
- 3、用户在签署过《隐私政策协议》后,再次进入 APP,《隐私政策协议》弹窗不再出现。 如果同一个手机终端,卸载 APP 后重装或者原 APP 重置数据后,用户 再
- 4、次进入 APP, 继续进行第一步操作。

### 1. 注册/登录

#### 1.1 登录:

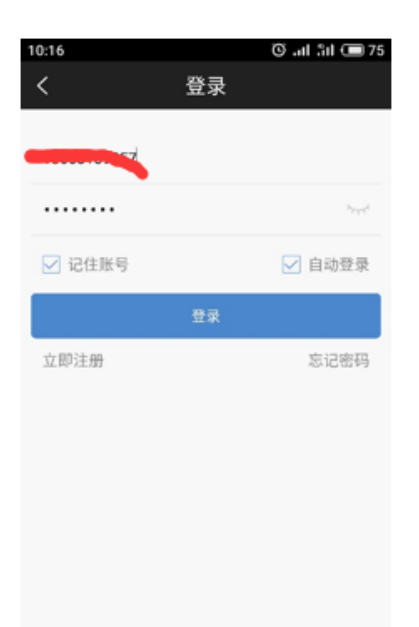

- 1、登录页面输入手机号码、输入密码框、记住账号选项自动登录选项、立即注册与 忘记密码。
- 2、输入手机号码:输入注册时用的手机号码。
- 3、输入密码:输入注册时设置的登录密码。
- 4、点击 ,可以显示查看输入的登录密码。
- 5、点击 , 可以隐藏输入的登录密码。
- 6、记住账号:
  - 1) 勾选记住账号, 之后在退出登录的时候, 手机号会记住, 无需再次输入;
  - 2) 没勾选记住账号:每一次 APP 登录都需要输入账号。
- 7、自动登录:
  - 1) 勾选自动登录,每一次登录的时候,都会自动进行 APP 登录;
  - 2) 没勾选自动登录,每一次登录的时候,都需要输入账号及密码,进行手动登录。

- 8、立即注册: APP 用户首次登录时需要点击"立即注册", 注册 APP 登录账号, 详见 1.2 说明。
- 9、忘记密码:如果忘记登录密码,可以点击"忘记密码"进行登录密码重置,详见 1.3 说明。
- 10、 使用 UIC 用户中心: 密码输错次数超过 20 次, 锁定 10 分钟后自动解锁。
- 11、 使用 oss5.0 用户中心: 密码错次数超过 10 次, 锁定 24 小时后自动解锁。

#### 1.2 注册:

| 仅限紧急呼叫▲         | ∦101 @ ि ¥∥46% ■ । ⊺ | 下午3:29 | 🚥 4° all 49 all \lesssim 😍 🎇 |    | ଷ 💷 15:34                              |
|-----------------|----------------------|--------|------------------------------|----|----------------------------------------|
| <               | 注册                   |        | <                            | 注册 |                                        |
| 🗋 输入手机号         |                      |        |                              |    |                                        |
| 🖃 输入验证码         | 获取验证码                |        | 8888                         |    | 54S                                    |
| 请输入至少8位的        | 密码                   | ~      | <u>ه</u>                     |    | ~~~~~~~~~~~~~~~~~~~~~~~~~~~~~~~~~~~~~~ |
| ◎ 再次输入密码        |                      | ~~     |                              | 注册 |                                        |
|                 | 注册                   |        |                              |    |                                        |
|                 |                      |        |                              |    |                                        |
|                 |                      |        |                              |    |                                        |
|                 |                      |        |                              |    |                                        |
|                 |                      |        |                              |    |                                        |
|                 |                      |        |                              |    |                                        |
| $\triangleleft$ | 0                    |        |                              |    |                                        |

- 1、注册页面由上至下分为四个填写框:输入手机号码、输入验证码、输入密码、确 认密码框。
- 2、输入手机号码:输入用户当前使用的手机号码
- 3、输入验证码:输入手机号码之后,点击"获取验证码"的按钮,会进行 60 秒的倒计时,并且输入后的手机号码会接收到一条短信验证码,输入短信验证码
- 4、输入密码:设置 APP 的登录密码
- 5、再次输入密码:再一次输入登录密码进行确认

6、点击 ,可以显示查看输入的登录密码

- 7、点击 🔷 , 可以隐藏输入的密码
- 8、输入完成之后,点击注册按钮,完成注册

# 1.3 忘记密码:

| 仅限紧急呼叫△         | ¥ <b>!⊡! `&amp;</b> 🗟 <sup>*</sup>    46% ■■ | 下午3:31  | 仅限紧急呼叫 |                 | \$1⊡t⊗ ŝ, | 76% 💷 上午10:32 |
|-----------------|----------------------------------------------|---------|--------|-----------------|-----------|---------------|
| < ₫             | 置密码                                          |         | <      | 重               | 置密码       |               |
| 🎒 输入手机号         |                                              |         |        |                 |           |               |
| 🖃 输入验证码         | 获取验证研                                        | 3       | 5549   | 9               |           | 重新获取          |
| ○ 请输入至少8位的      | 密码                                           | $\succ$ | ē •••  | •••••           |           | >_<           |
| ◎ 再次输入密码        |                                              | $\sim$  | •••    | •••••           |           | $\succ$       |
|                 | 重重                                           |         |        |                 | 重置        |               |
|                 |                                              |         |        |                 |           |               |
|                 |                                              |         |        |                 |           |               |
|                 |                                              |         |        |                 |           |               |
|                 |                                              |         |        |                 |           |               |
|                 |                                              |         |        |                 |           |               |
| $\triangleleft$ | 0 🗆                                          |         |        | $\triangleleft$ | 0         |               |

- 1、忘记密码页面由上至下分为:输入手机号,输入验证码,输入新登录密码,确 认新登录密码框。(此处的忘记密码为用户中心的忘记密码)
- 2、操作说明同"注册"页面操作。
- 3、 密码次数超限后, 10 分钟后自动解锁。

## 1.4 个人中心注销

在"我的"-点击头像-进入个人中心-再点击账户注销,验证手机号后,即可注销个人中 心的账户,以满足监管的要求。

| 10:48 🕫 |      | 🗢 💽 ' |
|---------|------|-------|
| <       | 账户注销 |       |
| ] 请输入   | 手机号码 |       |
| 三 请输入   | 验证码  | 获取验证码 |
| ┌ 请输入   | 密码   |       |
|         |      |       |
|         |      |       |
|         |      |       |
|         |      |       |
|         |      |       |
|         |      |       |
|         |      |       |
|         |      |       |

### 1.5 交易登录

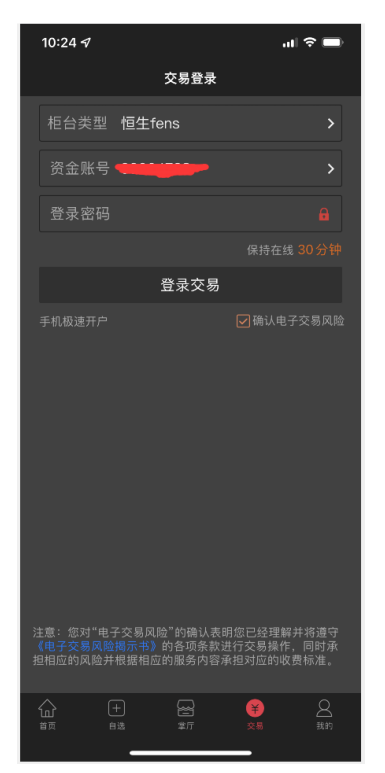

点击交易页面,弹框提示投资赢家位置信息访问许可,点击"允许"/"取消"客户端都不会 拦截处理,投资者可以直接进入登录页面进行账号登录。

# 2.首页

| 10:08 <del>/</del><br>〇 線入音約代码/<br><b>国海良时</b><br>天天直 | 简拼                | ."                         | ★ # #                | 国海                         | 》<br>良时<br>天直                            | 后更新: 今天 09:0<br>1<br>1<br>1<br>1<br>1<br>1<br>1<br>1<br>1<br>1<br>1<br>1<br>1<br>1<br>1<br>1<br>1<br>1<br>1 |                    |                    |
|-------------------------------------------------------|-------------------|----------------------------|----------------------|----------------------------|------------------------------------------|----------------------------------------------------------------------------------------------------|--------------------|--------------------|
| 期货行情 期货交易                                             | <b>第</b> 上营业厅     | <b>二</b><br>精选投研           | <b>风</b> =<br>在线开户   | <mark>〔\$</mark> 〕<br>高端理财 | <b>□=</b><br>期货资讯                        | □<br>2<br>前<br>立<br>周<br>应<br>用                                                                             | 45 15-1            | a 16-00            |
| (¥] (¥)<br>保证金查询 账户分析                                 | 「有能客服             | 日回<br>日間<br>机构动向<br>街市场交易: | 前市日历                 |                            |                                          |                                                                                                    |                    |                    |
| 行情快进                                                  | <u>2</u> (1076) 1 | AL 11- AU (C. 80           |                      | 公告                         |                                          |                                                                                                    | 关于性                | 亘生UF2.             |
| 主力会约                                                  | 中全所               | H                          | 118.66               | 行情快选                       |                                          |                                                                                                    |                    |                    |
| 土方面的                                                  | 42 m 66           |                            | (10177)<br>(10077)   | 主力合                        | 的                                        | 中金所                                                                                                    | 上期                 | léfi               |
| A 16(7)                                               | X016(7)1          | 1                          | OF BEAT              | 大商                         | 祈                                        | 郑商所                                                                                                    | 上海領                | 能源                 |
| 热点资讯                                                  |                   |                            |                      | ++ += 22 23                |                                          |                                                                                                    |                    |                    |
| 关于提示股指期货和<br>20220909                                 | 印股指期权合约:          | 交割相关事                      | 事项的通知<br>09-09 15:35 | 关于提示服<br>20220909          | <b>投指期货</b> 利                            | 1股指期权合约3                                                                                                    | を割相关事項             | 页的通知               |
| 上海国际能源交易。<br>知                                        | 中心发布关于20-         | 号胶期货用                      | 月均价的通                | 上海国际能                      | 能源交易中                                    | <sup>1</sup> 心发布关于20 <sup>4</sup>                                                                           | 。<br>弓胶期货月出        | 9-09 15:35<br>匀价的通 |
|                                                       |                   |                            | 09-08                | 知                          |                                          |                                                                                                    |                    |                    |
| 关于发布燃料油和石                                             | 「油沥青期货月均          | 回结算价的                      | 通知<br>09-08          | 关于发布核                      | 制油和石                                     | 油沥青期货日树                                                                                                    | 结管价的通              | 09-08<br>40        |
|                                                       | 到底了,别拉了           |                            |                      | × 1 X(1)/0                 | 2011-1-1-1-1-1-1-1-1-1-1-1-1-1-1-1-1-1-1 |                                                                                                    | 1513441/10/202     | 09-08              |
|                                                       | 20<br>20          | ¥<br>≈≈                    | <b>日</b><br>我的       | <b>合</b><br>首页             | +<br>自选                                  |                                                                                                    | ¥<br><sub>交易</sub> | Q<br>ilin          |

首页包含顶部左上角搜索、banner 广告位、快捷功能入口、自选合约区域、期市日历, 热点资讯、底部导航位。

- 右上角搜索:输入合约代码/简拼/中文,能够搜索相关的期货合约、期权合约、外 盘期货和股票合约。
- banner 广告位:可左右滑动查看不同的广告信息,主要宣传期货公司的相关活动与 信息。如果带有链接的话,可以点击查看链接详情。
- 3、快捷功能入口:点击相关的图标能进入相关的功能页面,同步点击最后一个:定制应用按钮,则进入到定制应用的全部页面。具体展示全部的应用展示,用户可点击编辑按钮,所有应用处于应用待订阅的状态。可点击红色的小减号,进行取消订阅操作;点击加号,进行订阅操作。
- 4、自选合约区域:首次下载完,进来后默认显示主力合约,待用户添加自选合约后, 该区域展示自选合约与主力合约,自选合约依次替换主力合约,直到主力合约被全 部替换。可通过自选区域中的左右滑动,进行页面的切换。
- 5、期市日历:点击进入可查看期市日历的详情。详见第8点的说明
- 6、资讯区域:期货交易中的相关资讯。包括首页资讯,宏观要闻,期市信息,股指期 货等。
- 7、底部导航位:点击相关导航,快速跳转到对应导航功能。首页,行情,交易,发现 和我的,一共五个入口。

# 3.行情

| 3:55 🕫    |         | al 🗢 🚱    |
|-----------|---------|-----------|
| 选择了       | 页面      |           |
| 自选合约列表    | 浏览记录列表  | 名称        |
| 主力合约      | 夜盘主力合约  | 沪深2108    |
| 郑州商品交易所   | 大连商品交易所 | 上证2108    |
| 中国金融期货交易所 | 上海期货交易所 | 中证2108    |
| 上海能源中心    | 夜盘合约    | 二债2109    |
| 郑州商品期权    | 大连商品期权  | 五债2112    |
| 金融指数期权    | 上海商品期权  | 十债2112    |
| 上海能源期权    |         | 沪金2112    |
| 芝加哥CBOT   | 纽约NYMEX | 沪银2112    |
| 纽约COMEX   | CME     | 沪铜2109    |
| 外汇        |         | 沪铝2109    |
| 上证A股      | 深证A股    | 沪锌2109    |
| 创业板块      | 沪深指数    | 沪铅2109    |
| ST板块      | 上证ETF   | 沪镍2109    |
| 深证ETF     | LOF基金   | 沪锡2109    |
| 上证基金      | 深证基金    | 不锈钢2109   |
|           |         | ●中证 沪深 上· |
|           |         |           |

点击按钮 , 进行行情功能全品类行情展示:

- ▶ 自选合约列表。
- > 浏览记录列表。
- 国内期货行情——主力合约、夜盘主力合约,郑州商品交易所、大连商品交易所、 中国金融期货交易所、上海期货交易所、上海能源中心、夜盘合约、郑州商品期权、 大连商品期权、金融指数期权、上海商品期权、上海能源期权。

➢ 国外期货行情——芝加哥 CBOT、纽约 NYMEX、纽约 COMEX、CME、外汇。 股票基金——上证 A 股、深证 A 股、创业板块、沪深指数、ST 板块、上证 ETF、深证 ETF、 LOF 基金、上证基金、深证基金。

### 3.1 自选合约列表:

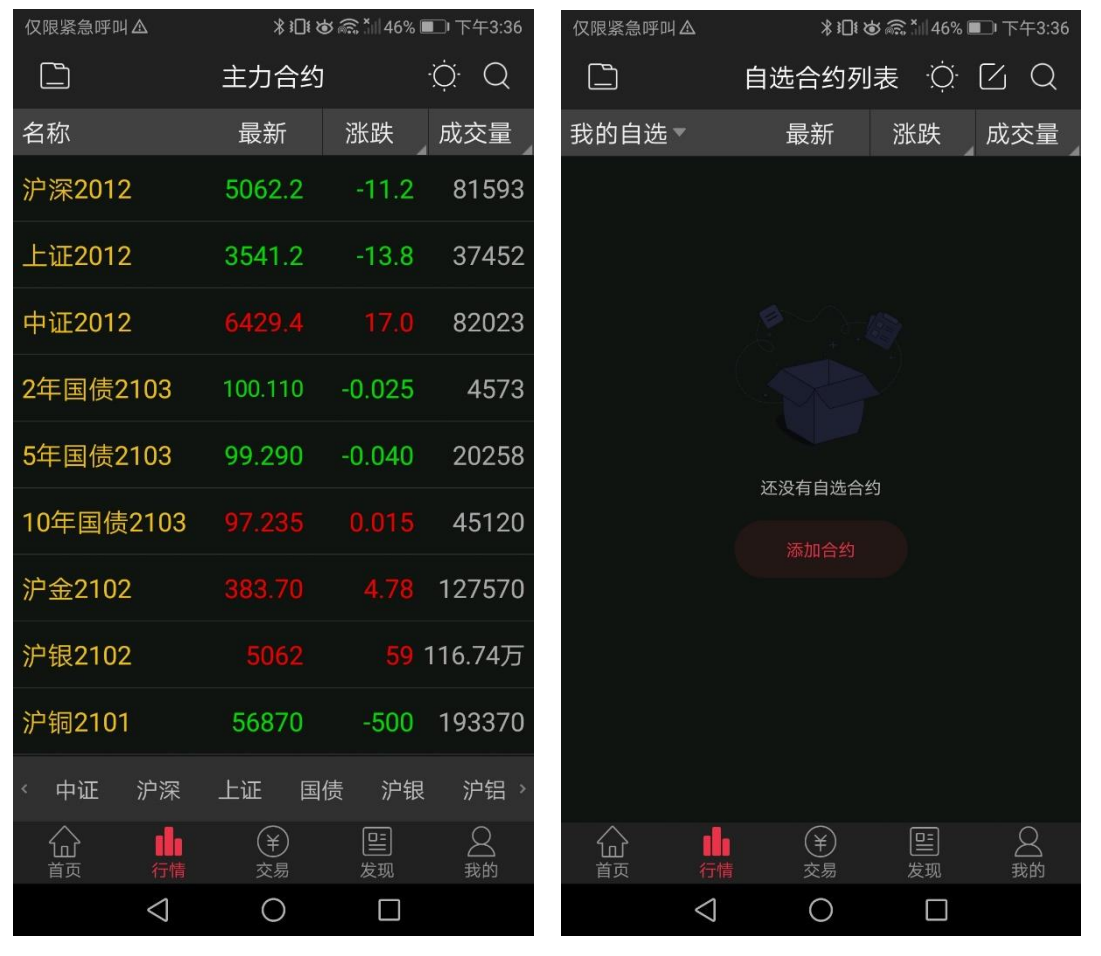

- 1. 下载完 APP 后, 首次进入行情后, 先展示主力合约行情页面;
- 2. 当添加自选合约后,再次进入行情模块时会默认进入自选合约页面
- 3. 点击右上角编辑按钮 🔟, 可进入自选合约编辑页面, 在页面顶部可选择编辑合

约列表页面, 在该页面上可进行单个合约删除与当前合约列表清空操作, 点击 可拖动合约代码可进行合约排序。

- 点击我的自选中的编辑分组,可进入到自选分组管理页面,页面上可进行排序,新 建分组,选中删除,置顶,排序和改名操作。改名操作仅针对新建分组,对我的自 选无效。
- 5. 选中一只合约,长按弹出"添加自选/删除自选"和"下单"的快捷键。
- 6. 点击右上角的 💭, 可进行换肤操作。换肤操作可切为黑色皮肤与白色皮肤
- 点击涨跌幅,可切换涨跌幅与涨跌值的数据;点击持仓量,可切换持仓量,日增仓, 仓差幅与成交量字段。
- 8. 点击搜索按钮 🌄, 可跳转到搜索页面。
- 9. 自选合约添加:

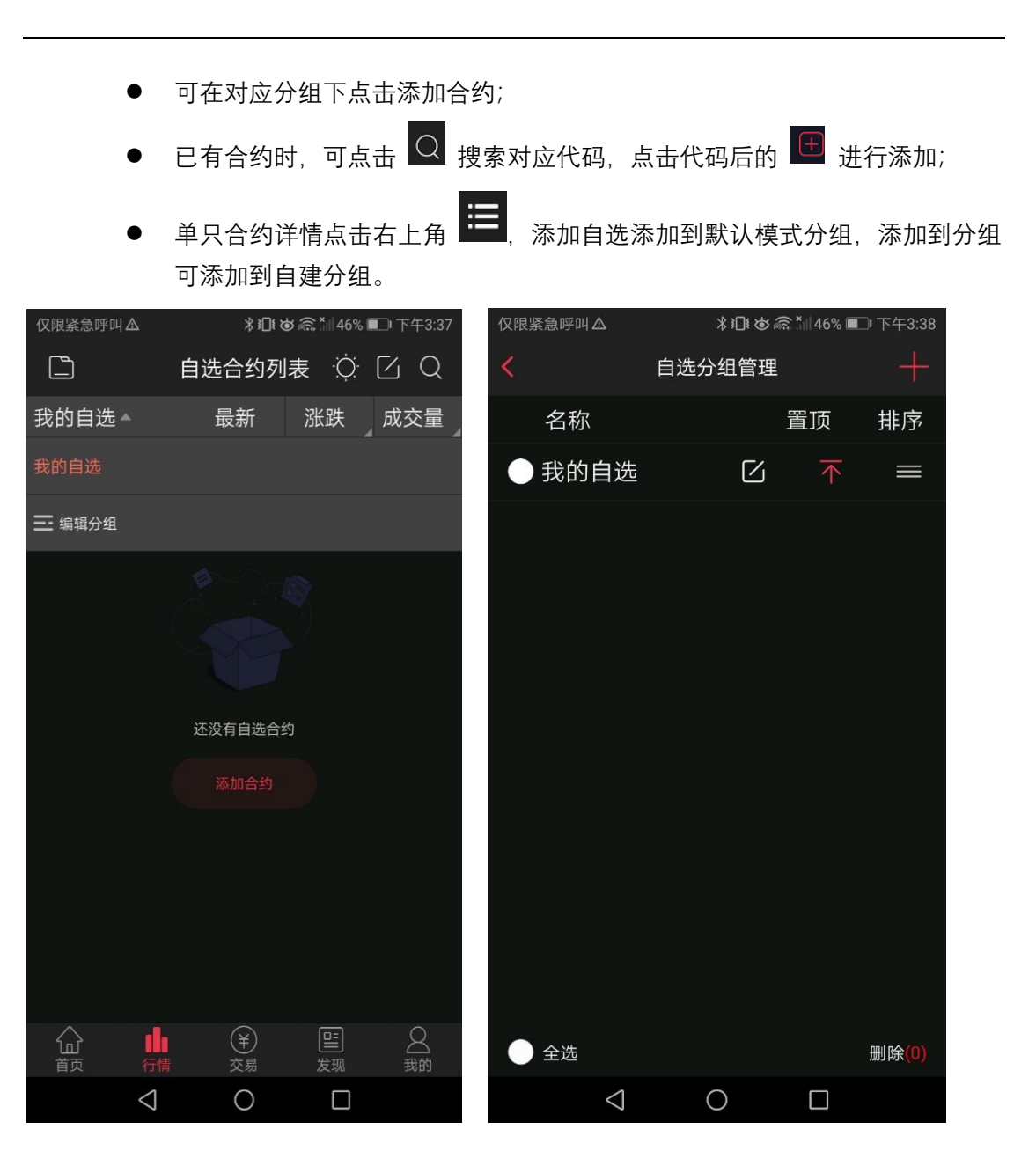

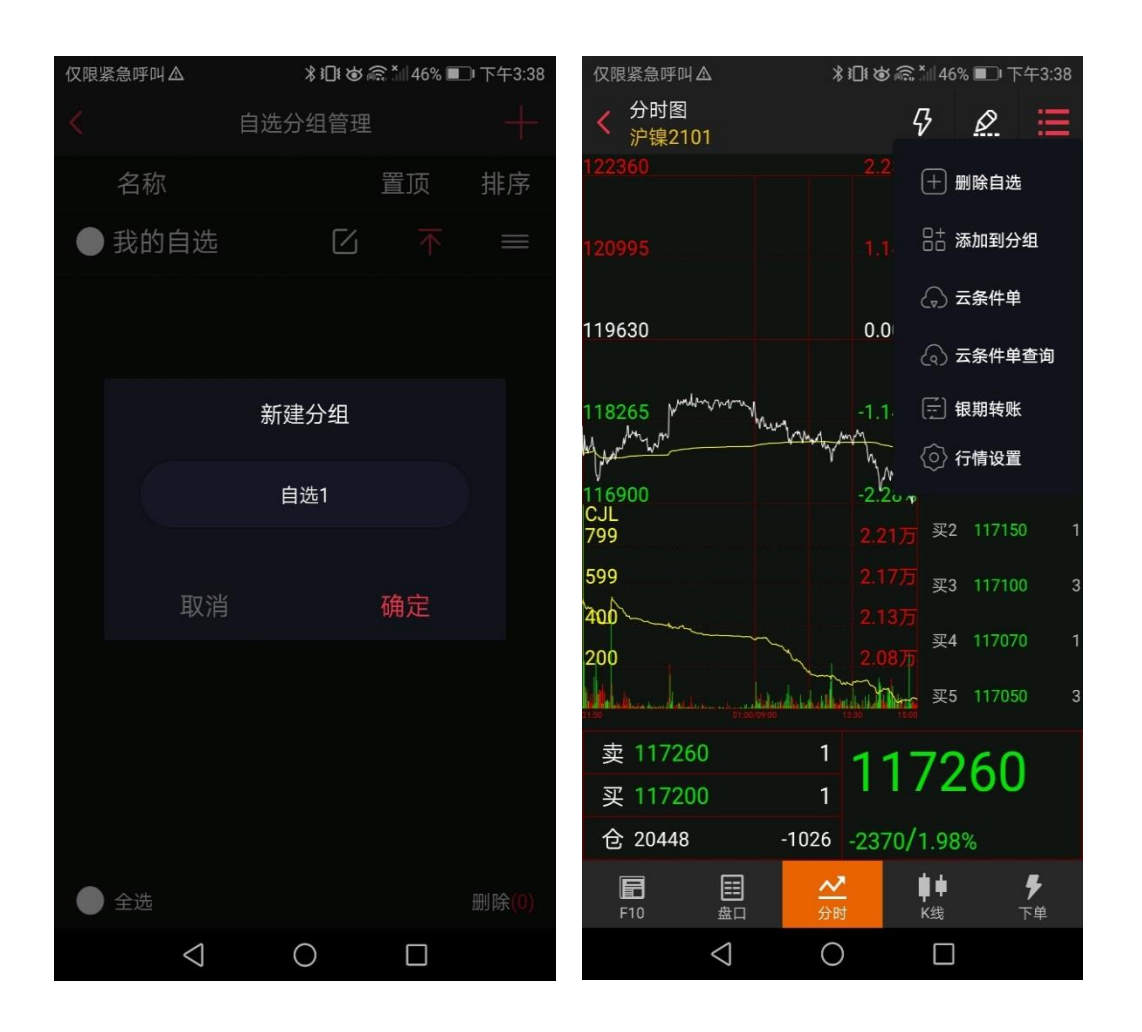

#### 3.2 浏览记录列表

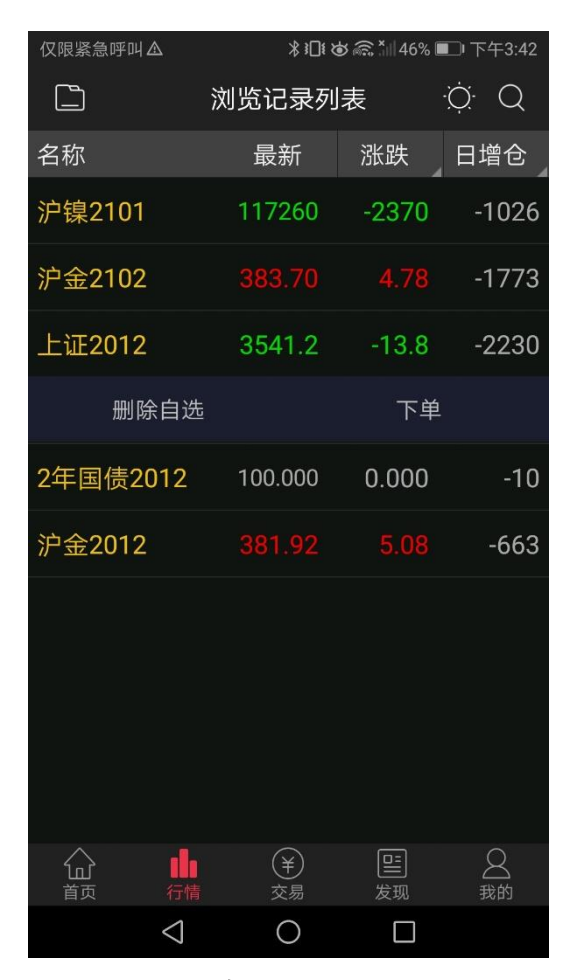

- 1、展示所有浏览过的国内期货合约,国内期权合约,国外期货合约,沪深基金,金交 所。
- 2、长按单只合约,会出现快捷操作栏:添加自选/删除自选和下单操作。
- 3、点击右上角的 , 可进行换肤操作。换肤操作可切为黑色皮肤与白色皮肤。
- 4、点击涨跌值,可切换涨跌幅与涨跌值的数据;点击持仓量,可切换持仓量,日增仓, 仓差幅与成交量字段。
- 5、点击搜索按钮,可跳转到搜索页面。
  - 点击各市场可按照市场代码规则搜索代码;
  - 点击切换可切换成普通键盘,可按照拼音简称,汉字或者代码规则进行搜索代码。
  - 使用 APP 自带的键盘输入 C 或者 A 等字母后提升搜索准确度
  - 搜索结果的展示顺序首先按照字母顺序排序,字母相同则按数字大小排序。
  - 搜索结果仅展示期货合约

### 3.3 合约列表

| 仅限紧急呼叫             | ЧА              | *                  | ،<br>₪≀<br>ھ | ଛି ∛⊪46% I | □下          | 午3:4          | 3 |
|--------------------|-----------------|--------------------|--------------|------------|-------------|---------------|---|
|                    |                 | 主力台                | 合约           |            | ,<br>Ņ      | Q             |   |
| 名称                 |                 | 最新                 |              | 涨跌         | 日均          | 曾仓            |   |
| 燃料油21              | 101             | 187                |              |            | -21         | 77            | 7 |
| 沪沥青21              | 106             | 269                |              |            | 68          | 315           | 9 |
| 橡胶210              | 5               | 1562               |              |            | 2           | 115           | 6 |
| 原油210              | 1               | 286.               |              |            | -1          | 26            | 7 |
| 20号胶27             | 102             | 1109               | 0            | -165       |             | -83           | 7 |
| 低硫燃料               | 油2103           | 253                |              | 29         |             | -62           | 2 |
| 阴极铜21              | 103             | 5073               | 0            | -440       |             | 44            | 2 |
| 硅铁210              | 1               | 626                | 8            | -46        | -9          | 940           | 0 |
| 锰硅210 <sup>-</sup> | 1               | 628                | 0            | -46        | -2          | 132           | 6 |
| 〈 中证               | 沪深              | 上证                 | 国债           | 沪银         | ÿ           | 铝             |   |
| 습<br><sub>首页</sub> | <b>门</b><br>行情  | ¥<br><sub>交易</sub> |              | 日の         | (<br>之<br>王 | <b>2</b><br>納 |   |
|                    | $\triangleleft$ | 0                  |              |            |             |               |   |

- 1、展示当前行情列表页面的所有合约。
- 2、底部有相关的品种定位标签,可点击合约标签快速定位到该合约位置。
- 3、点击右上角的涨跌区域,可进行涨跌/涨跌幅的切换。
- 4、点击右上角的持仓量区域,可进行持仓量,日增仓,仓差幅,成交量的切换。
- 5、长按单个合约, 会弹出快捷操作栏: 添加自选/删除自选和下单操作。
- 6、点击右上角的搜索按钮,可跳转到搜索页面,对所有行情进行搜索。
- 7、点击单个合约,可进入个股综合屏查看合约详情。
- 8、若某只合约代码出现涨停板或跌停板,会在最新价上展示出有底色的方块。

#### 3.4 合约详情

合约详情包含 F10, 盘口, 分时, K 线, 下单按钮, 默认选中分时页面, 可通过左右滑 动切换或者点击进行切换。

#### 3.4.1 分时行情

分时页面自上而下展示右上角的快捷功能区,中间的分时行情的走势,成交量区域,底 部的报价区域

1、点击 2 快买快卖,展示快买快卖操作区域,详见第 3.6 条

2、点击 二 画线下单,展示画线下单操作区域,详见第3.7条

3、点击右上角 更多按钮,可展开更多的操作:添加自选/删除自选,添加到分组, 云条件单(详见第 3.8.1 条),云条件单查询(详见第 3.8.2 条),银期转账,行情设置。

4、长按分时区域,可弹出当前选中的分时详情信息,包含时间,现价,均价,涨跌值、 涨跌幅、成交量、较上一分钟的成交量变化数,持仓量信息。

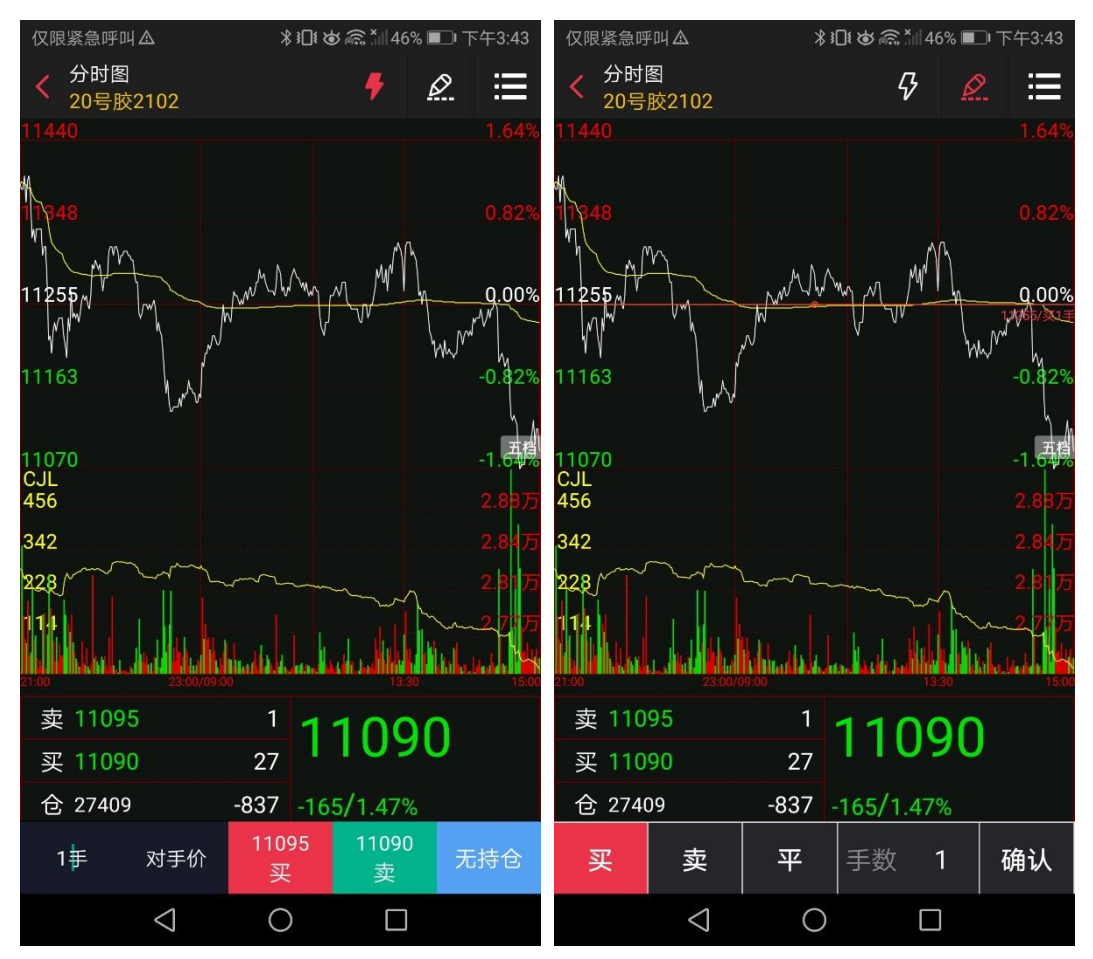

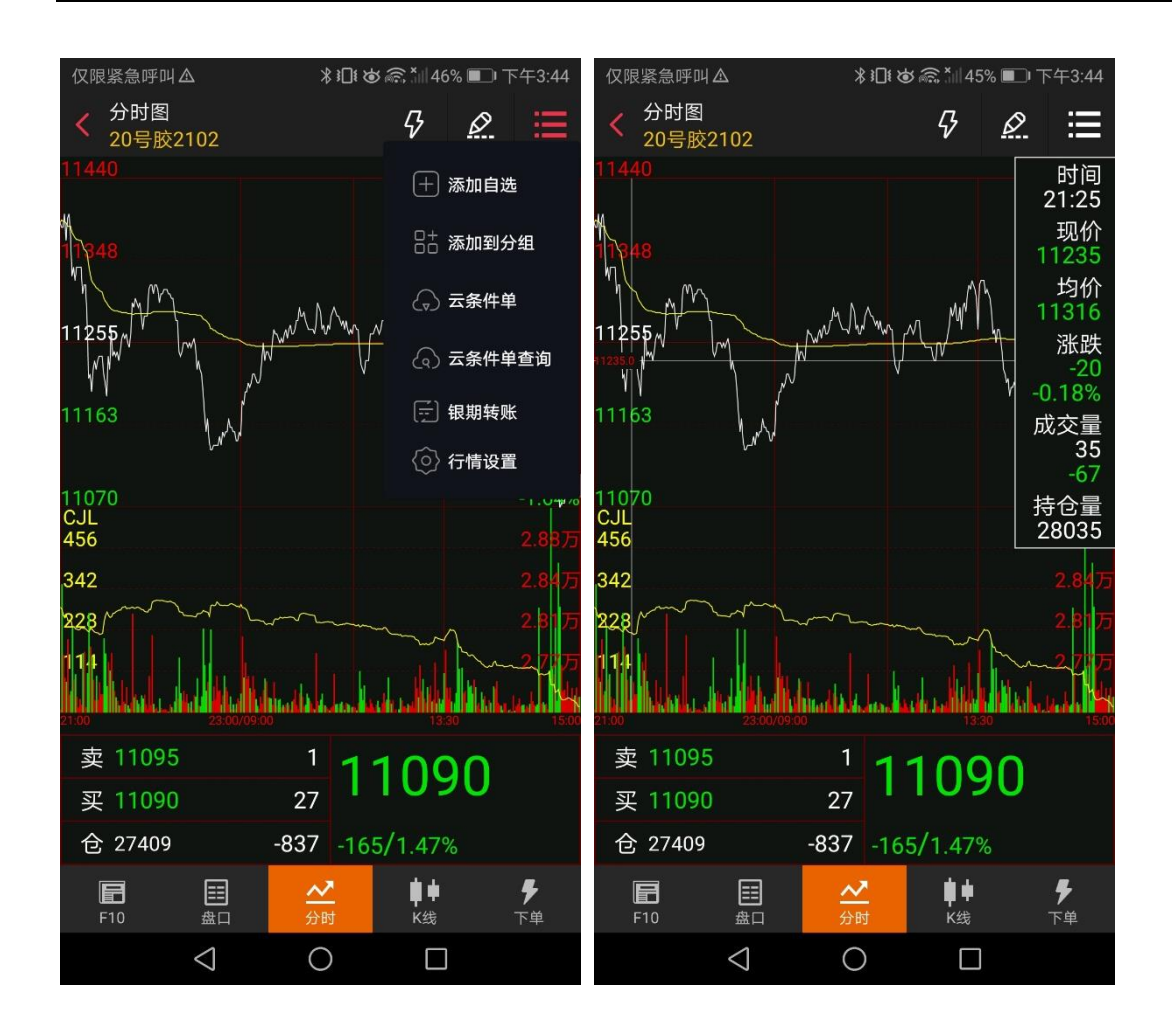

#### 3.4.2 盘口

盘口数据包含盘口信息,成交明细信息,右上角快捷入口: 盘口包含买价:买1、买2、买3、买4、买5, 买量1、2、3、4、5;卖价:卖1、卖2、卖3、卖4、卖5,

卖量1、2、3、4、5;最新价,涨跌值,涨跌幅,开盘价,成交量,最高价,

持仓量,最低价,日增仓,均价,外盘,今结算,内盘,昨结算,涨停价,昨收价,跌 停价。

成交明细包含合约每秒的成交信息。(尽可展示界面可见成交明细信息)

| 仅限紧急        | 呼叫Δ             |               | \$101 <b>\</b> | \$ <b>*</b>   44% 🔳 | 下午3:48         | 仅限紧急呼叫。         |                 | ∦ i∏i ⊗        | 🗟 Xill 44% 🛙     | □ 下午3:48       |
|-------------|-----------------|---------------|----------------|---------------------|----------------|-----------------|-----------------|----------------|------------------|----------------|
| く           | 情报价<br>12101    |               |                | 24                  | ≣              | く 详情报位<br>原油210 | 介<br>)1         |                | 2                | ∂ ∷≣           |
|             | 盘口              |               |                | 成交明细                | li -           | 盘               |                 |                | 成交明              | 细              |
| 买1          |                 | 4             | 卖1             |                     | 4              | 时间              | 价格              | 现手             | 增仓               | 开平             |
| 买2          |                 | 7             | 卖2             |                     | 2              | 15:00:00        |                 |                | 0                | 按王             |
| 买3          |                 | 4             | 卖3             |                     | 35             | 15.00.00        |                 |                | 0                | 换于             |
| 买4          |                 | 12            | 卖4             |                     | 8              | 14:59:59        |                 | 5              | -1               | 多平             |
| 买5          |                 | 5             | 卖5             |                     | 13             | 14:59:59        |                 |                | 1                | 多开             |
| 最新          |                 |               | 涨跌             |                     | /0.74%         | 14:59:58        |                 |                | 2                | 多开             |
|             |                 |               |                |                     |                | 14:59:57        |                 | 1              | 0                | 换手             |
| 十盆          |                 |               | 成父重            |                     | 141883         | 14:59:57        | 286.6           | 14             | -9               | 多平             |
| 最高          |                 |               | 持仓量            |                     | 40457          | 14:59:56        | 286.6           | 2              | -1               | 多平             |
| 最低          |                 | 283.6         | 日增仓            |                     | -1267          | 14:59:56        |                 | 3              | 1                | 空开             |
| 均价          |                 |               | 外盘             | 7096                | 67/50%         | 11.05.00        |                 |                |                  | - <u>-</u> //  |
|             |                 |               | <u>лш</u>      | ,                   |                | 14:59:55        | 286.8           |                | 0                | 换手             |
| 结算          |                 |               | 内盘             | 709                 | 16/50%         | 14:59:55        |                 | 2              | 0                | 换手             |
| 昨结          |                 | 284.7         | 涨停             |                     | 307.4          | 14:59:54        |                 | 3              | -1               | 多平             |
| <b>F</b> 10 | 目盤口             | <b>^</b><br>分 | <mark>✓</mark> | <b>■</b> ●<br>K线    | <b>号</b><br>下单 | <b>F</b> 10     | 盘口              | <b>∼</b><br>分时 | ∎ <b>单</b><br>K线 | <b>号</b><br>下单 |
|             | $\triangleleft$ | (             | C              |                     |                |                 | $\triangleleft$ | 0              |                  |                |

| 仅限紧急<br>く 详情 | 呼叫▲<br>請报价<br>22101 |          | ≵ ፤∏፤ &   | © ¥1 44% ∎<br>► | ▶ 下午3:48  | 仅限紧急呼叫<br>< 详情报(<br><u> </u> 万油210 | ▲<br>介<br>01    | ∦ i⊡i &        | © 44% ∎ | D 下午3:48<br><b>了                       </b> |
|--------------|---------------------|----------|-----------|-----------------|-----------|------------------------------------|-----------------|----------------|---------|---------------------------------------------|
|              | 盘口                  |          |           | 成交明             | 细         | 1<br>E                             | 離日              |                | 十 添加    | 自选                                          |
| 买1           | 286.6               | 4        | 卖1        |                 | 3 4       | 时间                                 | 价格              | 现手             | 84 添加   | ]到分组                                        |
| 买2           |                     | 7        | 卖2        |                 | 2         | 15.00.00                           | 286.8           |                | 🕢 云条    | 件单                                          |
| 买3           |                     | 4        | 卖3        |                 | 35        | 14.59.59                           |                 | 5              |         | 件单查询                                        |
| 买4           |                     | 12       | 卖4        |                 | 8         | 14:50:50                           |                 |                | (二) 组推  | 14账                                         |
| 买5           |                     | 5        | 卖5        |                 | 13        | 14.59.59                           |                 |                |         |                                             |
| 最新           |                     |          | 涨跌        |                 | 2.1/0.74% | 14:59:58                           |                 |                | llrr t≎ |                                             |
| 开盘           |                     |          | 成交        | Ē               | 141883    | 14:59:57                           | 286.6           | 1              | 0       | 换手                                          |
| 最高           |                     |          | 持仓        | Ē               | 40457     | 14:59:57                           |                 | 14             | -9      | 多平                                          |
| 旦亿           |                     |          | 口+凶,      |                 | 1267      | 14:59:56                           |                 | 2              | -1      | 多平                                          |
| 取低           |                     | 283.0    | 口垣        | C.              | -1267     | 14:59:56                           |                 | 3              | 1       | 空开                                          |
| 均价           |                     |          | 外盘        | 70              | 967/50%   | 14:59:55                           |                 |                | 0       | 换手                                          |
| 结算           |                     |          | 内盘        | 70              | 916/50%   | 14:59:55                           |                 | 2              | 0       | 换手                                          |
| 昨结           |                     | 284.7    | 涨停        |                 | 307.4     | 14:59:54                           |                 | 3              | -1      | 多平                                          |
| 1手           | 对手的                 | £28<br>≣ | 6.8<br>买  | 286.6<br>卖      | 无持仓       | <b>F</b> 10                        | 目の              | <u>≁</u><br>分时 | ■<br>K线 | <b>,</b><br>下单                              |
|              | $\triangleleft$     | (        | $\supset$ |                 |           |                                    | $\triangleleft$ | 0              |         |                                             |

#### 3.4.3 F10

期货 F10 为合约的基础信息,包含该合约在交易所的基础交易信息,包含合约简称,合 约代码,交易单位,报价单位,最小变动价位,每日涨跌幅度,合约月份,交易时间,最后 交易日,最后交易日描述,最后交割日,最后交割日描述,交割等级,合约类型,交割方式, 交易所类型等信息。

| 仅限紧急呼叫▲<br>✓ F10<br>沪沥青2106 | ∦記⊮⊌渝≦╢43%■⊃⊩下午3:50                                      | Q限紧急呼叫▲<br>F10<br>沪沥青2106 | ೫፤□፤ ♚ ඤ ៉/  42% ■□ 下午3:50           |
|-----------------------------|----------------------------------------------------------|---------------------------|--------------------------------------|
| 合约简称                        | 沪石油沥青2106                                                | 最后交易日                     | 2021-06-15                           |
| 合约代码                        | BU2106                                                   |                           | 合约月份的15日(遇国家法定节假日                    |
| 交易单位                        | 10吨/手                                                    | 最后交易日描述                   | 顺延,春节月份等最后交易日交易<br>所可另行调整并通知)        |
| 报价单位                        | 元(人民币)/吨                                                 | 最后交割日                     | 2021-06-18                           |
| 最小变动价位                      | 2元/吨                                                     | 最后交割日描述                   |                                      |
| 每日涨跌幅度                      | 上一交易日结算价±8%                                              | 态剩等级                      | 70号A级道路石油沥青,具体内容见<br>《上海期货态星底石油沥青期货态 |
| 合约日份                        | 24个月以内,其中最近1-6个月为连续日份合约,6个月以后为季日合                        | 又刮守奴                      | 制实施细则(试行)》。                          |
|                             | 约。                                                       | 最低交易保证金                   | 10%                                  |
|                             | 每周一至周五,上午9:00-10:15、<br>10:30-11:30,下午13:30-15:00 夜盘     | 合约类型                      | 商品期货                                 |
| 交易时间                        | 交易时间:每周一至周五的21:00至<br>23:00<br>在盘克目时间:5月周 - 5月 - 5月 - 5月 | 交割方式                      | 实物交割                                 |
|                             | 夜盘交易时间, 母周一主周五的<br>21:00~23:00                           | 上市交易所                     | 上海期货交易所                              |
| <b>信</b> ==<br>F10 盘口       | ✓<br>分时 K线 下单                                            | F10 盘口                    | ✓<br>分时 K线 下单                        |
| $\triangleleft$             | 0                                                        | $\triangleleft$           | 0                                    |

#### 3.4.4 K 线

K 线走势区域分为三个区域,上部分为趋势指标、量仓指标和摆动指标;走势区域顶部 为操作功能区,有快买快卖,分时 K 线切换和更多快捷入口区域;

分时 K 线, 默认展示 1m, 3m, 5m, 10m, 15m, 30m, 1h, 2h, 3h, 4h, 1 日, 1 周, 1 月, 1 季, 1 年和跳转常用周期设置的入口。点击该入口则跳转至设置模块中的常用 周期设置页面。

快捷入口内容展示:添加自选/删除自选,添加到分组,云条件单,云条件单查询,银 期转账,行情设置。

在 K 线走势区域长按 2 秒, 能展示当前时间点的价格详情。

十字光标可以上下移动,对k线页面的价格框进行优化,支持显示持仓量和结算价(如 下图所示)。

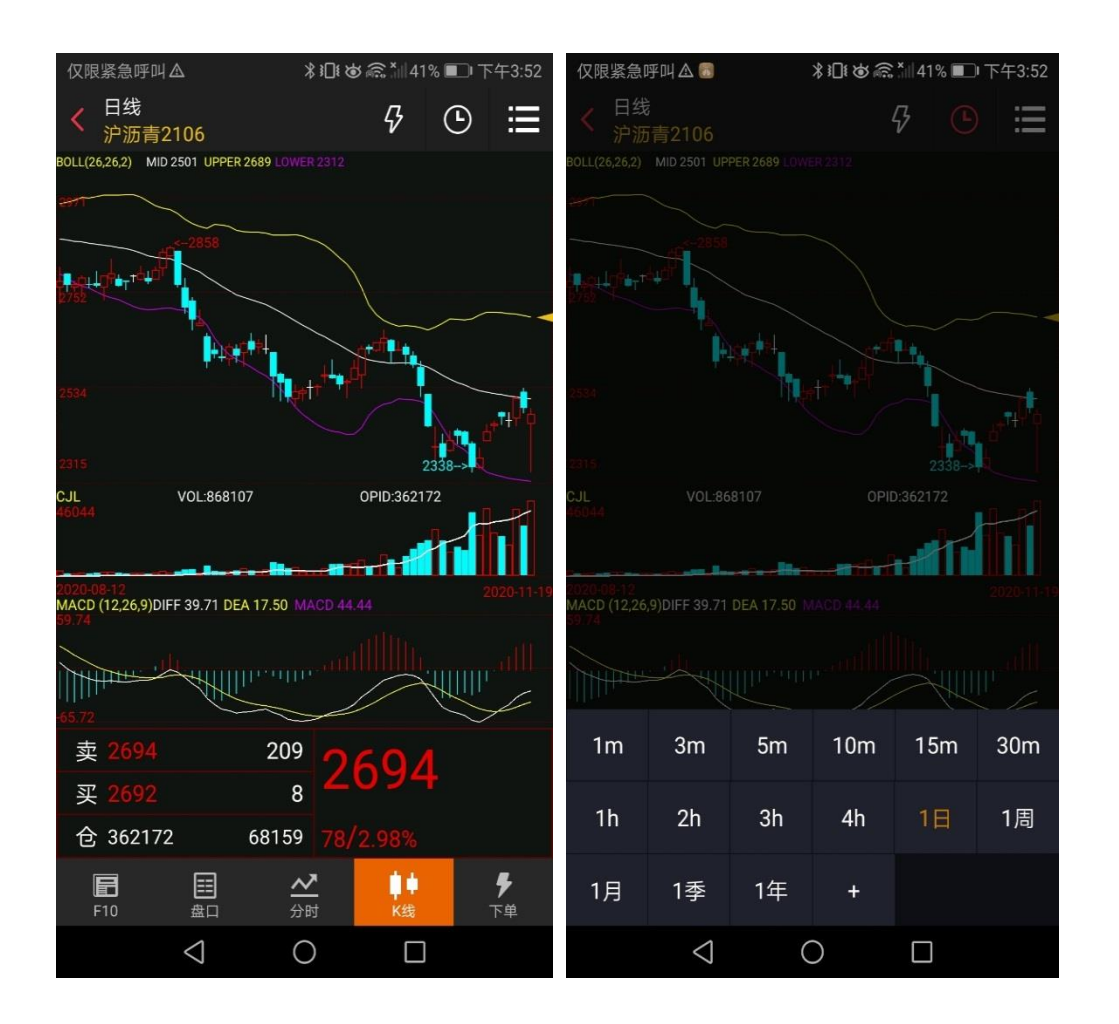

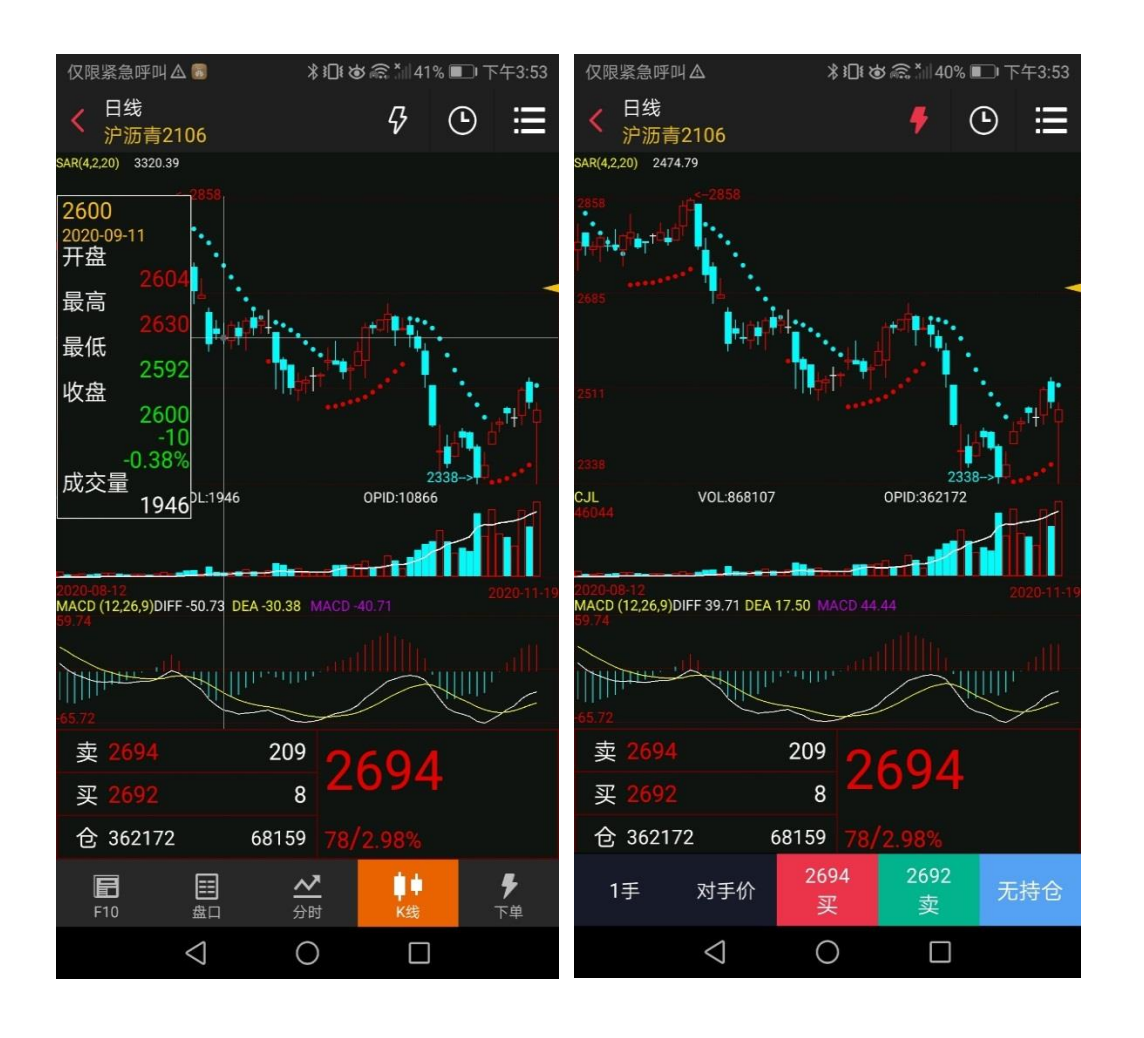

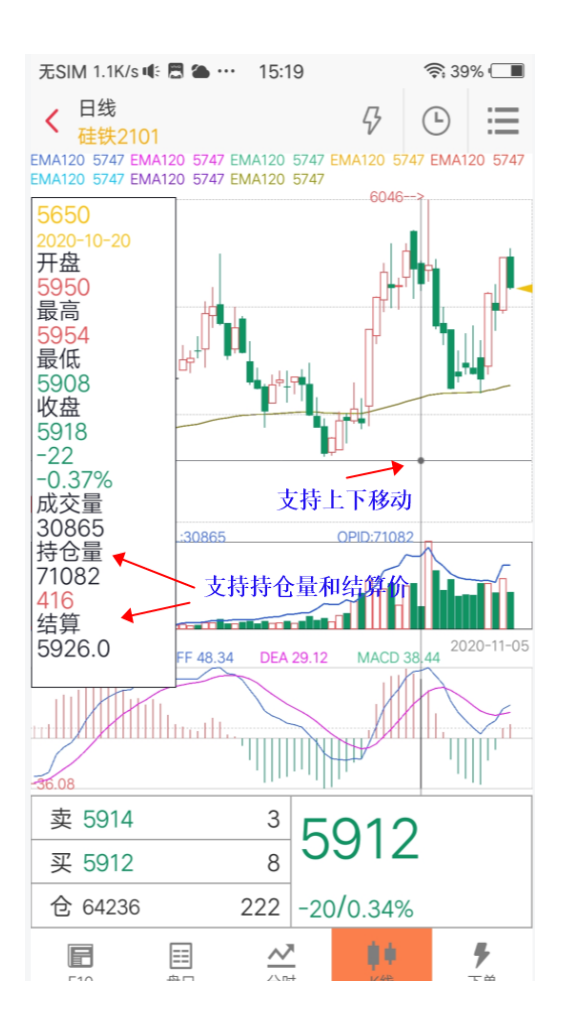

#### 3.5 下单页面

点击下单或者通过左右滑动可切换到下单页面。

下单页面从上到下为资金概况区,下单区域,持仓/挂单/委托/成交区域。

点击资金概况栏,则进入资金详情区域。展示字段为:日期、币种、期初权益、当前权 益、可用资金、资金使用率、平仓盈亏、盯市浮盈、保证金、手续费、出入金、可取资金。

| 仅限紧急呼叫2  | Δ                | \$1□€⊘€        | \$ <sup>×</sup> ⊪ 40% ■                                                                                                    | ▶下午3:54    | 仅限紧急呼叫▲ | ∦ ፤∏៖ Ծ | Ø 🗟 ×    40% ■   - | 下午3:54       |
|----------|------------------|----------------|----------------------------------------------------------------------------------------------------|------------|---------|---------|--------------------|--------------|
|          | ļ                | 朝货交易           | C                                                                                                    | ≳ ⊞        | <       | 资金详情    | 100                | $\mathbb{C}$ |
| 权益: 8575 | 5998 可用:         | 8032393        | 使用率:                                                                                                    | 6.28%      | 日期      |         | 1000               |              |
| BC2103   |                  | Q <sup>®</sup> | ff 50730<br>≅ 50730                                                                                                    | 16404<br>1 | 币种      |         | 人                  | 、民币          |
| 手数       | 1 价格             | 对手价 🔋          | € 50690                                                                                                    | 8          | 期初权益    |         | 1000 per           | 111          |
| 50730    |                  | 50690          | 无仓                                                                                                    | 这位         | 当前权益    |         | 1000               |              |
| 买多       |                  | 卖空             | 平                                                                                                    | 仓          | 可用资金    |         | 1000               | 66           |
| 持仓       | 挂单               | 委托             | £,                                                                                                    | 成交         | 资金使用率   |         |                    | in.          |
| 合约名称     | 开平               | 委托价            | 委托量                                                                                                    | 挂单量        | 平仓盈亏    |         | - 10               |              |
| 沪铝2103   |                  | 16230          | 1                                                                                                    | 1          | 盯市浮盈    |         |                    |              |
| 沪铝2103   | 卖开               | 16230          | 1                                                                                                    | 1          | 保证金     |         | 10007              | 1            |
|          |                  |                |                                                                                                    |            | 手续费     |         | 1975               | 19.10        |
|          |                  |                |                                                                                                    |            | 出入金     |         |                    |              |
|          |                  |                |                                                                                                    |            | 可取资金    |         |                    | (inter       |
| <u> </u> | 0                |                |                                                                                                    | <u> </u>   |         |         |                    |              |
|          | <b>山</b> の<br>行情 | ¥<br>交易        | い<br>してして<br>してして<br>していて<br>していて<br>していていていていていていていていた。<br>していていていていていていた。<br>していていていていていていた。<br>していていていていた。<br>していていていた。<br>していていていた。<br>していていていた。<br>していていた。<br>していた。<br>していた。<br>していた。<br>していた。<br>していた。<br>していた。<br>していた。<br>していた。<br>していた。<br>していた。<br>していた。<br>していた。<br>していた。<br>していた。<br>していた。<br>していた。<br>していた。<br>していた。<br>していた。<br>していた。<br>していた。<br>していた。<br>していた。<br>していた。<br>していた。<br>していた。<br>していた。<br>していた。<br>していた。<br>していた。<br>したいた。<br>したいた。<br>したいたたたたたた。<br>したいた。<br>したいた。<br>たたいた。<br>たたいた。<br>たたいた。<br>たたいた。<br>たたいた。<br>たたいた。<br>たたいた。<br>たたいた。<br>たたいた。<br>たたいた。<br>たたのたたたた。<br>うた。<br>うたのでのたたた。<br>たたのでのでのたたた。<br>たたのでのでのたたた。<br>たたのでのでのたたた。<br>たたのでのでのたた。<br>たたのでのでのでのでのでのでのでのでのでのでのでのでのでのでのでのでのでのでの | →<br>我的    |         |         |                    |              |
|          | $\triangleleft$  | 0              |                                                                                                    |            | <       | 0 0     |                    |              |

#### 3.6 快买快卖

- 点击右上角的快买快卖,页面底部弹出快买快卖的操作区域,输入手数,选择对手价, 选择买卖方向,则进行快买快卖的下单操作;
- 点击手数框,会出现的键盘,可输入快买快卖所下单的手数,在键盘顶部则会显示最大可开仓手数。

点击加减号,则会对当前输入的手数进行加减数量变动,每次变动数量为1

3. 在价格策略框中,点击后,会出现可输入的键盘,用于选择固定的价格策略或者输入指定价。价格策略可选择的范围为:排队价,对手价,市价,最新价,超价。 如果选择指定价的,再点击右侧的加减号,则会对当前的指定价,进行价格变动,变动 幅度为键盘顶部展示当前合约的最小变动价,涨停价与跌停价的提示。

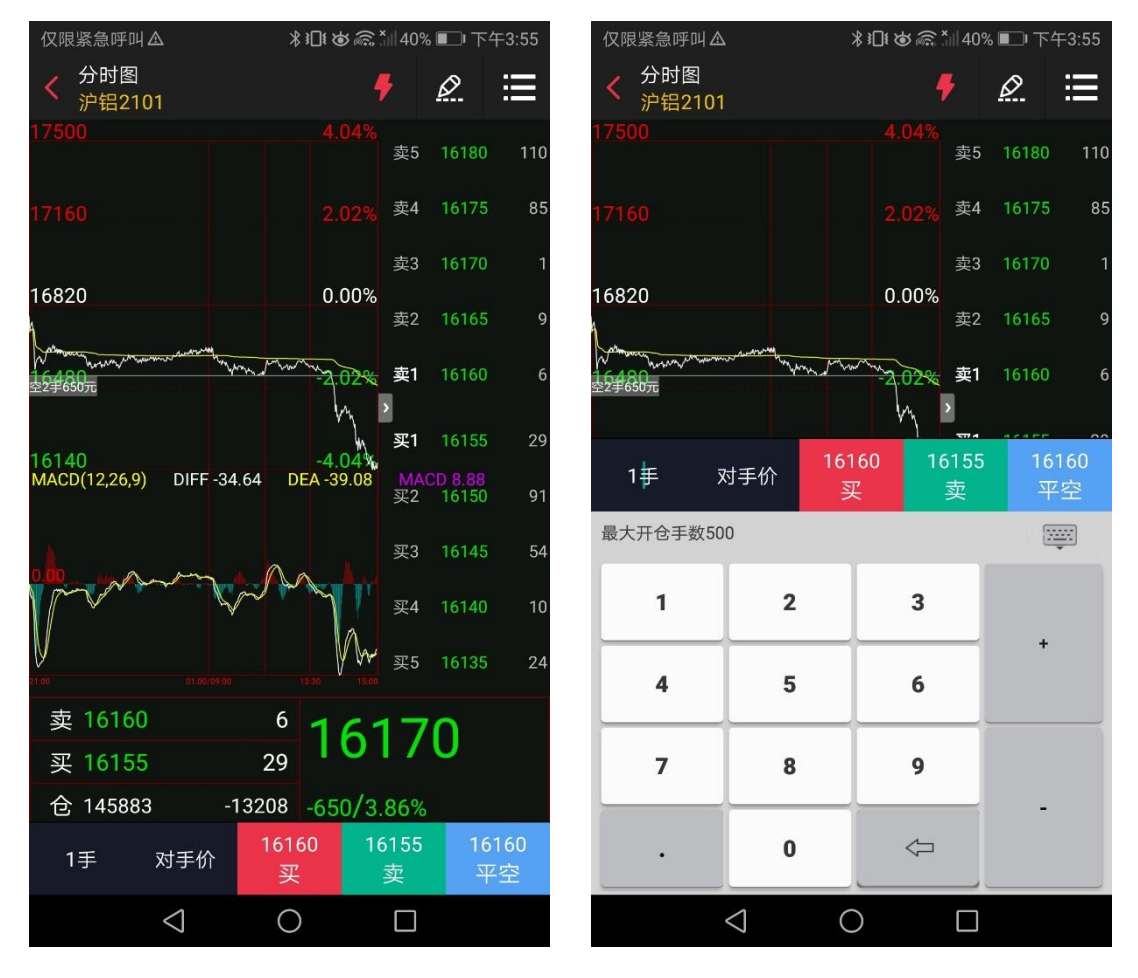

| 仅限紧急呼叫♪         |                       | ;                  | \$ 3□1 ≿                              | <b>ð</b> 🗟  | 11 40%      | 6 💷 下   | 午3:55      |
|-----------------|-----------------------|--------------------|---------------------------------------|-------------|-------------|---------|------------|
| < 分时图<br>沪铝2101 |                       |                    |                                       | 1           | 7           | Ø       | ≣          |
| 17500           |                       |                    |                                       |             | 赤5          | 16180   | 110        |
|                 |                       |                    |                                       |             | ×3          | 10100   | 110        |
| 17160           |                       |                    |                                       |             | 卖4          | 16175   | 85         |
| 16820           |                       |                    | 0                                     | <b>0</b> 0% | 卖3          | 16170   |            |
| 10820           |                       |                    | 0.                                    | 00 %        | 卖2          | 16165   | 9          |
| 22465075        | man and a second ways | marti              | my.                                   | 02%         | 卖1          | 16160   | 6          |
|                 |                       |                    |                                       | m           | >           | 4/455   |            |
| 1手 5            | 对手价                   | 161<br>S           | 60<br>7                               | 1           | 6155<br>=== | 16<br>ਹ | 160<br>7 🖘 |
| 最小变动价为5.        | 张停17825               | ッ<br>5.跌停1!        | ····································· |             |             | 5       |            |
|                 |                       |                    |                                       |             |             |         | ÷.,        |
| 排队价             | 对手价                   | <b>市</b> (<br>(涨跌) | <b>价</b><br>停价)                       | 最           | 新价          | 超       | 价          |
| 1               | 2                     |                    | 3                                     |             |             |         |            |
| 4               | 5                     | 6                  |                                       |             | +           |         |            |
| 7               | 8                     | 9                  |                                       |             |             |         |            |
|                 | 0                     |                    | 4                                     |             |             | -       |            |
|                 | $\triangleleft$       | C                  | )                                     |             |             |         |            |

#### 3.7 画线下单

点击画线下单,页面底部弹出画线下单的操作区域,默认选中买开选项,分时区域中出现可手动滑动的线,当选中某一具体价格的时候,在分时区域线的左下方会出现当时的价格, 交易方向与下单手数的信息,用户点击确认就进行画线下单的操作;如果需要更改手数,则可在手数框中输入新的手数。

点击手数框,会出现键盘,键盘顶部会出现"最大可平仓手数"的提示。点击加减号,则 每次变动数量为1手。

画线下单逻辑:

1、画线下单设置价格高于当前最新价,那么触发规则为">=设置画线下单价格";

2、画线下单设置价格低于当前最新价,那么触发规则为"<=设置画线下单价格";

3、触发逻辑"条件单查询"页面"下单内容"展示"<=价格、手数、买卖方向"或"=>价格、手数、买卖方向";

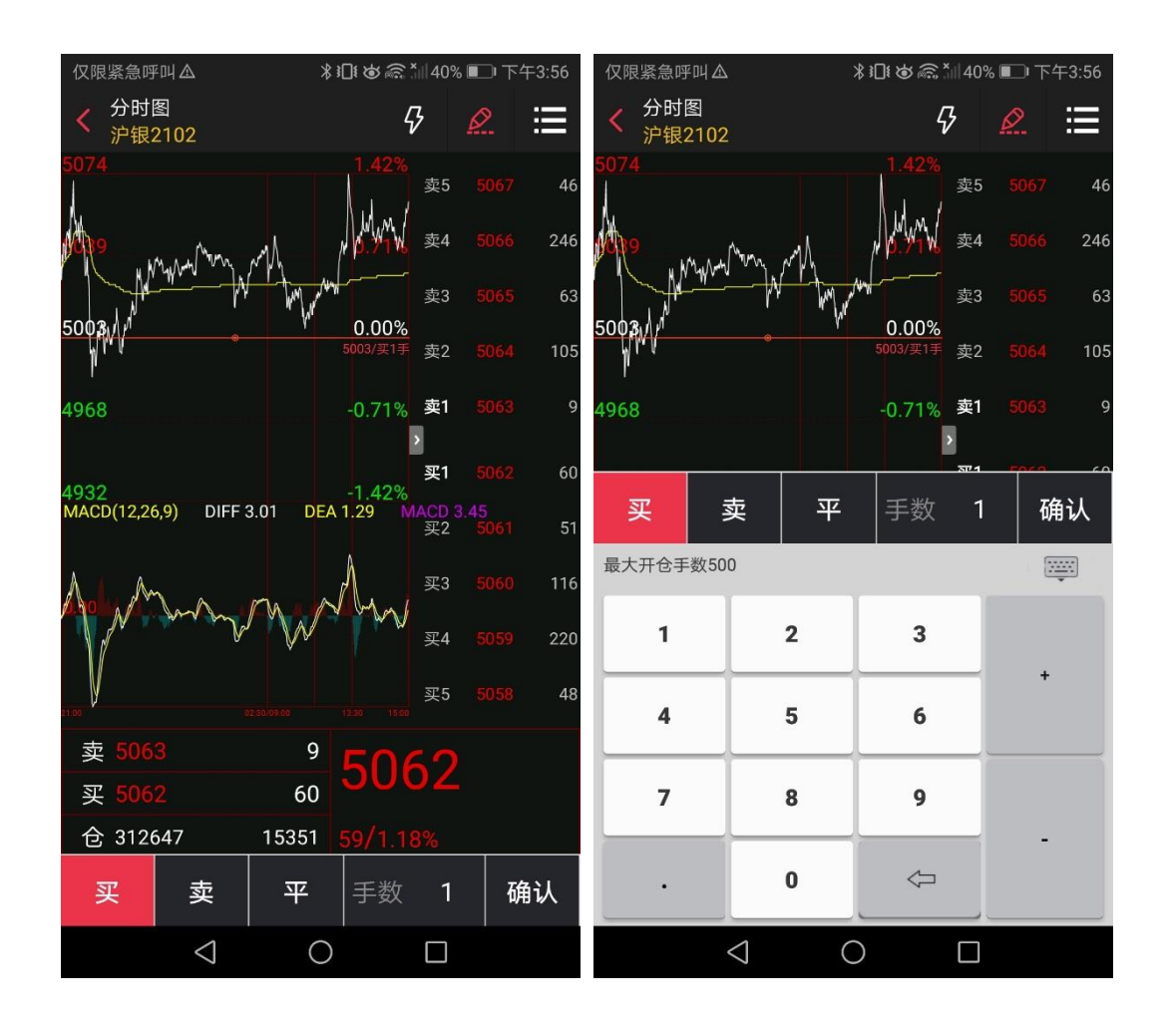

### 3.8 云条件单

#### 3.8.1 云条件单设置

云条件单分为价格条件单与时间条件单。 价格条件单,需要选择合约名称,输入价格条件,选择交易方向,开平方向,委托方式,手 数,有效期默认为当日。设置完成后,点击添加,则完成价格条件单设置。 时间条件单,选择合约名称,设置触发时间,设定价格,选择交易方向,开平方向,委托方 式,输入手数,有效期默认为当日。设置完成后,点击添加,则完成时间条件单设置。

#### 3.8.1.1 条件单入口

| 菜单路径:                      | 【行情界<br>【行情界<br>【交易界 | 面】 -<br>面】 -<br>面】 - | 【分时/<br>【下单】<br>【右上角 | 盘口/K<br>-【右<br>甬更多打 | 线】-【<br>上角更多<br>安钮】- | 右上<br>法<br>法<br>後<br>後<br>代<br>条<br>代 | 角更<br>田】 -<br>‡单新 | 多按<br>【云<br>f <sup>·</sup> 增】 | 钮】<br>条件 | -【<br>单新        | 条件单新<br>「増】    | 「増】 |
|----------------------------|----------------------|----------------------|----------------------|---------------------|----------------------|---------------------------------------|-------------------|-------------------------------|----------|-----------------|----------------|-----|
| < 分时图<br>上证主力              |                      |                      | ₽ <u>0</u>           | ∷≣                  | <                    |                                       |                   |                               |          | k               | C 📰            |     |
| 3391.0                     |                      |                      | + 删除自;               | 选                   | 权益:                  | 436                                   | 可用:               |                               | 43       | 金 条件            | +单新增           |     |
| M<br>37118                 |                      |                      | □+<br>□□ 添加到:        | 分组                  | AU2102               |                                       |                   | 4                             |          | ① 云务            | 發件单查询          |     |
| Μ                          |                      |                      | 😞 云条件                | ¥                   | 手数                   |                                       | 价格又               | 寸手价                           |          | ≓ 止落            | 自己的一次。         |     |
| 3364.6                     |                      |                      | 🕢 云条件                | 单查询                 | 407.2                | 6                                     | 4                 | 07.20                         |          | ⊮ 期材            | 7行权            |     |
| 3351.4                     |                      |                      | 💮 银期转!               | 胀                   |                      |                                       |                   | 卖空                            |          |                 | 行权             |     |
|                            |                      |                      | < ○ 行情设              |                     | 持仓                   |                                       | 挂单                |                               | 委        | べ 行校<br>(二) 親其  | < 指令 撤销<br>用转账 |     |
| 3338.2<br>KD(9,3,3) K 30.6 | 4 D 21.56            |                      |                      | -0.7070             | 合约名称                 | 多空                                    | 总仓                | 可用                            | Ŧ        |                 | 設置             |     |
| Ň                          |                      |                      |                      |                     | m2003-c-2550         |                                       | 1                 | 1                             |          | 2               | 0              |     |
| Ľ.                         |                      |                      |                      |                     | m2009-p-2600         |                                       | 3                 | 3                             |          | 1               | 0              |     |
| 20                         |                      |                      |                      |                     |                      |                                       |                   |                               |          |                 |                |     |
| 09:30                      |                      |                      |                      | 15:00               |                      |                                       |                   |                               |          |                 |                |     |
| 卖 3374.4                   | 1                    | 23.                  | 7/ /                 |                     |                      |                                       |                   |                               |          |                 |                |     |
| 买 3374.0                   | 1                    | 00                   | /                    |                     |                      |                                       |                   |                               |          |                 |                |     |
| 仓 20134                    | -648                 |                      |                      |                     |                      |                                       |                   |                               |          |                 |                |     |
| F10                        |                      | <mark>∠</mark><br>时  | <b>■</b> ●<br>K线     | <b>,</b><br>下单      | <b>F10</b>           | II<br>盘口                              |                   | <b>/</b><br>分时                |          | <b>↓↓</b><br>〈线 | <b>,</b><br>下单 |     |

| 仅限紧急呼叫。                 | â (             | 期               | ∦□[i<br>指<br>後交易                  | ⋬ <i>⋒</i> ि."   20% ∎ | □傍晩5:03        | < 更多交易                      |        |
|-------------------------|-----------------|-----------------|-----------------------------------|------------------------|----------------|-----------------------------|--------|
| 权益: 857                 | 5998            | 可用:             | 8032                              | 393 使用率                | 6.28%          | 模拟账户全称<br>20201016 10:40:43 | $\sim$ |
| SF102                   |                 |                 | Q                                 | 新 6046<br>卖 6058       | 68<br>1        | 😫 资金详情                      |        |
| 手数                      |                 | 价格又             | 讨手价                               | 买6040                  | 1              | 🔁 条件单新增                     |        |
| 6058<br>买多              |                 |                 | 5040<br>卖空                        |                        | 040<br>平仓      | 会件单查询                       |        |
| 持仓                      |                 | 挂单 <sup>●</sup> | ŝ                                 | 委托                     | 成交             | 😑 止盈止损查询                    |        |
| 合约名称                    | 多空              | 总仓              | 可用                                | 开仓均价                   | 逐笔浮盈<br>140    | 📩 保证金监控中心查询                 |        |
| 硅铁2102                  |                 | 2               | 2                                 | 6140                   | 60             | ☐ 结算单查询                     |        |
| 硅铁2105                  |                 | 1               | 1                                 | 6122                   | 130            | ▲ 期权行权                      |        |
| 硅铁2105                  |                 | 1               | 1                                 | 6120                   | -140           |                             |        |
| <b>豆二2102</b><br>合计(15) | 多               | <b>3</b>        | 3                                 | 3732                   | -2220<br>-8380 |                             |        |
|                         | 000             |                 | <ul> <li>¥</li> <li>交易</li> </ul> | 日本                     | <u>2</u><br>我的 | ▲ 行仪指令撤销                    |        |
|                         | $\triangleleft$ |                 | 0                                 |                        |                | 一 银期转账                      | >      |

#### 详细说明:

**条件的设置前提:**需先登陆(手机号)和交易登陆(资金账户)。

**条件单存放:**条件单提交后将存放期货公司端服务器。

**注:** 每次打开条件单页会进行登录,此时会先去请求服务器时间,如果此时客户端出现意外 情况 (如卡死等) 超过 10 秒才进行登录请求发送,会提示"对不起,网络较差,请返回重试!"。 此时返回交易主页,重新进入即可。(此保护是为了保证登录信息时效性)。

#### 3.8.1.2 条件单风险提示

**功能说明:**条件单登陆弹窗提示,若勾选"以后不再提示",APP 未退出(即后台运行)情况 下不会再提示,APP 退出(非后台运行)重新登陆打开 "条件单"菜单界面仍然会提示。

| 仅限紧   | 急呼叫▲                                              |
|-------|---------------------------------------------------|
| <     | 条件单                                               |
| ſ     | 价格冬件单时间冬件单                                        |
| 合     | 温馨提示                                              |
| 价     | 1、条件单/止盈止损单设置成功后,如果用户                             |
|       | 自行手动平仓,已设置成功的条件单和止盈止                              |
| 交易:   | 损单不会自动消失,需用户自行手动删除。                               |
|       |                                                   |
| 开平:   | 局五役间交易时间主双,统一于下周一千工0点<br>50分前生效。不再触发。周日下午15:16分后设 |
| TIT   | 置的条件单与止盈止损单不受影响。                                  |
| 委托:   | 3、使用一周有效、一月有效条件单过程中,程                             |
| 手     | 序会自动确认结算单直至条件单失效为止                                |
|       |                                                   |
| 有效    | 2                                                 |
|       |                                                   |
|       | □ 以后不再提示                                          |
| 提示    | 知道啦                                               |
| 1.云丸  |                                                   |
| 2.不支持 | 守期秋&套村条件里<br>险及机制说明                               |
|       |                                                   |

详细说明:

**生效时间简述:**当日有效条件单,在周五 15:16 分到周日 15:16 分前设置的条件单/止盈止损单只在周五夜间交易时间生效;在周日 15:16 分后设置的条件单与止盈止损单,周一 15:16 分前仍然有效。

风险及机制说明:条件单底部提示,包含风险及机制说明

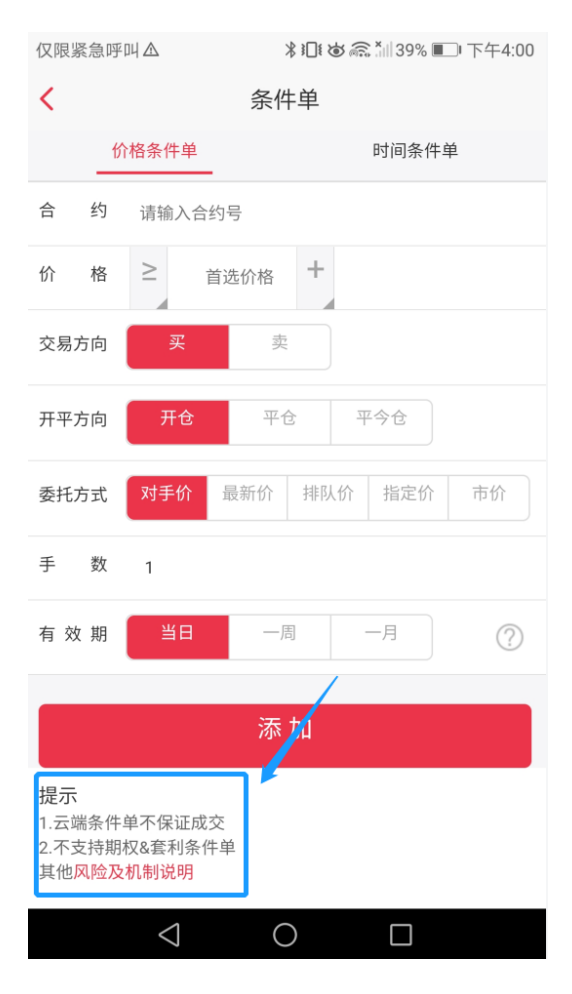

#### ✓ 条件单

风险及机制说明

尊敬的投资者:

为使您的交易更加便捷,我司向您提供"云条件单与 止盈止损"功能(以下简称"云单")。云单依赖于交易通 道的畅通、行情数据的准确性与及时性等各方面基础条 件,故存在一定的交易风险,不保证成交。我司尽最大努 力提供服务保障,但因为外部环境的复杂性,不保证云单 不会出现任何问题。

您需知晓以下情况的存在,并谅解我司不向您承担责 任。

1. 云单不保证成交。

2. 云单生成后,如果手动平仓导致可用手数小于云 单手数,则不会触发,会变成废单。

3. 通过本客户端手动平仓至持仓数为0手后,会自动 清除云端止盈止损单。但不保证每一次清仓都成功

4. 时间条件单如果设置在开盘时间点的,优先取设 置的策略价格,如获取价格为0,则取开盘价下单;如取 不到开盘价格,则触发失败,不保证成交(夜盘商品期货 开市时间: 21:00:00;日盘商品期货开市时间: 9:00:00;国债期货开市时间:9:15:00;股指期货开市时 间:9:30:00)。

5. 有效期的时间界定,详见有效期右侧的"?",可点 击查看具体解释。

6. 凌晨3:00--8:50,此时间段允许撤单。但是如果 当时该条件单/止盈止损单已触发,则撤单失败。

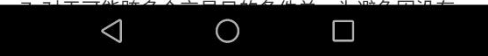

仅限紧急呼叫△

<

#### 条件单

置的策略价格,如获取价格为0,则取开盘价下单;如取 不到开盘价格,则触发失败,不保证成交(夜盘商品期货 开市时间: 21:00:00;日盘商品期货开市时间: 9:00:00;国债期货开市时间:9:15:00;股指期货开市时 间:9:30:00)。

5. 有效期的时间界定,详见有效期右侧的"?",可点 击查看具体解释。

6. 凌晨3:00--8:50,此时间段允许撤单。但是如果 当时该条件单/止盈止损单已触发,则撤单失败。

7. 对于可能跨多个交易日的条件单,为避免因没有 确认账单而导致委托失败,云服务器会每天为用户自动确 认账单。

8. 因网络拥堵,不稳定、不可用等各类其他原因出现中断、延迟、拥堵等情况,从而造成交易不畅,甚至失败的。或遭遇第三方的外部网络攻击,造成云单触发失败 或交易失败的

9. 云单所需行情等信息由外部供应商提供,我司不 能保证上述信息的准确无误。行情等信息的不正确,不及 时,延迟,中断等而造成云单触发失败或交易失败的

10. 地震、洪水、战争等不可抗力可能造成条件单云 服务器的中断或服务质量下降,对此您予以谅解,出现上 述情况的我司不向您承担任何责任。

11. 因国家法律法规、监管政策等原因造成云服务中 止、终止、中断、暂停、延误的,我们将及时通知您变更 交易方式,协助您作出妥善处理。

12. 其他非主观原因导致云单触发失败或交易失败的

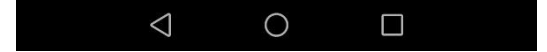

#### 3.8.1.3 条件单(价格条件单)

**菜单路径:**【行情界面】-【分时/盘口/K 线】-【右上角更多按钮】-【条件单新增】-【价 格条件单】

> 【行情界面】-【下单】-【右上角更多按钮】-【云条件单新增】-【价格条件单】 【交易界面】-【右上角更多按钮】-【条件单新增】-【价格条件单】

**功能说明:**条件单登陆弹窗提示,若不勾选"以后不再提示",每次打开"条件单"菜单都会弹出温馨提示。

| 仅限紧急呼                           | ПЦ ⚠                                           | ∦ <b>፤□፤ 逑 斋 ≛</b> Ⅲ38% ■□• 下午4:02 |        |       |    |  |  |
|---------------------------------|------------------------------------------------|------------------------------------|--------|-------|----|--|--|
| <                               |                                                | 条件单                                |        |       |    |  |  |
| ť                               | 介格条件单                                          |                                    |        | 时间条件单 | 自  |  |  |
| 合 约                             | AU2102 沪:                                      | 金2102                              |        |       |    |  |  |
| 价 格                             | ≥ 3                                            | 83.7                               | $\leq$ | 附加价格  |    |  |  |
| 交易方向                            | 买                                              | 卖                                  |        |       |    |  |  |
| 开平方向                            | 开仓                                             | 平1                                 | 2      | 平今仓   |    |  |  |
| 委托方式                            | 对手价                                            | 最新价                                | 排队份    | 1 指定价 | 市价 |  |  |
| 手 数                             | 1                                              |                                    |        |       |    |  |  |
| 有 效 期                           | 当日                                             | —月                                 | 5      | 一月    | ?  |  |  |
|                                 |                                                | 添                                  | 加      |       |    |  |  |
| 提示<br>1.云端条件<br>2.不支持期<br>其他风险及 | 单不保证成交<br>权&套利条件 <sup>重</sup><br>2 <b>机制说明</b> | 单                                  |        |       |    |  |  |
|                                 | $\triangleleft$                                | C                                  | )      |       |    |  |  |

#### 详细说明:

**价格条件单:**当行情达到投资者设置的条件单/止盈止损单的触发价格,将以投资者设置的 委托方式(对手价/最新价/排队价/指定价/市价)判断委托价格并提交委托到期货柜台,期 货柜台将委托申报到期货交易所,交易所根据撮合机制撮合成交。

**价格:**条件单触发价格可进行首选价格和附加价格设置,即价格区间设置。价格输入控制到 小数点后3位。

| 仅限 | 紧急呼 | Щ 🛆 🕥        | *  | 🗟 🎢 60% 🔳 ( | 旁晚6:44 |
|----|-----|--------------|----|-------------|--------|
| <  |     | 条            | 件单 |             |        |
|    | ťî  | 格条件单         |    | 时间条件单       |        |
| 合  | 约   | IH2012上证2012 | 2  |             |        |
| 价  | 格   | ≥ 首选价格       |    | 附加价格        |        |
| 交易 | 方向  | 买            | 卖  |             | •      |

#### 注:

(1) 当设置的价格已经满足当前行情触发条件时,提交条件单将报错"当前价格已到达触发条件,请重新 设置条件比较价格"。

| 仅限紧     | ≹急呼叫 ▲     | ¥ 🕕 🕹 🙃 📶 38% 🔳                         | 〕下午4:03  |
|---------|------------|-----------------------------------------|----------|
| <       |            | 条件单                                     |          |
|         | 价格条件单      | 时间条件单                                   | <u>á</u> |
| 合       | 约 AU2102 沪 | 中金2102                                  |          |
| 价       | 格 <        | 383.7 ≥ 383.7                           |          |
| 交易力     | 5向 买       | $(\mathbf{X})$                          |          |
| 开平方     | 当前价格已到     | ■                                       | Z.       |
| 71 - 7. |            |                                         |          |
| 委托方     | 方式 对手价     | 最新价 排队价 指定价                             | 市价       |
| (2)     | 当设置的价      | 於格未形成价格范围,                              | 提交条      |
| 仅限紧     | &急呼叫∆      | ∦ <b>:</b> ⊡ŧ @ 🖳 <sup>x</sup>    38% ■ | □ 下午4:04 |
| <       |            | 条件单                                     |          |
|         | 价格条件单      | 时间条件的                                   | 单        |
|         |            |                                         |          |

| 合 约  | AU2102 沪金2102                 |
|------|-------------------------------|
| 价格   | ≥ 383.4 ≤ 320                 |
| 交易方向 | ₹ X                           |
| 开平方向 | 两个价格条件必须形成一个价格范围<br>开仓 平仓 平今仓 |
| 委托方式 | 对手价 最新价 排队价 指定价 市价            |

(3)委托方式选择指定价的时候,输入的指定价的价格一定需要符合最小变动价的规则,否则条件单不被 允许生成。

交易方向:条件单触发委托后,委托的交易方向是买入/卖出。

**开平方向:**根据市场开平方向按钮会有不同。

注:

(1) 上海市场支持"平今仓"因此有"平今仓"按钮,其他市场无"平今仓"按钮;"开仓"即为开仓;"平仓"表示平昨仓(又名老仓);平今仓(上海市场存在平今仓)。

(2)上海市场设置"平今仓"时,无法选择"一周有效",因今仓第二日将变成昨仓(又名老仓),再触发时可 能因无今仓可用而提示条件单触发失败。

(3) 非上海市场无"平今仓"按钮,因非上海的期货交易不会区分今仓与昨仓。

委托方式: 支持"对手价"、"最新价"、"排队价"、"指定价"、"市价"委托。

注:若条件单触发的委托必须要以指定的价格进行委托,请选择委托方式为"指定价"; 若条件单触发的委托方式为"对手价"、"最新价"、"排队价"、"市价"模式,对应的委托价格将 以当时的"最新价(对手价取对手方的买一或者卖一,排队价取本方买一或卖一)"进行委托。 **手数:**条件单触发委托对应的手数。

**有效期:** 支持"一周有效"、"当日有效"或者"一月有效", 点击"有效期"最右问号按钮, 将显示 每日交易日区分。

注:并非所有客户直接带一月有效,需要后台更新,因此需要客户提交需求

(有效时间见下图)

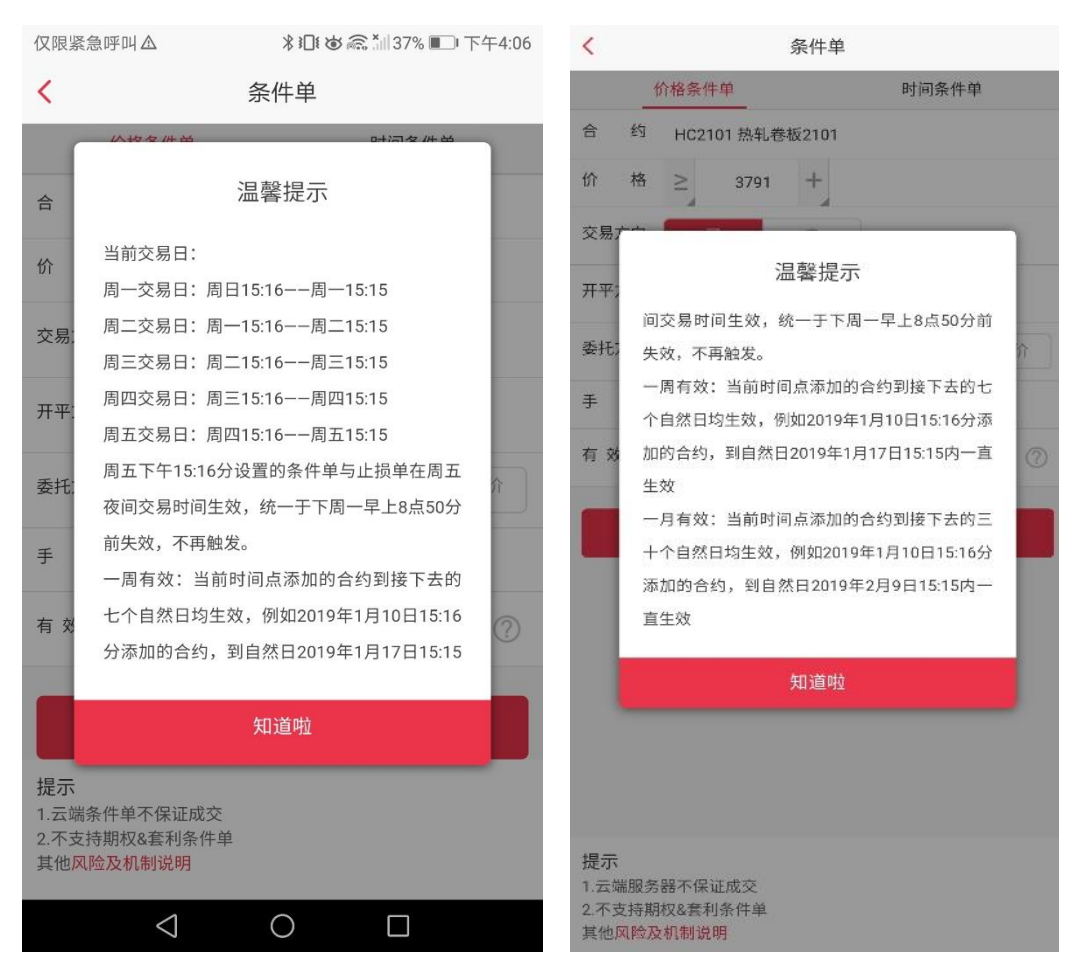

**条件单提交成功提示**:会弹出确认窗口,点击"确定"后会提示"添加条件单成功";点击"取消" 将不会提交条件单到云服务器。
| 仅限紧急呼叫▲                                  |                               | *10:06        | \$ *ill 37% 🍽 I | 下午4:07 |
|------------------------------------------|-------------------------------|---------------|-----------------|--------|
| <                                        | 条件                            | +单            |                 |        |
| 价格条件                                     | +单                            |               | 时间条件单           |        |
| 合 约 AU2                                  | 102 沪金2102                    |               |                 |        |
| 价                                        | 确认                            | 信息            |                 |        |
| 交易                                       | 操作类别: 价材<br>≥约名称: 泊:          | 恪单<br>全2102   |                 |        |
| F<br>开平 合<br>盾                           | 当约代码:AU<br>号约代码:AU<br>最新价: ¥: | 2102<br>383.7 |                 |        |
| 行<br>委打                                  | ↑格条件: ≤38<br>付加条件: ≥38        | 83.5<br>83.4  |                 |        |
| ン<br>手 チ<br>オ                            | く易万问、矢ノ<br>F平方向:开1<br>を托方式・対3 | へ<br>仓<br>手价  |                 |        |
| 有:                                       | ₹托数量: 1手<br>有效期: 当            |               |                 | 2      |
| <b>щ</b> а                               | 定                             |               | 取消              |        |
| 提示<br>1.云端条件单不保<br>2.不支持期权&套<br>其他风险及机制访 | 证成交<br>利条件单<br>明              |               |                 |        |
| <                                        | 1 (                           | )             |                 |        |

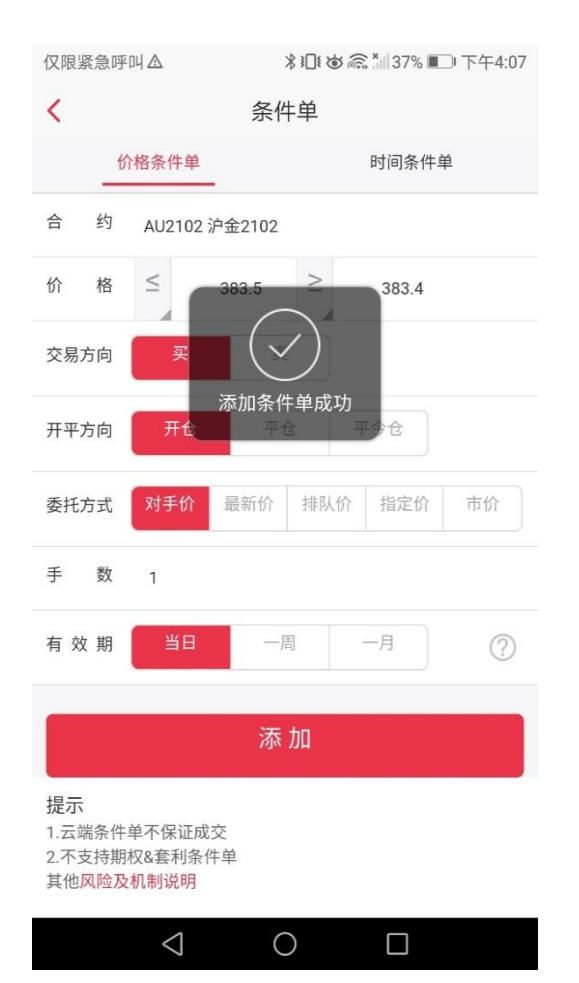

| 价格条件单 |     |        |      |       |    | 时间条件单 | <u>é</u> |
|-------|-----|--------|------|-------|----|-------|----------|
| 合     | 约   | HC2101 | 热轧卷  | 板2101 |    |       |          |
| 价     | 格   | 2      | 3790 | +     |    |       |          |
| 交易    | 方向  | 买      |      | 卖     |    |       |          |
| 开平    | 方向  | 开仓     |      | 平仓    | म  | 今仓    |          |
| 委托    | 方式  | 对手价    | 最新   | 前相    | 认价 | 指定价   | 市价       |
| ŧ     | 数   | 1      |      |       |    |       |          |
| 有文    | 夊 期 | 目進     |      | 一周    |    | —月    | ?        |
|       |     |        |      | 法 吉田  |    |       |          |
|       |     |        |      | AN AN |    |       |          |
|       |     |        |      |       |    |       |          |
|       |     |        |      |       |    |       |          |
|       |     |        |      |       |    |       |          |
|       |     |        |      |       |    |       |          |
|       |     |        |      |       |    |       |          |
|       |     |        |      |       |    |       |          |

### 3.8.1.4 条件单(时间条件单)

其他风险及机制说明

**菜单路径:**【行情界面】-【分时/盘口/K 线】-【右上角更多按钮】-【条件单新增】-【时间条件单】

【行情界面】-【下单】-【右上角更多按钮】-【云条件单新增】-【时间条件单】 【交易界面】-【右上角更多按钮】-【条件单新增】-【时间条件单】

**功能说明:** 云条件单登陆弹窗提示,若不勾选"以后不再提示",每次打开"云条件单"菜单都 会弹出温馨提示。

| <  | < 条件单 |                         |         |       |     |    |  |
|----|-------|-------------------------|---------|-------|-----|----|--|
|    | ť     | 介格条件单                   |         | 时间条件单 | é   |    |  |
| 合  | 约     | HC2101                  | 热轧卷板210 | 01    |     |    |  |
| 时  | ÌB    | 14:15:41                |         |       |     |    |  |
| 价  | 格     | $\geq_{_{\mathcal{A}}}$ | 附加价格    |       |     |    |  |
| 交易 | 方向    | 买                       | 卖       |       |     |    |  |
| 开平 | 方向    | 开仓                      | 平仓      | X     | 平今仓 |    |  |
| 委托 | 方式    | 对手价                     | 最新价     | 排队价   | 指定价 | 市价 |  |
| 手  | 数     | 1                       |         |       |     |    |  |
| 有文 | 女 期   | 日進                      | 一周      |       | 一月  | ?  |  |
|    |       |                         | 添江      | ba    |     |    |  |
|    |       |                         |         |       |     |    |  |
|    |       |                         |         |       |     |    |  |
|    |       |                         |         |       |     |    |  |
|    |       |                         |         |       |     |    |  |
| 提示 | R     |                         |         |       |     |    |  |

1.云端服务器不保证成交 2.不支持期权&套利条件单 其他风险及机制说明

#### 详细说明:

时间条件单:到达设置时间后当行情达到投资者设置的条件单/止盈止损单的触发价格,将 以投资者设置的委托方式(对手价/最新价/排队价/指定价/市价)判断委托价格并提交委托 到期货柜台,期货柜台将委托申报到期货交易所,交易所根据撮合机制撮合成交。

时间:控制条件单的触发时间,需在当前时间到设置时间范围内生效。

① 当前时间 21:00:00,设置时间单且时间条件为 21:48:02 触发价格>=1000 并当日有效: 触发条件为 21:00:00 到 21:48:02 之间有行情且最后一笔行情>=1000 时,将在 21:48:02 触发 埋单并发起委托;若行情不满足条件则不会触发,因当日有效内不会再满足时间条件,故此 埋单会在第二日 15:16 分过期作废。

- ② 条件与前一条相同,但有效期为7天时则其中一天的条件满足就可以触发并委托,只会 触发一次,触发并委托成交后条件单为完成状态;
- ③ 仅设置时间条件时,也需要有行情主推才会触发并委托。

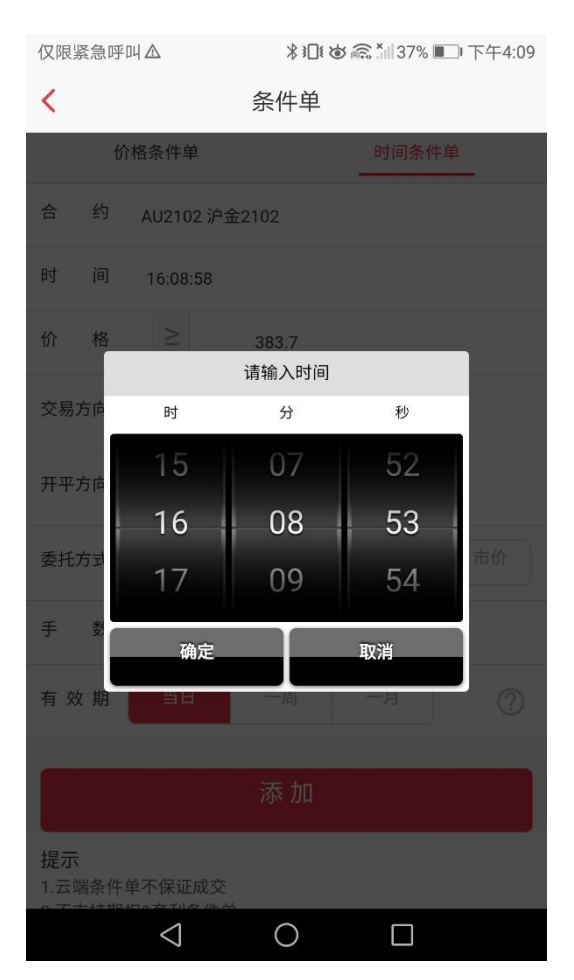

注: 当设置的时间小于当前时间时,添加条件单会提示"添加条件单失败,当日有效的时间条件单比较时间 要大于当前时间"。

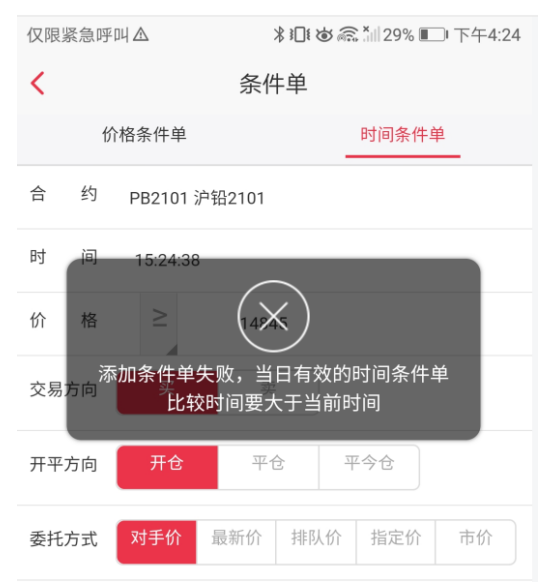

| 仅限影 | 紧急呼 | ▲ 券 🕕 ७ 🙈 📶 36% 🗩 下午4:12                         |
|-----|-----|--------------------------------------------------|
| <   |     | 条件单                                              |
|     | К   | 各条件单 时间条件单 · · · · · · · · · · · · · · · · · · · |
| 合   | 约   | AU2102 沪金2102                                    |
| 时   | 间   | 13:00:53                                         |
| 价   | 格   | ≥ 8048.111                                       |
| 交易  | 方向  | 买 卖                                              |

交易方向:条件单触发委托后,委托的交易方向是买入/卖出。

**开平方向:**根据市场开平方向按钮会有不同。

注:

(1) 上海市场支持"平今仓"因此有"平今仓"按钮,其他市场无"平今仓"按钮;"开仓"即为开仓;"平仓"表示 平昨仓(又名老仓);平今仓(上海市场存在平今仓)。

(2)上海市场设置"平今仓"时,无法选择"一周有效",因今仓第二日将变成昨仓(又名老仓),再触发时可 能因无今仓可用而提示条件单触发失败。

(3) 非上海市场无"平今仓"按钮,因非上海的期货交易不区分今仓与昨仓。

委托方式:支持"对手价"、"最新价"、"排队价"、"指定价"、"市价"委托。

注: 若条件单触发的委托必须要以指定的价格进行委托, 请选择委托方式为"指定价";

若条件单触发的委托方式为"对手价"、"最新价"、"排队价"、"市价"模式,对应的委托价格将以当时的"最新价(对手价取对手方的买一或者卖一,排队价取本方的买一或卖一)"进行委托。

**手数:**条件单触发委托对应的手数。

**有效期:** 支持"一周有效"、"当日有效"或者"一月有效", 点击"有效期"最右问号按钮, 将显示 每日交易日区分。

注:并非所有客户直接带一月有效,需要后台更新,因此需要客户提交需求 (有效时间见下图)

| <     | < ──────────────────────────────────── |         |  |  |  |  |
|-------|----------------------------------------|---------|--|--|--|--|
|       | 价格条件单                                  | 时间条件单   |  |  |  |  |
| 合 约   | HC2101 热轧卷板2101                        |         |  |  |  |  |
| 时间    | 14:15:41                               |         |  |  |  |  |
| 价 格   | ≥ 附加价格                                 |         |  |  |  |  |
| 交易方向  | 买卖                                     |         |  |  |  |  |
| 开平方向  | 开仓 平仓 平                                | 平今仓     |  |  |  |  |
| 委托方式  | <b>对手价</b> 最新价 排队价                     | 指定价 市价  |  |  |  |  |
| 手 数   | 1                                      |         |  |  |  |  |
| 有 效 期 | 当日                                     | —月    ? |  |  |  |  |
| 添加    |                                        |         |  |  |  |  |

| 仅限紧約  | 急呼叫▲                                   | 至午4:13 |
|-------|----------------------------------------|--------|
| <     | 条件单                                    |        |
| -     | 八枚々卅台 마词々卅台                            |        |
| 合     | 温馨提示                                   |        |
| 时     | 当前交易日:                                 |        |
|       | 周一交易日:周日15:16--周一15:15                 |        |
| 价     | 周二交易日:周一15:16——周二15:15                 |        |
|       | 周三交易日:周二15:16——周三15:15                 |        |
| 交易:   | 周四交易日:周三15:16——周四15:15                 |        |
|       | 周五交易日:周四15:16——周五15:15                 |        |
| 开平:   | 周五下午15:16分设置的条件单与止损单在周五                |        |
|       | 夜间交易时间生效,统一于下周一早上8点50分                 |        |
| 委托:   | 前失效,不再触发。                              | 介      |
|       | 一周有效:当前时间点添加的合约到接下去的                   |        |
| 手     | 七个自然日均生效,例如2019年1月10日15:16             |        |
|       | 分添加的合约,到自然日2019年1月17日15:15             |        |
| 有效    |                                        | ?      |
|       | 知道啦                                    |        |
|       | ~~~~~~~~~~~~~~~~~~~~~~~~~~~~~~~~~~~~~~ |        |
|       | 7/11 //14                              |        |
| 提示    |                                        |        |
| 1.云端领 | 条件单不保证成交                               |        |
|       | $\bigtriangledown$ $\bigcirc$ $\Box$   |        |

| 仅限紧  | 急呼叫△ ೫ 1□1 & 兪 *川35% ■ 下午4 | 4:14 |
|------|----------------------------|------|
| <    | 条件单                        |      |
|      | 从按友讲品 叶河友讲品                |      |
| 合    | 温馨提示                       |      |
| 时    | 周五交易日:周四15:16周五15:15       |      |
|      | 周五下午15:16分设置的条件单与止损单在周五    |      |
| 价    | 夜间交易时间生效,统一于下周一早上8点50分     |      |
|      | 前失效,不再触发。                  | _    |
| 交易:  | 一周有效:当前时间点添加的合约到接下去的       |      |
|      | 七个自然日均生效,例如2019年1月10日15:16 | _    |
| 开平:  | 分添加的合约,到自然日2019年1月17日15:15 |      |
|      | 内一直生效                      |      |
| 委托;  | 一月有效:当前时间点添加的合约到接下去的       |      |
|      | 三十个自然日均生效,例如2019年1月10日     |      |
| 手    | 15:16分添加的合约,到自然日2019年2月9日  |      |
|      | 15:15内一直生效                 |      |
| 有效   |                            | ?    |
|      | 知道啦                        |      |
|      | 添加                         |      |
| 提示   |                            |      |
| 1.云端 | 条件单不保证成交                   |      |
|      | $\triangleleft$ 0 $\Box$   |      |

**条件单提交成功提示:** 会弹出特别提醒"时间条件单的触发事件应为交易事件,如您设置为 非交易时间,则可能无法触发条件单,由此造成的损失将由您自行承担",确认后会有条件 单设置信息确认窗口,点击"确定"后会提示"添加条件单成功";点击"取消"将不会提交条件 单到服务器。

| 仅限紧急呼叫▲ ※□● ゆ 斎 3川29% ■● 下午4:23 |                             | 仅限紧急         | 呼叫企                                              | ≵1011 @ 斎 № 29% 🔲 下    | 午4:24 |  |
|---------------------------------|-----------------------------|--------------|--------------------------------------------------|------------------------|-------|--|
| <                               | 条件单                         | <            | 条件                                               | +单                     |       |  |
| 价格条件单                           | 时间条件单                       |              | 价格条件单                                            | 时间条件单                  |       |  |
| 合约 PB2101 沪铅2                   | 2101                        | 合 约          | PB2101 沪铅2101                                    |                        |       |  |
| 时间 15:24:38                     |                             | 时            | 确认                                               | 信息                     |       |  |
| 价格≥                             | 14845                       | 价            | 操作类别:时                                           | 间单                     |       |  |
| 交易                              | 交易特别提示                      |              |                                                  | 铅2101<br>2101<br>14845 |       |  |
| 开平 时间条件单的触发<br>设置为非交易时          | 发时间应为交易时间,如您<br>间,则可能无法触发条件 | 开平           | 最新价: ¥14845<br>开平 入场时间: 15:24:38<br>附加条件: ≥14845 |                        |       |  |
| 单,由此造成<br>委打                    | 的损失将由您自行承担                  | 委打           | 入<br>仓<br>手价                                     |                        |       |  |
| 手确定                             | 取消                          | 手            | 委托数量:1手<br>有效期: 当                                | E                      |       |  |
| 有效期 当日                          | 一周 一月 ⑦                     | 有:           |                                                  |                        | ?     |  |
|                                 |                             |              | 确定                                               | 取消                     |       |  |
|                                 | 添加                          |              | 亦                                                | עע                     |       |  |
| 提示 1.云端条件单不保证成交                 |                             | 提示<br>1.云端条( | 牛单不保证成交                                          |                        |       |  |
| $\triangleleft$                 | 0                           |              | $\triangleleft$ (                                |                        |       |  |

| 仅限紧急吗        | ¤ПЦ 🛆                                 | * 101 @ @ | 兆Ⅲø斋*Ⅲ29% ■□ 下午4:25 |          |  |
|--------------|---------------------------------------|-----------|---------------------|----------|--|
| <            | ŧ                                     | 条件单       |                     |          |  |
| ť            | 介格条件单                                 | -         | 时间条件单               | <u>1</u> |  |
| 合 约          | PB2101 沪铅21                           | 01        |                     |          |  |
| 时间           | 16:25:55                              |           |                     |          |  |
| 价 格          | ≥ (                                   | 42.45     |                     |          |  |
| 交易方向         | ————————————————————————————————————— | 条件单成功     |                     |          |  |
| 开平方向         | 开仓                                    | 平仓        | 平今仓                 |          |  |
| 委托方式         | 对手价最新                                 | 价排队价      | 指定价                 | 市价       |  |
| 手 数          | 1                                     |           |                     |          |  |
| 有 效 期        | 当日                                    | 一周        | 一月                  | ?        |  |
|              |                                       | 添加        |                     |          |  |
|              |                                       |           |                     |          |  |
| 提示<br>1.云端条件 | 单不保证成交                                |           |                     |          |  |
| 0 7 +++#     |                                       | 0         |                     |          |  |

### 3.8.2 云条件单查询

云条件单查询包含未触发记录,已触发记录,历史明细三个模块。 **菜单路径**:【交易界面】-【右上角 ☷】-【条件单查询】;

【行情界面】-【右上角 🖽】-【云条件单查询】

【行情界面】-【下单】-【右上角 賠】-【云条件单查询】 功能说明:条件单状态查询。

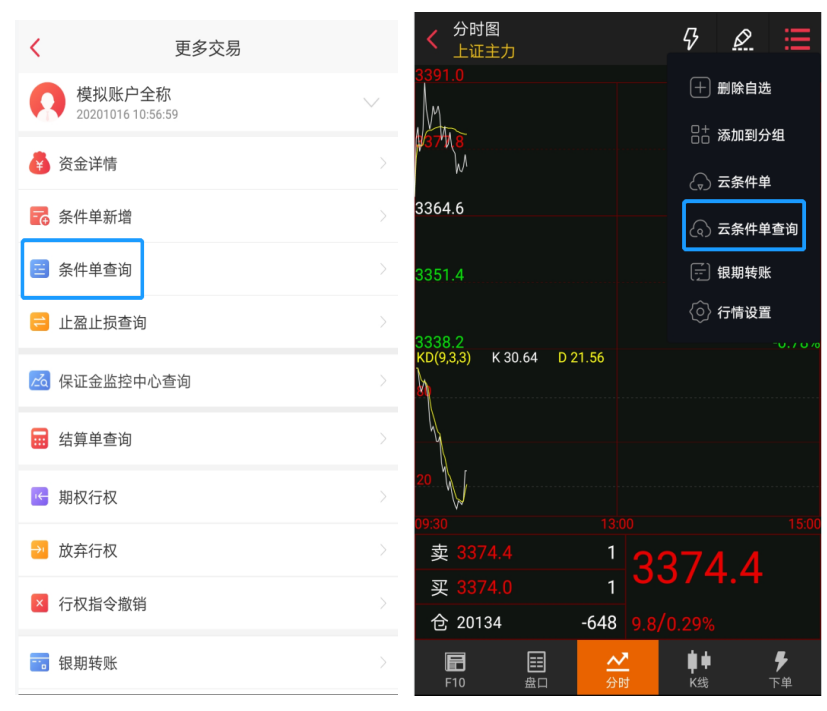

| 仅限紧急呼叫▲ *□*• |                 |         |                  | <b>\$</b> @ | *iii 28% 🖩     | □下午4:27        |  |
|--------------|-----------------|---------|------------------|-------------|----------------|----------------|--|
|              |                 |         |                  |             | Ŕ              | Э ≡            |  |
| 权益: 857      | 75998           | 可用:     | 8032             | 3č          | []→ 条件         | +单新增           |  |
| HC2101       |                 |         | Q,               |             | () <b>≂</b> ≸  | 条件单查询          |  |
| 手数           |                 | 价格又     | 村手价              |             | 三 止落           | 主损查询           |  |
| -+           |                 |         | + 7 10           |             | 🖳 期校           | 2行权            |  |
|              |                 | <u></u> | <u>「手你</u><br>卖空 |             | → 放手           | F行权            |  |
|              |                 |         | G .              |             | 🖂 行校           | て指令撤销          |  |
| 持仓           |                 | 挂单 委    |                  | 委           | 📄 银期转账         |                |  |
| 合约名称         | 多空              | 总仓      |                  | Ŧ           | ⓒ 交易           | 设置             |  |
| 硅铁2102       |                 | 2       | 2                | U           | 000            |                |  |
| 硅铁2104       |                 | 1       | 1                | 6           | 140            | 0              |  |
| 硅铁2105       |                 | 1       | 1                | 6           | 122            | 0              |  |
| 硅铁2105       |                 | 1       | 1                | 6           | 120            | 0              |  |
| 豆二2102       |                 | 3       | 3                | 3           | 732            | 0              |  |
|              |                 |         |                  |             |                |                |  |
| F10          | 副盘口             |         | <u>≁</u><br>分时   |             | <b>↓</b><br>K线 | <b>,</b><br>下单 |  |
|              | $\triangleleft$ |         | 0                |             |                |                |  |

#### 详细说明:

**未触发**:行情最新价还未达到设置的触发价格的条件单会显示在"未触发"界面;

| 仅限紧急呼叫Δ               | <b>∦ 記 は 斎 ゛</b> Ⅱ 28% ■■ 下午4:32 |                   | 仅限紧急呼叫                        | ЧА                    | \$10€ @ € ×                      | 28% 💷 下午4:34                |                               |
|-----------------------|----------------------------------|-------------------|-------------------------------|-----------------------|----------------------------------|-----------------------------|-------------------------------|
| <                     | 条件单                              | 自查询               |                               | <                     | 条件                               | 单查询                         |                               |
| 未触发                   | 已角                               | 蚀发                | 历史明细                          | 未触发                   | t 2;                             | 触发                          | 历史明细                          |
| 合约/期限                 | 条件/类型                            | 下单内容              | 提交时间 4                        | 合约/期限 🦼               | 条件/类型                            | 下单内容                        | 提交时间                          |
| AU2102<br>一周有效        | ≥385<br>≤399<br>价格               | ¥ 390<br>1手<br>买开 | <b>16:31:56</b><br>2020-12-03 | AU2102<br>当日有效        | <b>≥383.9</b><br>价格              | 对手价<br>1手<br><del>买平今</del> | <b>16:33:45</b><br>2020-12-03 |
| <b>AU2102</b><br>一周有效 | ≥385<br>≤399<br>价格               | 市价<br>1手<br>买开    | <b>16:31:05</b><br>2020-12-03 | <b>AU2102</b><br>一周有效 | <b>≥385</b><br><b>≤399</b><br>价格 | ¥390<br>1手<br>买开            | <b>16:31:56</b><br>2020-12-03 |
| <b>AU2102</b><br>一周有效 | ≥385<br>≤399<br>价格               | 排队价<br>1手<br>买开   | <b>16:30:38</b><br>2020-12-03 | <b>AU2102</b><br>一周有效 | ≥385<br>≤399<br>价格               | 市价<br>1手<br><sub>买开</sub>   | <b>16:31:05</b><br>2020-12-03 |
| <b>AU2102</b><br>一周有效 | ≥385<br>≤399<br>价格               | 最新价<br>1手<br>买开   | <b>16:30:35</b><br>2020-12-03 | <b>AU2102</b><br>一周有效 | ≥385<br>≤399<br>价格               | 排队价<br>1手<br><sub>买开</sub>  | 16:30:38<br>2020-12-03        |
| <b>AU2102</b><br>一周有效 | ≥385<br>≤399<br>价格               | 对手价<br>1手<br>买开   | <b>16:30:28</b><br>2020-12-03 | <b>AU2102</b><br>一周有效 | ≥385<br>≤399<br>价格               | 最新价<br>1手<br><sub>买开</sub>  | <b>16:30:35</b><br>2020-12-03 |
|                       |                                  |                   |                               | <b>AU2102</b><br>一周有效 | ≥385<br>≤399<br>价格               | 对手价<br>1手<br><sub>买开</sub>  | <b>16:30:28</b><br>2020-12-03 |
|                       |                                  |                   |                               |                       |                                  |                             |                               |
| <                     | 3 (                              |                   |                               |                       | $\triangleleft$ (                | D C                         |                               |

| 仅限紧急呼叫△               | ↓ ※1□! @ 急*  23% ■□中午11 |                            |                                         |  |  |
|-----------------------|-------------------------|----------------------------|-----------------------------------------|--|--|
| <                     | 条件单                     | 条件单查询                      |                                         |  |  |
| 未触发                   | 已創                      | 烛发                         | 历史明细                                    |  |  |
| 合约/期限 🦼               | 条件/类型                   | 下单内容                       | 提交时间                                    |  |  |
| AU2102<br>当日有效        | <b>≤381.90</b><br>画线    | ¥381.90<br>1手<br>买开        | 完成<br>21:43:08<br>2020-12-03            |  |  |
| <b>AU2102</b><br>当日有效 | <b>≥383.9</b><br>价格     | 对手价<br>1手<br><i>买</i> 平今   | 作废<br>16:33:45<br>2020-12-03            |  |  |
| <b>AU2102</b><br>一周有效 | ≥385<br>≤399<br>价格      | ¥ 390<br>1手<br>买开          | 完成<br>16:31:56<br>2020-12-03            |  |  |
| <b>AU2102</b><br>一周有效 | ≥385<br>≤399<br>价格      | 市价<br>1手<br>买开             | 完成<br>16:31:05<br><sup>2020-12-03</sup> |  |  |
| <b>AU2102</b><br>一周有效 | ≥385<br>≤399<br>价格      | 排队价<br>1手<br><sub>买开</sub> | 完成<br>16:30:38<br>2020-12-03            |  |  |
| <b>AU2102</b><br>一周有效 | ≥385<br>≤399<br>价格      | 最新价<br>1手<br>买开            | 完成<br>16:30:35<br>2020-12-03            |  |  |
| <b>AU2102</b><br>一周有效 | ≥385<br>≤399<br>价格      | 对手价<br>1手<br>买开            | 完成<br>16:30:28<br><sup>2020-12-03</sup> |  |  |
| (                     | 1 (                     | ) Г                        |                                         |  |  |

**已触发**:已触发列表显示数据修改为触发时间从前一自然日 19:00 至当前时间点触发的埋单 (包括完成,作废,已委托,已触发),作废埋单不显示作废原因。(系统检测委托状态,存 在滞后风险,以交易主页委托列表为准)。

历史明细:已成交,已过期失效,已作废的条件单;

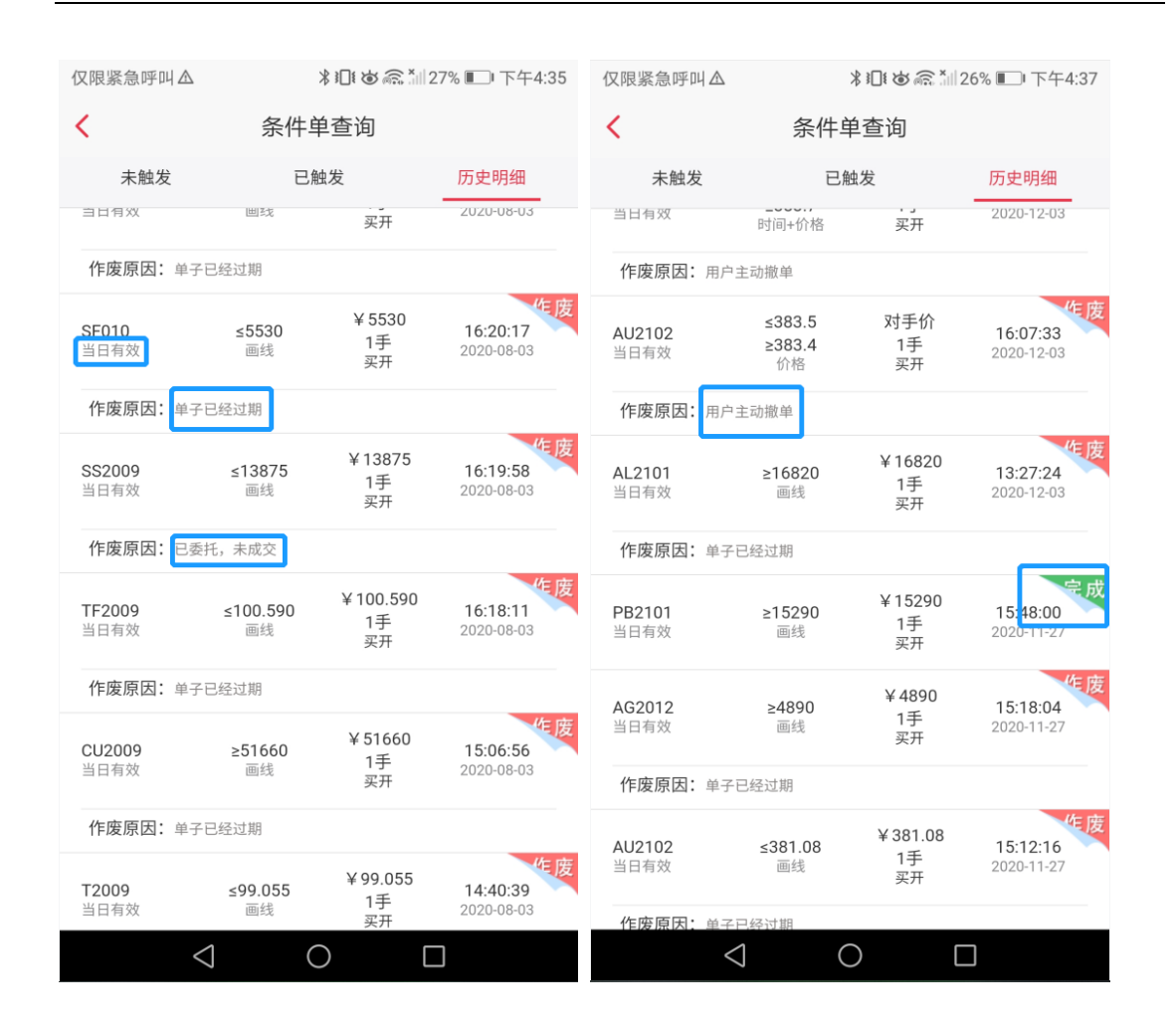

### 3.9 止盈止损

### 3.9.1 止盈止损设置

止盈止损分为止损单和止盈单。

在止损单页面,展示需要止损的合约,成本价,最新价,输入止损价(也可以切换成止损率), 选择委托方式,输入止损手数,点击添加,即可完成止损单设置 止盈单页面,展示需要止盈的合约,成本价,最新价,输入止盈价(也可切换成止盈率), 选择委托方式,输入止盈手数,点击添加,即可完成止盈单设置

#### 3.9.1.1 止盈止损入口

**菜单路径**:【交易界面】-【持仓】-【选中持仓】-【止盈止损】 **功能说明**:期货交易界面下持仓 TAB 页,点击一条持仓,会显示"止盈止损"按钮。

| 仅限紧急呼叫▲ 米山はあ 高*1126% ■ 下午4:38 |                 |          |                                |        |                |               |
|-------------------------------|-----------------|----------|--------------------------------|--------|----------------|---------------|
|                               |                 | 期        | 货交易                            |        | ,              | 0 ≡           |
| 权益: 857                       | 75998           | 可用:      | 8032                           | 393    | 使用率:           | 6.28%         |
| SF102                         |                 |          | Q,                             | 新      |                |               |
| 手数                            | 2               | 价格 又     | <b>İ</b> 手价                    | 实<br>买 |                |               |
| <u></u>                       | 1               | <u>X</u> | t手价<br>卖空                      |        | <u></u>        | 手价<br>平仓      |
| 持仓                            |                 | 挂单       |                                | 委托     |                | 成交            |
| 合约名称                          | 多空              | 总仓       | 可用                             | 开仓     | 的价             | 逐笔浮盈          |
| 硅铁2102                        | 多               | 2        | 2                              | 6      | 066            | -140          |
|                               |                 |          | 止盈                             | 让打     | ₽              | 反手            |
| 硅铁2104                        |                 | 1        | 1                              | 6      | 140            | 60            |
| 硅铁2105                        |                 | 1        | 1                              | 6      | 122            |               |
| 硅铁2105<br>合计(15)              | 空               | 1<br>38  | 1                              | 6      | 120            | -140<br>-8380 |
| 合<br><sub>首页</sub>            | 000             |          | <ul><li>¥</li><li>交易</li></ul> |        | <u></u><br>長 现 |               |
|                               | $\triangleleft$ |          | 0                              |        |                |               |

详细说明:

**止盈止损单的设置前提**:需先登陆(手机号)和交易登陆(资金账户)。 **止盈止损存放**:止盈止损单提交后将存放期货公司端服务器。

注:每次打开止盈止损页会进行登录,此时会先去请求服务器时间,如果此时客户端出现意外情况(如卡 死等)超过 10 秒才进行登录请求发送,APP 会返回交易主页,重新进入。(此保护是为了保证登录信息时 效性)。

### 3.9.1.2 止盈止损风险提示

**菜单路径**:【交易界面】-【持仓】-【选中持仓】-【止盈止损】 **功能说明**:止盈止损单登陆弹窗提示,若勾选"以后不再提示",APP 未退出(即后台运行) 情况下不会再提示,APP 退出(非后台运行)重新登陆打开"止盈止损"菜单界面仍然会提 示。

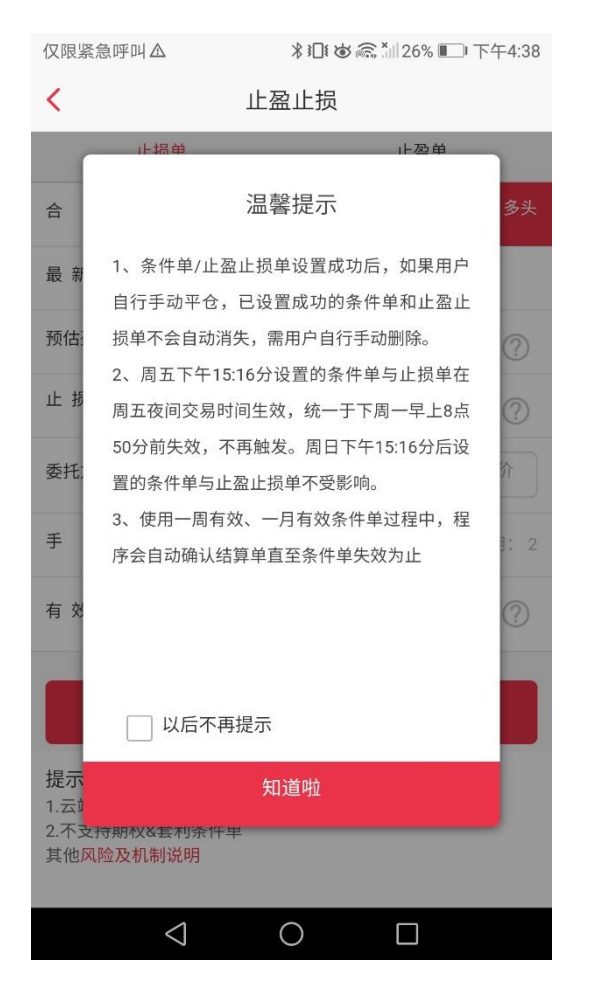

#### 详细说明:

**生效时间简述**:当日有效条件单,在周五 15:16 分到周日 15:16 分前设置的条件单/止盈 止损单只在周五夜间交易时间生效;在周日 15:16 分后设置的条件单与止盈止损单,周一 15:16 分前仍然有效。

风险及机制说明:条件单底部提示,包含风险及机制说明。

#### 风险及机制说明

尊敬的投资者:

为使您的交易更加便捷,我司向您提供"云 条件单与止盈止损"功能(以下简称"云单")。云 单依赖于交易通道的畅通、行情数据的准确性与 及时性等各方面基础条件,故存在一定的交易风 险,不保证成交。我司尽最大努力提供服务保 障,但因为外部环境的复杂性,不保证云单不会 出现任何问题。

您需知晓以下情况的存在,并谅解我司不向 您承担责任。

1. 云单不保证成交。

2. 云单生成后,如果手动平仓导致可用手数 小于云单手数,则不会触发,会变成废单。

3. 通过本客户端手动平仓至持仓数为0手
 后,会自动清除云端止盈止损单。但不保证每一

次清仓都成功 4. 时间条件单如果设置在开盘时间点的,优

先取设置的策略价格,如获取价格为0,则取开 盘价下单;如取不到开盘价格,则触发失败,不 保证成交(夜盘商品期货开市时间:21:00:00; 日盘商品期货开市时间:9:00:00;国债期货开 市时间:9:15:00;股指期货开市时间: 9:30:00)。

5. 有效期的时间界定,详见有效期右侧 的"?",可点击查看具体解释。 5. 有效期的时间界定,详见有效期右侧

的"?",可点击查看具体解释。

6. 凌晨3:00--8:50,此时间段允许撤单。 但是如果当时该条件单/止盈止损单已触发,则 撤单失败。

7. 对于可能跨多个交易日的条件单,为避免 因没有确认账单而导致委托失败,云服务器会每 天为用户自动确认账单。

8. 因网络拥堵,不稳定、不可用等各类其他 原因出现中断、延迟、拥堵等情况,从而造成交 易不畅,甚至失败的。或遭遇第三方的外部网络 攻击,造成云单触发失败或交易失败的

9. 云单所需行情等信息由外部供应商提供, 我司不能保证上述信息的准确无误。行情等信息 的不正确,不及时,延迟,中断等而造成云单触 发失败或交易失败的

10. 地震、洪水、战争等不可抗力可能造成 条件单云服务器的中断或服务质量下降,对此您 予以谅解,出现上述情况的我司不向您承担任何 责任。

11. 因国家法律法规、监管政策等原因造成 云服务中止、终止、中断、暂停、延误的,我们 将及时通知您变更交易方式,协助您作出妥善处 理。

12. 其他非主观原因导致云单触发失败或交 易失败的

### 3.9.1.3 止损单

**菜单路径**:【交易界面】-【持仓】-【选中持仓】-【止盈止损】-【止损单】 **功能说明**:止盈止损单登陆弹窗提示,若不勾选"以后不再提示",每次打开"止盈止损单"菜 单都会弹出温馨提示。

| 仅限紧急呼叫△                   |                                               | 仅限紧急呼叫▲ |                           |                                                |          |
|---------------------------|-----------------------------------------------|---------|---------------------------|------------------------------------------------|----------|
| <                         | 止盈止损                                          |         | <                         | 止盈止损                                           |          |
| ſ                         | , L 72, M , L 72, M                           |         | ſ                         | .L42 M .L74 M                                  |          |
| 合                         | 温馨提示                                          | 多头      | 合                         | 温馨提示                                           | 多头       |
| 最 新                       | 止损价:当前止损价的触发价格与最新价进行<br>比较,如达到设置的条件价格,则触发。    |         | 最 新                       | 比较,如达到设置的条件价格,则触发。<br>止盈价:当前止盈价的触发价格与最新价进行     |          |
| 预估                        | 止盈价:当前止盈价的触发价格与最新价进行<br>比较,如达到设置的条件价格,则触发。    | ?       | 预估                        | 比较,如达到设置的条件价格,则触发。<br>动态追踪:止损价格跟踪价格的正向波动自动     | ?        |
| 止损                        | 动态追踪:止损价格跟踪价格的正向波动自动<br>调整,让盈利跟随价格奔跑。合理设置追踪回  | ?       | 止损                        | 调整,让盈利跟随价格奔跑。合理设置追踪回<br>撤价差,可以防止价格波动把持仓震出来。    | ?        |
| 委托                        | 撤价差,可以防止价格波动把持仓震出来。<br>动态追踪案例:多头开仓价格1300,设置追踪 | 介       | 委托:                       | 动态追踪案例:多头开仓价格1300,设置追踪<br>回撤价差10.              | <u>۲</u> |
| 手                         | 回撤价差10。                                       | 3: 2    | 手                         | (1) 价格反向运行时,达到止损点差1290,自动                      | 1: 2     |
| 有效                        | (1)价格反向运行时,达到止损点差1290,目动<br>止损(1290=1300-10)  | ?       | 有效                        | 止损(1290=1300-10)<br>(2)价格最高涨至1350,回撤至1340,自动止损 | ?        |
|                           | (2)价格最高涨至1350,回撤至1340,自动止损                    |         |                           | (1340=1350-10)                                 |          |
|                           | 知道啦                                           | P       |                           | 知道啦                                            | P        |
| 提示<br>1.云端<br>2.不支<br>其他风 | 条件单不保证成交<br>持期权&套利条件单<br>险及机制说明               |         | 提示<br>1.云端<br>2.不支<br>其他风 | 条件单不保证成交<br>持期权&套利条件单<br>I险及机制说明               |          |
|                           |                                               |         |                           |                                                |          |

详细说明:

**止损单**:当行情达到投资者设置的条件单/止盈止损单的触发价格,将以投资者设置的委托 方式(对手价/最新价/排队价/指定价/市价)判断委托价格并提交委托到期货柜台,期货柜 台将委托申报到期货交易所,交易所根据撮合机制撮合成交。

**合约**:当前进行止损的持仓,合约右侧会显示持仓的多空方向。

**最新价**:当前合约的最新价,打开界面时查询当前合约最新价进行显示,界面保持时将每秒 查询一次最新价进行更新。

**止损价**:触发止损单的行情价格,当行情达到此止损价时,触发止损委托。

| <                                                | < 止盈止损             |  |  |  |  |  |
|--------------------------------------------------|--------------------|--|--|--|--|--|
| _                                                | 止损单 止盈单            |  |  |  |  |  |
| 合 约                                              | AU2010 沪金2010 多头   |  |  |  |  |  |
| 最新价                                              | 408.18             |  |  |  |  |  |
| 预估盈亏                                             | ?                  |  |  |  |  |  |
| 止损价                                              | 请输入止损价             |  |  |  |  |  |
| 委托方式                                             | 对手价 最新价 排队价 指定价 市价 |  |  |  |  |  |
| 手 数                                              | <b>1</b> 可用: 1     |  |  |  |  |  |
| 有 效 期                                            | 当日 一周 一月 ?         |  |  |  |  |  |
| 添加                                               |                    |  |  |  |  |  |
| 提示<br>1.云端服务器不保证成交<br>2.不支持期权&查利条件单<br>其他风险及机制说明 |                    |  |  |  |  |  |

**预估盈亏:**对未来收益进行预判,盈利和亏损都只是估算,仅供参考。输入止损价即可显示。 点击问号可显示温馨提示。

若持仓为多单,预计盈亏=(止盈止损价-开仓均价)\*手数\*合约乘数;若持仓为空单, 预计盈亏=(开仓均价-止盈止损价)\*手数\*合约乘数

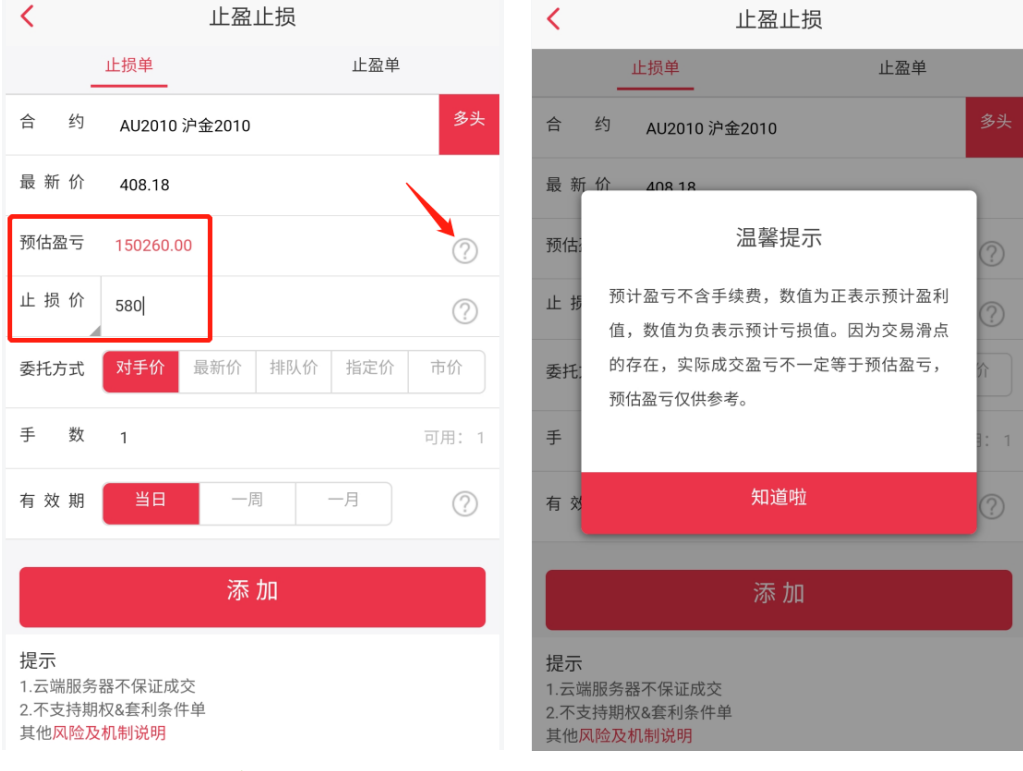

(点击止损价可切换止损价与动态追踪)

动态追踪:止损价格跟踪价格的正向波动自动调整。

设置注意:

(1) 动态追踪只需设置价差:

(2) 动态追踪只支持止损单,不支持止盈单。

(3)止盈止损逻辑:当行情达到投资者设置的止盈止损单的触发价格,将以投资者设置的委托方式(对手价/最新价/排队价/指定价/市价)判断委托价格并提交委托到柜台,柜台将委托申报到期货交易所,交易所 根据撮合机制撮合成交。

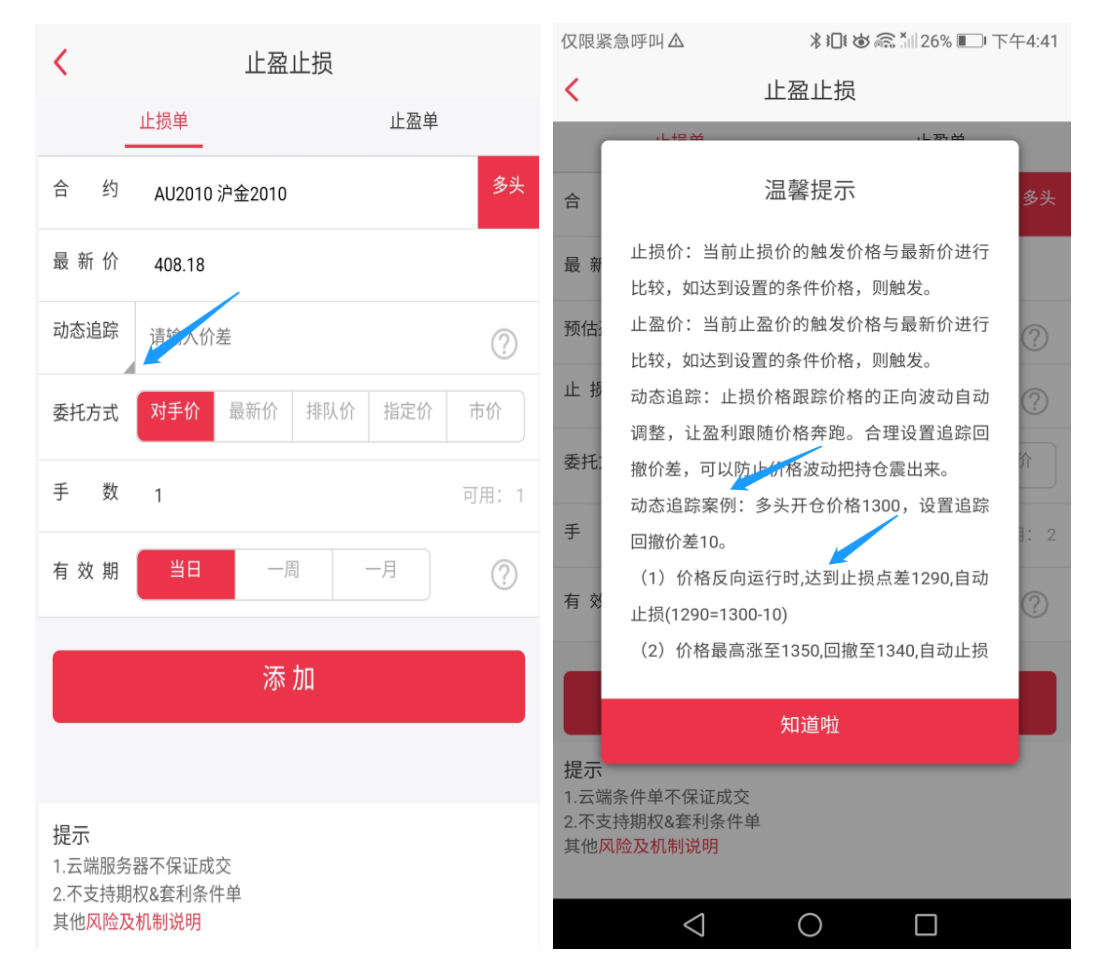

案例 1: 多头开仓设置止损单时, 行情价格为 1300, 设置动态价差为 10:

1、 行情止损触发价格为 1290=1300 (行情价格) -10 (价差); 委托价格根据委托方式定。

2、 行情追踪触发价格为设置止损单时间点后行情最高价-10(回撤价格); 委托价格根据 委托方式定。

**案例 2**: 空头开仓设置止损单时, 行情价格为 1300, 设置动态价差为 10:

 1、 行情止损触发价格为1310=1300(开仓价格)+10(价差);委托价格根据委托方式定。
 2、行情追踪触发价格为**设置止损单时间点后**行情最低价+10(回撤价格);委托价格根据委 托方式定。

委托方式:支持"对手价"、"最新价"、"排队价"、"指定价"、"市价"委托。

注: 若条件单触发的委托必须要以指定的价格进行委托, 请选择委托方式为"指定价";

若条件单触发的委托方式为"对手价"、"最新价"、"排队价"、"市价"模式,对应的委托价格将以当时的"最新 价(对手价取对手方的买一或者卖一,排队价取本方的买一或卖一)"进行委托。

**手数**:条件单触发委托对应的手数。

**有效期**:支持"一周有效"、"当日有效"或者"一月有效",点击"有效期"最右问号按钮,将显示 每日交易日区分。

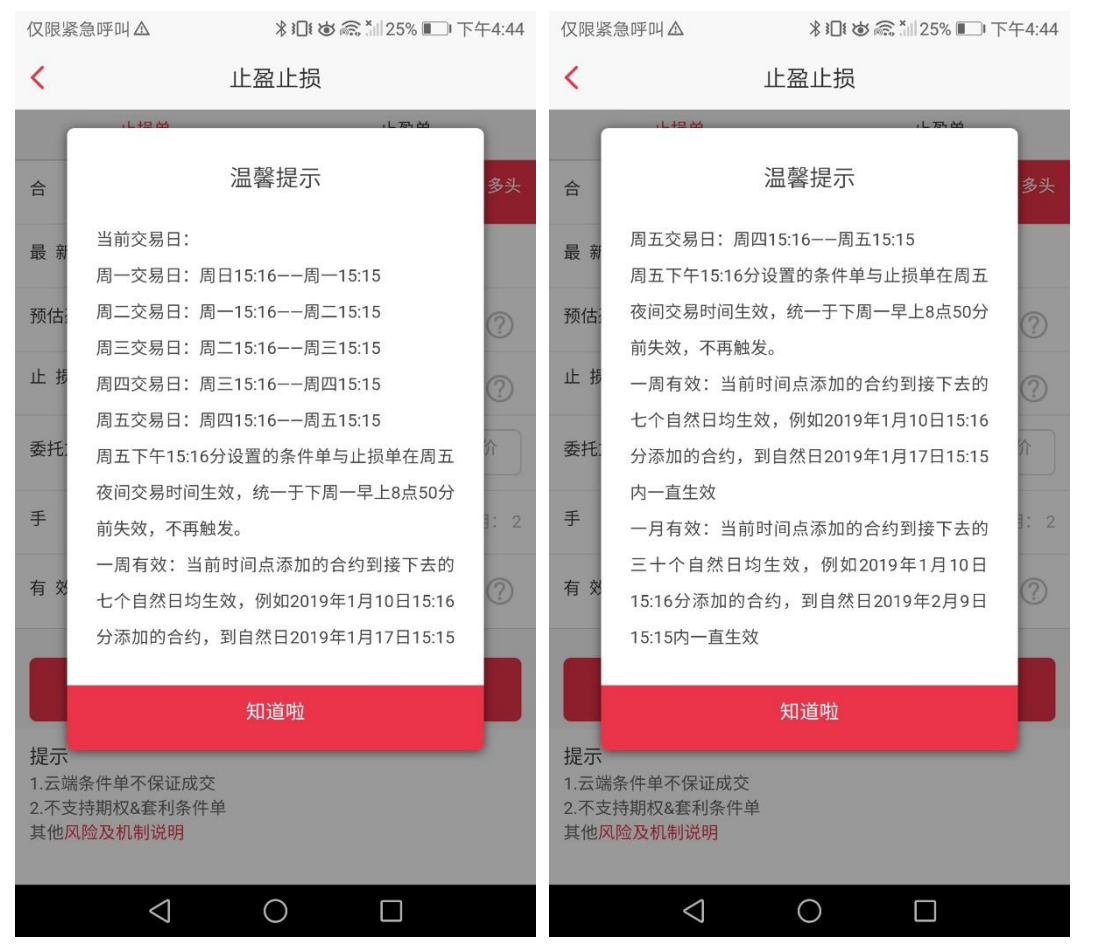

注:并非所有客户直接带一月有效,需要后台更新,因此需要客户提交需求

**提交成功提示**:会弹出确认窗口,点击"确定"后会提示"添加止损单成功";点击"取消"将不 会提交条件单到服务器。

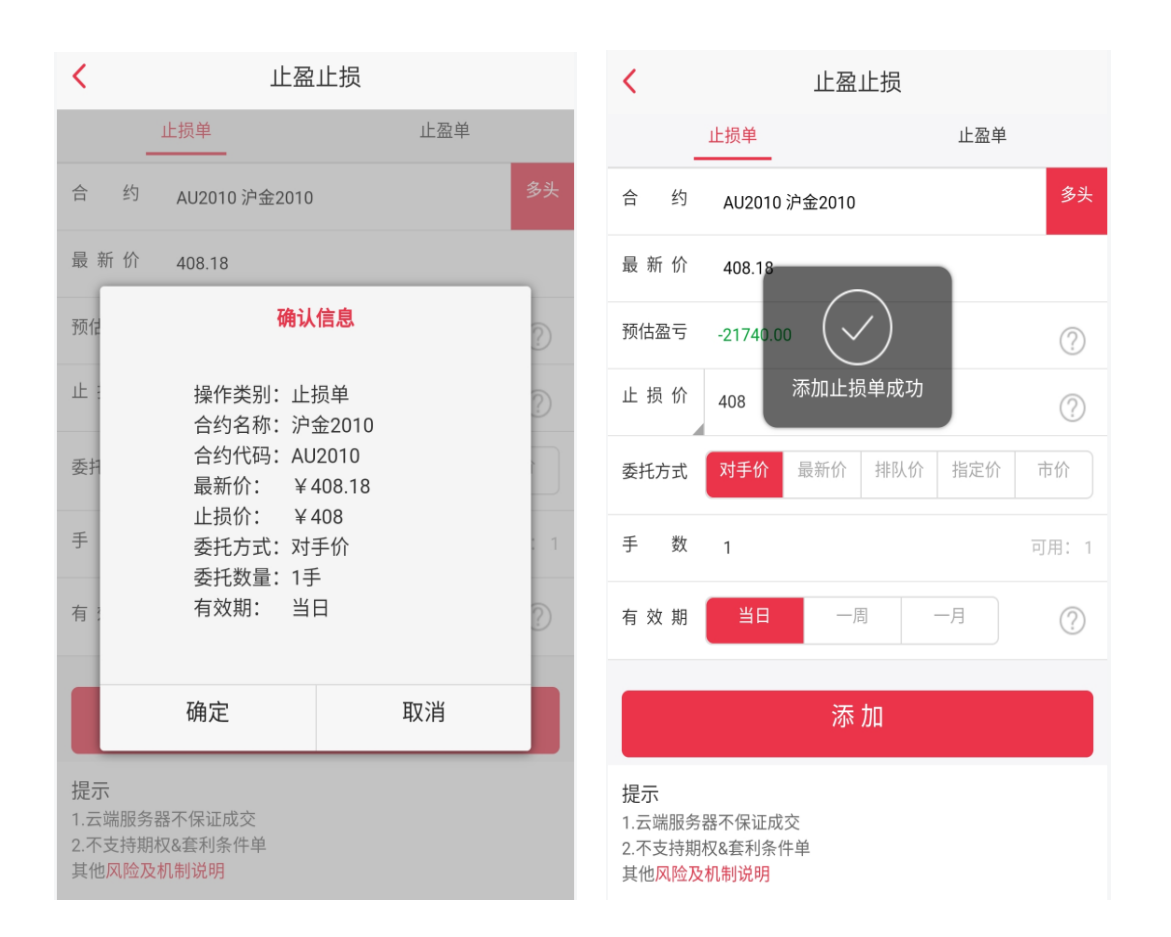

### 3.9.1.4 止盈单

**菜单路径**:【交易界面】-【持仓】-【选中持仓】-【止盈止损】-【止盈单】 **功能说明**:止盈止损单登陆弹窗提示,若不勾选"以后不再提示",每次打开"止盈止损单"菜 单都会弹出温馨提示。

| <                                                     | 止盈止损                                    |  |  |  |  |
|-------------------------------------------------------|-----------------------------------------|--|--|--|--|
|                                                       | 止损单 止盈单                                 |  |  |  |  |
| 合 约                                                   | AU2010 沪金2010 多头                        |  |  |  |  |
| 最新价                                                   | 408.18                                  |  |  |  |  |
| 预估盈亏                                                  | ?                                       |  |  |  |  |
| 止 盈 价                                                 | 请输入止盈价                                  |  |  |  |  |
| 委托方式                                                  | 对手价 最新价 排队价 指定价 市价                      |  |  |  |  |
| 手 数                                                   | <b>1</b> 可用: 1                          |  |  |  |  |
| 有 效 期                                                 | 当日                                      |  |  |  |  |
|                                                       | 添加                                      |  |  |  |  |
| <b>提示</b><br>1.云端服约<br>2.不支持其<br>其他 <mark>风险</mark> 】 | 器不保证成交<br>(权&套利条件单<br><mark>机制说明</mark> |  |  |  |  |

详细说明

**止盈单**:到达设置时间后当行情达到投资者设置的条件单/止盈止损单的触发价格,将以投资者设置的委托方式(对手价/最新价/排队价/指定价/市价)判断委托价格并提交委托到期货柜台,期货柜台将委托申报到期货交易所,交易所根据撮合机制撮合成交。

**最新价**:当前合约的最新价,打开界面时查询当前合约最新价进行显示,界面保持时将每秒 查询一次最新价进行更新。

**预估盈亏:**对未来收益进行预判,盈利和亏损都只是估算,仅供参考。输入止盈价即可显示。 点击问号可显示温馨提示。

| <                                                       | 止盈止损                                  |       | <                         | 止盈止损                                           | Ĩ                    |      |
|---------------------------------------------------------|---------------------------------------|-------|---------------------------|------------------------------------------------|----------------------|------|
| L                                                       | 上损单 止                                 | 盈单    |                           | 止损单                                            | 止盈单                  |      |
| 合约                                                      | AU2010 沪金2010                         | 多头    | 合                         | 约 AU2010 沪金2010                                |                      | 多头   |
| 最新价                                                     | 408.18                                |       | 最 新                       | 价 408 18                                       |                      |      |
| 预估盈亏                                                    | 150260.00                             | ?     | 预估法                       | 温馨提示                                           | <u>,</u>             | ?    |
| 止 损 价                                                   | 580                                   | ?     | 止损                        | 预计盈亏不含手续费,数值<br>值,数值为负表示预计亏损                   | 为正表示预计盈利<br>值。因为交易滑点 | ?    |
| 委托方式                                                    | 对手价 最新价 排队价 指                         | 定价 市价 | 委托;                       | 的存在,实际成交盈亏不一<br>预估盈亏仅供参考。                      | 定等于预估盈亏,             | 介    |
| 手 数                                                     | 1                                     | 可用: 1 | 手                         |                                                |                      | 1: 1 |
| 有 效 期                                                   | 当日    一周   一月                         | ?     | 有效                        | 知道啦                                            |                      | ?    |
|                                                         | 添加                                    |       |                           | 添加                                             |                      |      |
| <b>提示</b><br>1.云端服务器<br>2.不支持期权<br>其他 <mark>风险及机</mark> | 不保证成交<br>&套利条件单<br>. <mark>制说明</mark> |       | 提示<br>1.云端<br>2.不支<br>其他风 | 服务器不保证成交<br>注持期权&套利条件单<br><mark>风险及机制说明</mark> |                      |      |

**止盈价**:触发止盈单的行情价格,当行情达到此止盈价时,触发止盈委托。 **委托方式**:支持"对手价"、"最新价"、"排队价"、"指定价"、"市价"委托。

注: 若条件单触发的委托必须要以指定的价格进行委托, 请选择委托方式为"指定价";

若条件单触发的委托方式为"对手价"、"最新价"、"排队价"、"市价"模式,对应的委托价格将以当时的"最新价(对手价取对手方的买一或者卖一,排队价取本方的买一或卖一)"进行委托。

**手数**:条件单触发委托对应的手数。

**有效期**:支持"一周有效"、"当日有效"或者"一月有效",点击"有效期"最右问号按钮,将显示每日交易日区分。

注:并非所有客户直接带一月有效,需要后台更新,因此需要客户提交需求。

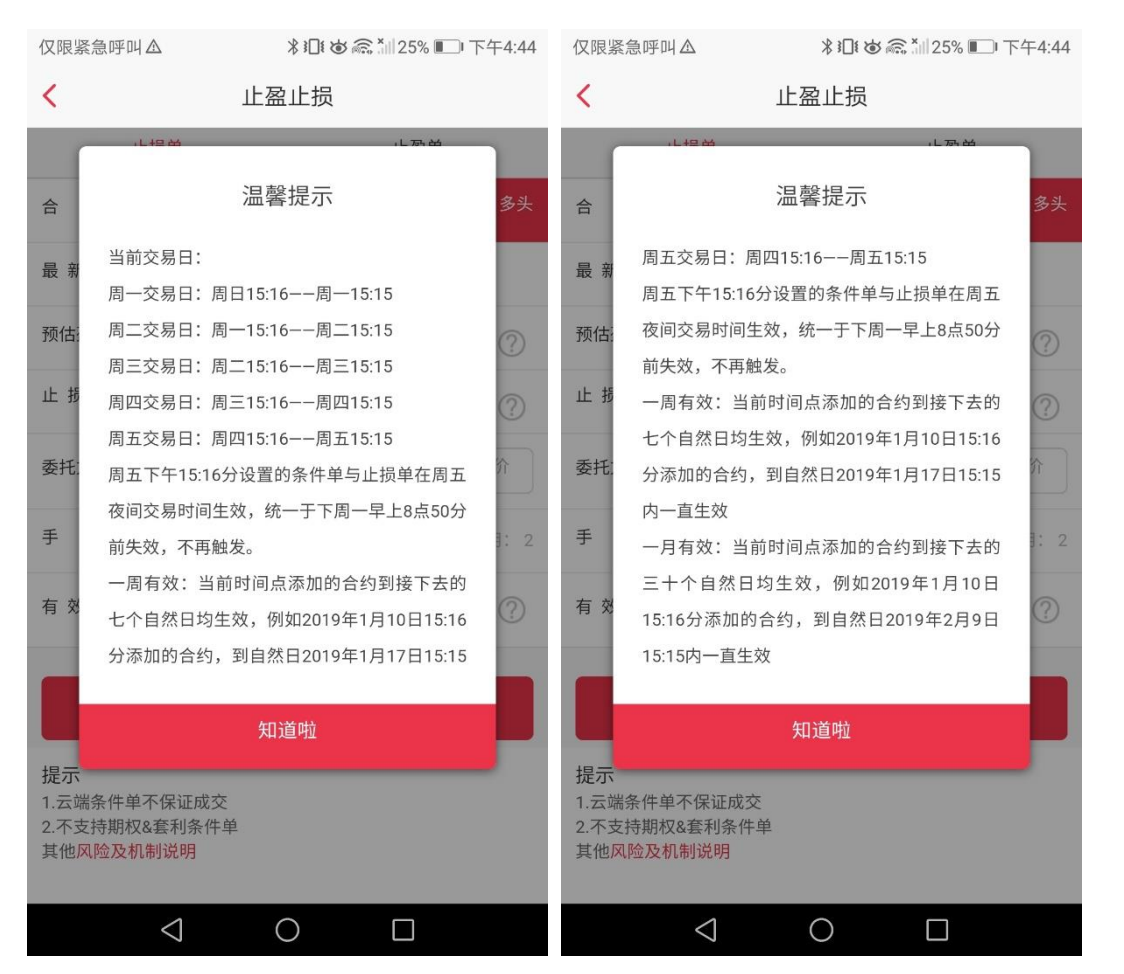

**提交成功提示**:会弹出确认窗口,点击"确定"后会提示"添加止盈单成功";点击"取消"将不 会提交条件单到服务器。

| <            | 止盈止损                |                |     |     |  |  |
|--------------|---------------------|----------------|-----|-----|--|--|
|              | 止损单                 |                | 止盈单 |     |  |  |
| 合 约          | AU2010 沪金2010       |                |     | 多头  |  |  |
| 最新价          | 408.18              |                |     |     |  |  |
| 预估           | 确认                  | 信息             |     | ?)  |  |  |
| ш            | 操作类别:止<br>合约名称:沪:   | 盈单<br>金2010    |     | ?   |  |  |
| 委托           | 合约代码:AU<br>最新价: ¥ 4 | 2010<br>408.18 |     |     |  |  |
| 手            | 委托方式:对·<br>委托数量:13  | 500<br>手价<br>E |     | : 1 |  |  |
| 有;           | 有效期: 当              | 日              |     | ?   |  |  |
|              | 确定                  |                | 取消  |     |  |  |
| 提示<br>1.云端服务 | 器不保证成交              |                |     |     |  |  |

2.不支持期权&套利条件单 其他风险及机制说明

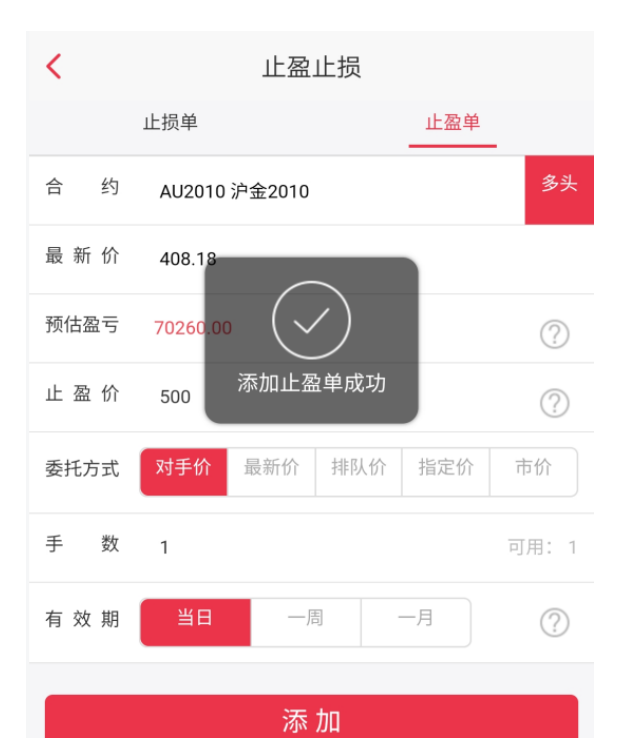

提示 1.云端服务器不保证成交 2.不支持期权&套利条件单 其他风险及机制说明

### 3.9.2 止盈止损查询

止盈止损查询包含未触发,已触发,历史明细三个模块。

**菜单路径**:【交易界面】-【右上角<mark></mark>] -【更多交易】-【止盈止损查询】 **功能说明**:止盈止损单状态查询。

| <              | i                           | 更多交易 |        |
|----------------|-----------------------------|------|--------|
| C              | 模拟账户全称<br>20201016 10:56:59 |      | $\sim$ |
| ¥              | 资金详情                        |      |        |
| <b>-</b> ¢     | 条件单新增                       |      |        |
|                | 条件单查询                       |      |        |
|                | 止盈止损查询                      |      |        |
| <u>12</u> 0    | 保证金监控中心查                    | 询    |        |
|                | 结算单查询                       |      |        |
| ı <del>(</del> | 期权行权                        |      |        |
| <b>→</b> •     | 放弃行权                        |      |        |
| ×              | 行权指令撤销                      |      |        |
|                | 银期转账                        |      |        |

#### 详细说明:

未触发: 行情最新价还未达到设置的触发价格的止盈止损单会显示在"未触发"界面;

| 仅限紧急呼叫Δ            | ¥Ⅲ\$७ 斋 *Ⅲ24% ■■下午4: |                 |                               |  |  |
|--------------------|----------------------|-----------------|-------------------------------|--|--|
| <                  | 止盈止损查询               |                 |                               |  |  |
| 未触发                | 已触                   | 忠发              | 历史明细                          |  |  |
| 合约/类型 🧹            | 触发价/期限               | 下单内容            | 创建时间                          |  |  |
| <b>SF102</b><br>止损 | <b>555</b><br>当日有效   | 对手价<br>1手<br>平多 | <b>16:44:30</b><br>2020-12-03 |  |  |
|                    |                      |                 |                               |  |  |

已触发:已触发列表显示数据修改为触发时间从前一自然日 19:00 至当前时间点触发的埋单

(包括完成,作废,已委托,已触发),作废埋单不显示作废原因。(系统检测委托状态,存 在滞后风险,以交易主页委托列表为准)

| <       | 止盈止损查询 |      |        |  |  |
|---------|--------|------|--------|--|--|
| 未触发     | 已触发    |      | 历史明细   |  |  |
| 合约/类型 🧹 | 触发价/期限 | 下单内容 | 创建时间 🦼 |  |  |
|         |        |      |        |  |  |

#### 历史明细:已成交,已过期失效,已作废的止盈止损单;

| 仅限紧急呼叫 Δ 🛇 🛄 🛄 🦹 🕻 🗑 🗟 🏭 40% ■□ 上午9:09 |                           |                   |                              |  |  |  |
|----------------------------------------|---------------------------|-------------------|------------------------------|--|--|--|
| < → 止盈止损查询                             |                           |                   |                              |  |  |  |
| 未触发                                    | 已魚                        | 虫发                | 历史明细                         |  |  |  |
| <b>B2102</b><br>止盈                     | <b>3735</b><br>当日有效       | 对手价<br>1手<br>平多   | 作度<br>20:03:00<br>2020-12-01 |  |  |  |
| 作废原因:用所                                | 白主动撤单                     |                   |                              |  |  |  |
| <b>B2102</b><br>止盈                     | <b>3730</b><br>当日有效       | 对手价<br>1手<br>平多   | 作废<br>20:02:49<br>2020-12-01 |  |  |  |
| 作废原因:用用                                | 白主动撤单                     |                   |                              |  |  |  |
| <b>AG2012</b><br>止盈                    | <b>4790</b><br>当日有效       | 对手价<br>1手<br>平空   | 作废<br>13:17:15<br>2020-12-01 |  |  |  |
| 作废原因:用用                                | 白主动撤单                     |                   |                              |  |  |  |
| AG2012<br>止盈                           | <b>4795</b><br>当日有效       | 对手价<br>1手<br>平空   | 作度<br>13:17:04<br>2020-12-01 |  |  |  |
| 作废原因:用序                                | 白主动撤单                     |                   |                              |  |  |  |
| <b>AG2101</b><br>止损                    | <b>4890</b><br>当日有效       | 对手价<br>1手今仓<br>平多 | 完成<br>10:13:08<br>2020-11-27 |  |  |  |
| <b>AG2101</b><br>止损                    | <b>4890</b><br>当日有效       | 对手价<br>1手今仓<br>平多 | 完成<br>10:11:07<br>2020-11-27 |  |  |  |
|                                        | $\triangleleft$ $\subset$ |                   |                              |  |  |  |

## 3.10 行情设置

| 仅限紧急呼叫△            | ¥101 @ @ | ×∥24% ■ 下午4:47 |
|--------------------|----------|----------------|
| <                  | 行情设置     |                |
| 涨跌计算比较价机           | 各        | ×              |
| 图表显示持仓成ス           | 本线       | 开启 关闭          |
| K线周期设置             |          | Σ              |
| 图表页面报价内容           | 容        | >              |
| 列表页面报价内容           | 容设置      | ×              |
| 指标参数修改             |          | >              |
| 常用指标设置             |          | ×              |
|                    |          |                |
|                    |          |                |
|                    |          |                |
|                    |          |                |
|                    |          |                |
|                    |          |                |
| $\bigtriangledown$ | 0        |                |

## 3.10.1 涨跌计算比较价格

是以昨收还是昨结计算涨跌停的

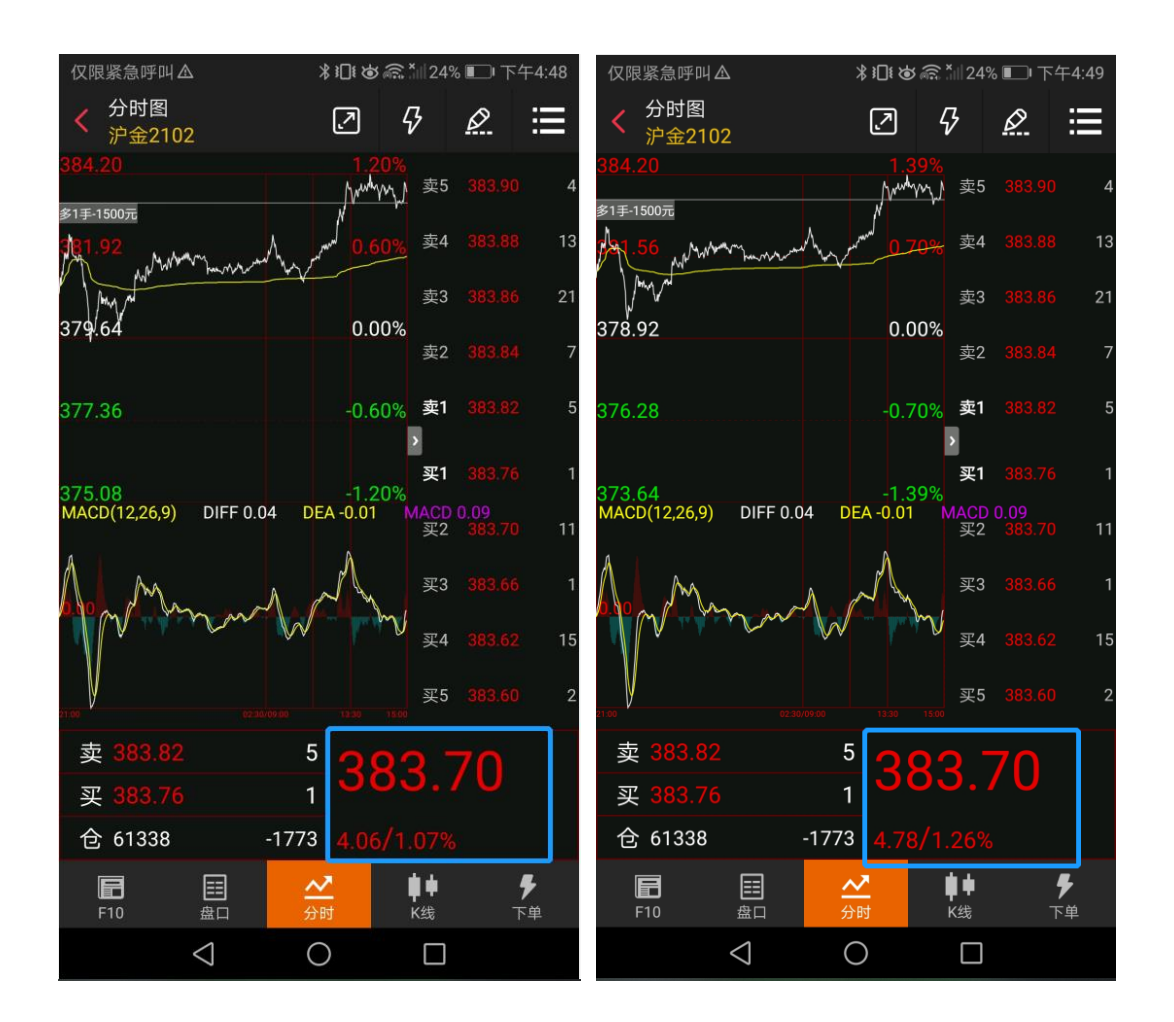

## 3.10.2 图表显示持仓成本线

开启可以看到有持仓的代码在行情界面会画一条成本线

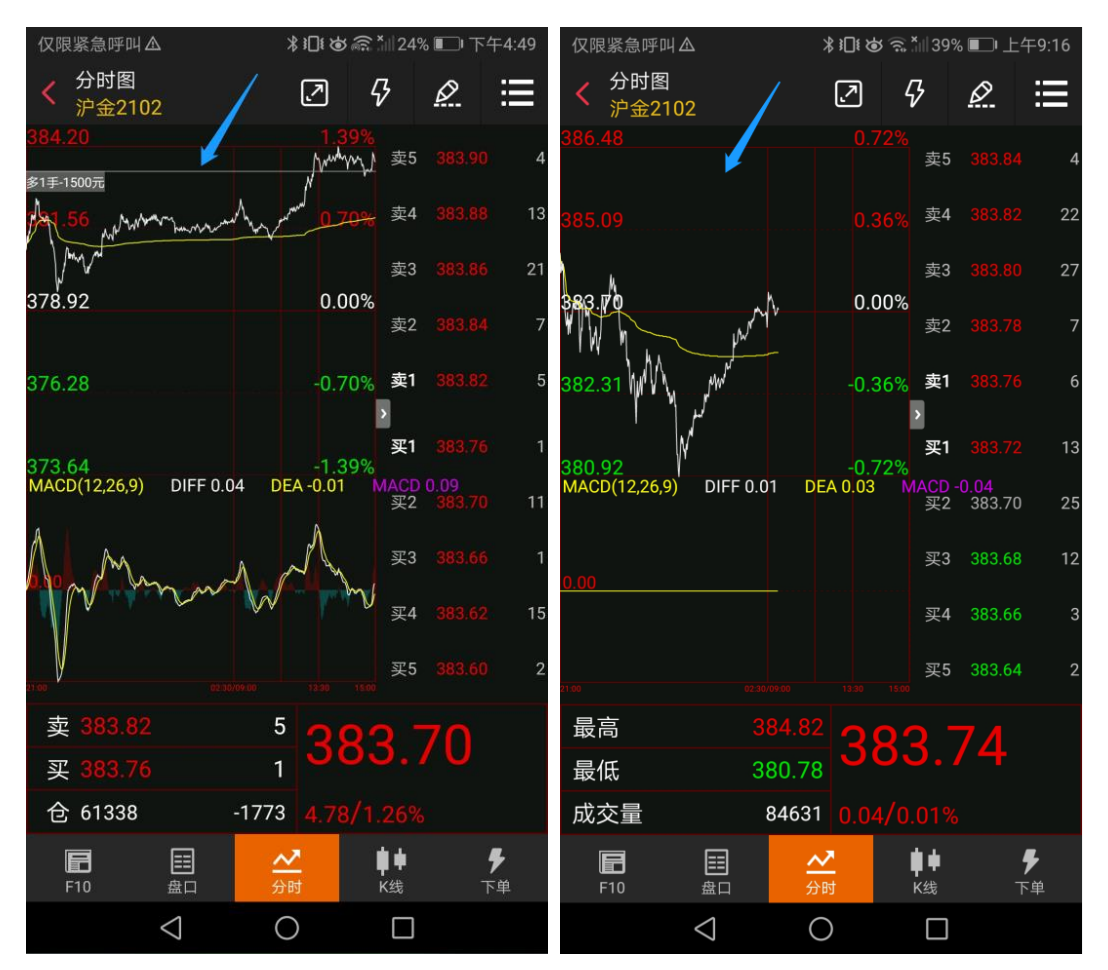

K 线周期设置

周期固定显示在图标下方。

开启后点击 • 可固定显示在 k 线下方, 左右滑动可选择对应 k 线。

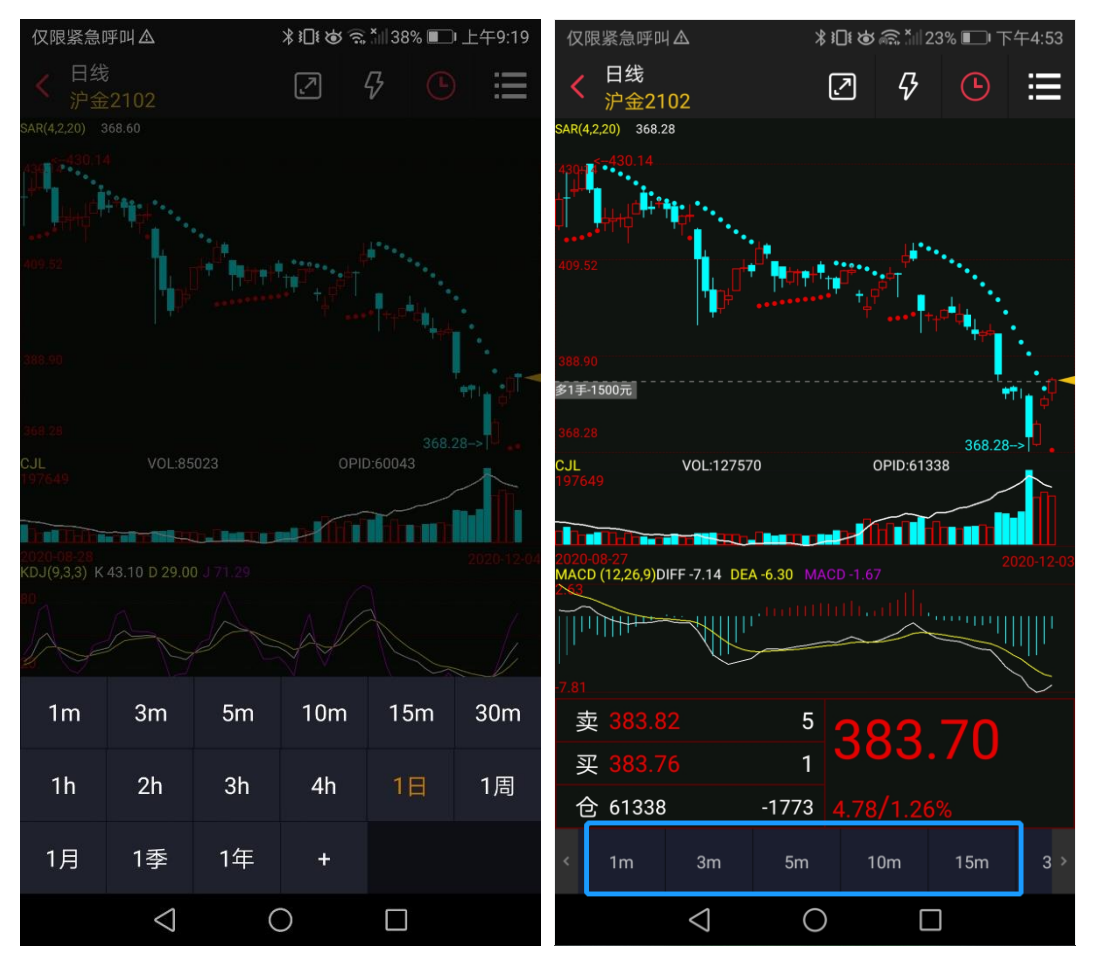

常用周期设置

可添加或去掉展示对应 k 线, 点击排序可进行排序, 点击置顶可讲对应 k 先提前。

| <          | < K线周期设置 |                       |          |  |  |  |
|------------|----------|-----------------------|----------|--|--|--|
|            | 周期名称     | 置顶                    | 排序       |  |  |  |
| $\bigcirc$ | 1分钟      | $\overline{\uparrow}$ | _        |  |  |  |
| $\bigcirc$ | 3分钟      | $\overline{\uparrow}$ | $\equiv$ |  |  |  |
| $\bigcirc$ | 5分钟      | $\overline{\uparrow}$ | =        |  |  |  |
| $\bigcirc$ | 10分钟     | $\overline{\uparrow}$ | _        |  |  |  |
| $\bigcirc$ | 15分钟     | $\overline{\uparrow}$ | _        |  |  |  |
| $\bigcirc$ | 30分钟     | $\overline{\uparrow}$ | =        |  |  |  |
| $\bigcirc$ | 1小时      | $\overline{\uparrow}$ | =        |  |  |  |
| $\bigcirc$ | 2小时      | $\overline{\uparrow}$ | =        |  |  |  |
| $\bigcirc$ | 3小时      | $\overline{\uparrow}$ | _        |  |  |  |
| $\bigcirc$ | 4小时      | $\overline{\uparrow}$ | =        |  |  |  |
| $\bigcirc$ | 1日       | $\overline{\uparrow}$ | =        |  |  |  |
| +添加常用周期    |          |                       |          |  |  |  |

### 3.10.4 图表页面报价内容

可以调整分时图中展示为最高、最低、成交量;买盘、卖盘、持仓量(成交额)(默认); 外盘、内盘、均价;隐藏报价内容等

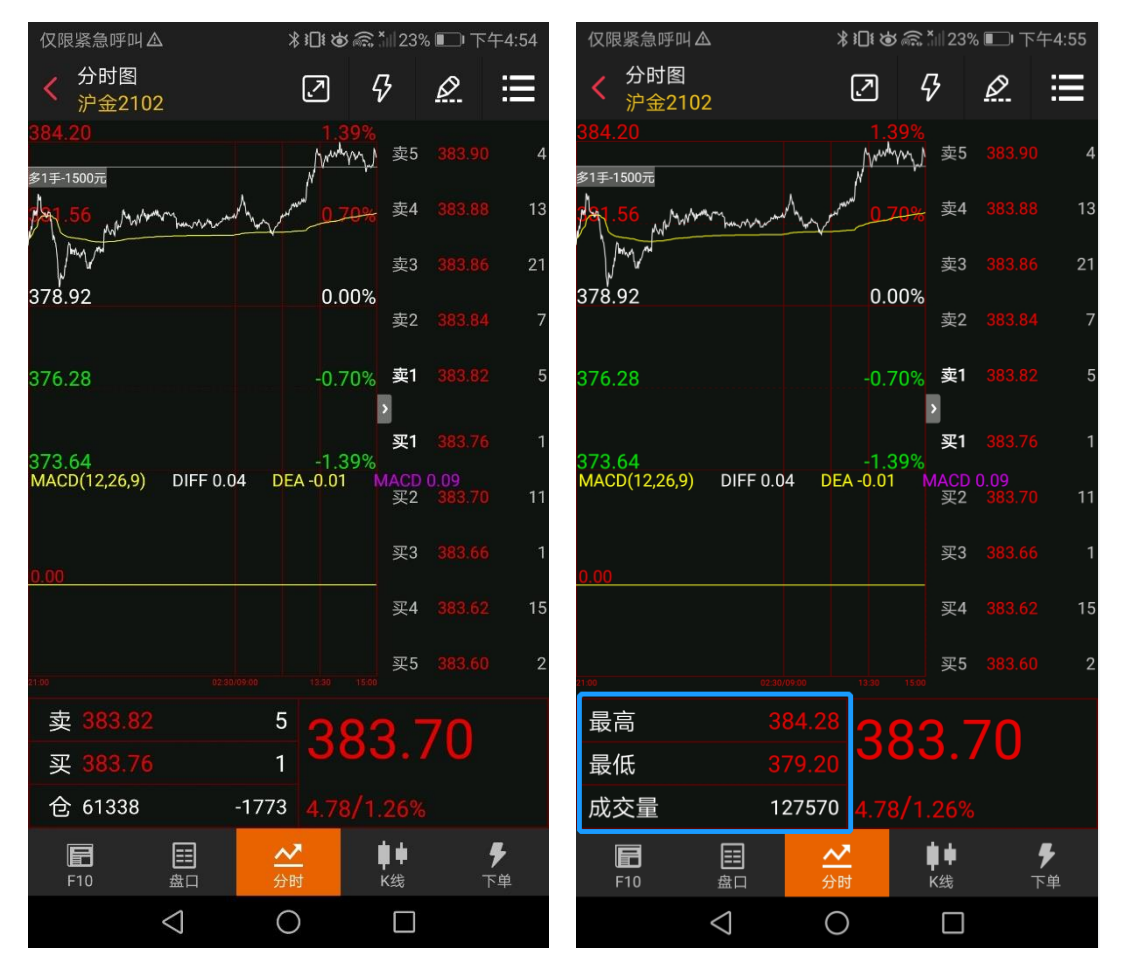

## 3.10.5 列表页面报价内容设置

可调整合约列表页面的持仓量、成交量、日增仓、仓差幅切换。(默认不可切换到仓差幅, 若想要切换仓差幅,则可如下方第二幅图所示,勾选仓差幅则可进行切换,同时也可勾选持 仓量、成交量或日增仓,选择切换或不切换)

| 仅限紧急呼叫             | 限紧急呼叫▲ 考記はある*Ⅲ22% ■ ● |                    | □□下午4:56 |            |     |        |          |       |  |
|--------------------|-----------------------|--------------------|----------|------------|-----|--------|----------|-------|--|
|                    |                       | 主力合约               |          | ₩.<br>Ç: Q | <   | 列表页面报信 | 页面报价内容设置 |       |  |
| 名称                 |                       | 最新                 | 涨跌       | 仓差幅(%)     | 持仓量 | 成交量    | 日增仓      | 仓差幅 💙 |  |
| 沪金2102             | 2                     | 383.70             |          | -2.81      |     |        |          |       |  |
| 沪银2102             |                       | 5062               | 59       | 5.16       |     |        |          |       |  |
| 沪铜2101             |                       | 56870              | -500     | -4.34      |     |        |          |       |  |
| 沪铝2101             |                       | 16170              | -650     | -8.30      |     |        |          |       |  |
| 沪锌2101             |                       | 21015              | -245     | -5.35      |     |        |          |       |  |
| 沪铅2101             |                       | 14845              | -300     | -6.13      |     |        |          |       |  |
| 沪镍2102             |                       | 117550             | -2450    | 0.23       |     |        |          |       |  |
| 沪锡2102             |                       | 145900             | -440     | 4.08       |     |        |          |       |  |
| 不锈钢21              | 02                    | 13330              | -5       | 2.62       |     |        |          |       |  |
| 〈 中证               | 沪深                    | 上证 国伯              | 责 沪银     | 沪铝 >       |     |        |          |       |  |
| ☆<br><sup>首页</sup> | <b>ⅠⅠ</b><br>行情       | ¥<br><sub>交易</sub> | 日本の      |            |     |        |          |       |  |
|                    | $\bigtriangledown$    | 0                  |          |            |     |        |          |       |  |

## 3.10.6 指标参数修改

可对指标参数自定义修改。包括: MA、EXPMA、SAR、BOLL、PUBU、MACD、KDJ、RSI、WR、ATR、DMI、CCI、PSY、DMA、VR。

| <     | 指标参数修改      |    | <    | 常用指 | 常用指标设置 |       |  |  |
|-------|-------------|----|------|-----|--------|-------|--|--|
| MA    |             |    | 趋势指标 |     |        |       |  |  |
| EXPMA | 参数N1        | 5  | ма   | SAR | BOLL   | EXPMA |  |  |
| SAR   | 参数N2        | 10 | PUBU |     |        |       |  |  |
| BOLL  | 参数N3        | 20 | 摆动指标 |     |        |       |  |  |
| PUBU  | 参数N4        | 40 | MACD | KDJ | RSI    | WR    |  |  |
| MACD  | 参数N5        | 60 | ATR  | DMI | CCI    | PSY   |  |  |
| KDJ   | 参数N6        | 0  | DMA  | ASI |        |       |  |  |
| RSI   | 参数N7 0 量仓指标 |    |      |     |        |       |  |  |
| WR    | 参数N8        | 0  | CJL  | OBV | VR     |       |  |  |
| ATR   | 保存参数        |    |      |     |        |       |  |  |
| DMI   |             |    |      |     |        |       |  |  |
| CCI   | 恢复默认        |    |      |     |        |       |  |  |
| PSY   |             |    |      |     |        |       |  |  |
| DMA   |             |    |      |     |        |       |  |  |
| VR    |             |    |      |     |        |       |  |  |

## 3.10.7 常用指标列表

可对 k 线中展示的指标图切换种类进行修改,包括:趋势指标、摆动指标、量仓指标。 单击对应指标部分可切换指标。

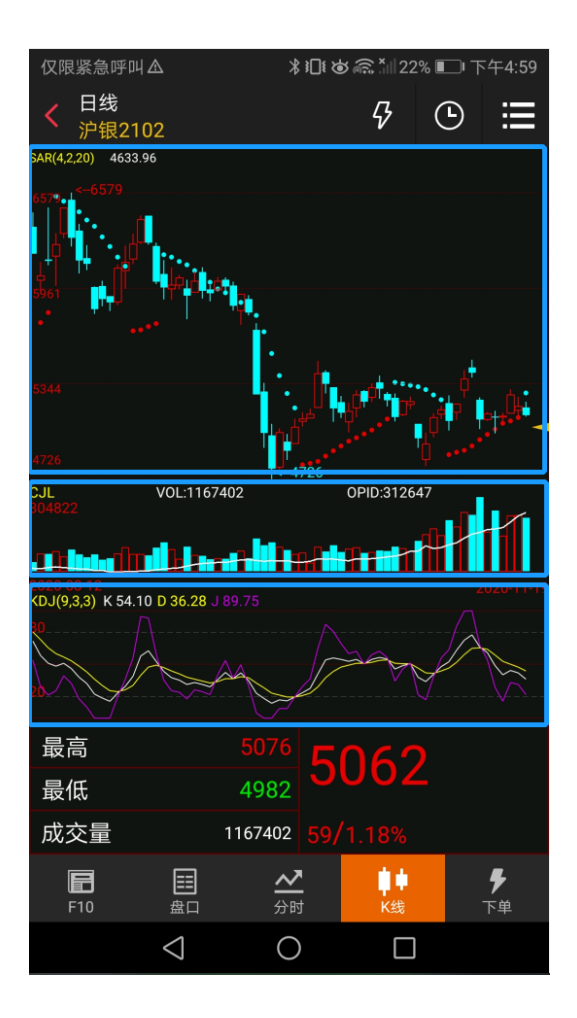

# 4.商品期权行情

### 4.1 T 型报价

1.点击大连商品期权、郑州商品期权、上海商品期权的行情入口,则跳转到商品期权的报价 页面。

2.页面从上到下为期权合约标的选择与标的物合约选择,期权与期货之间的快速切换
标的物行情区域,看涨期权区域、执行价区域、看跌期权区域。
3.T型报价页面分实值区域,平值区域,虚值区域。
4.看跌期权与看涨期权所在区域的行情字段支持左右滑动,默认展示最新价与涨跌值,滑动后可看到涨跌幅,买一价,买一量,卖一价,卖一量,成交量的字段。

5.点击某个合约,即进入该期权合约的个股综合屏页面。

6.点击标的物区域中的2,即可快速切回到相关的标的物合约综合屏页面

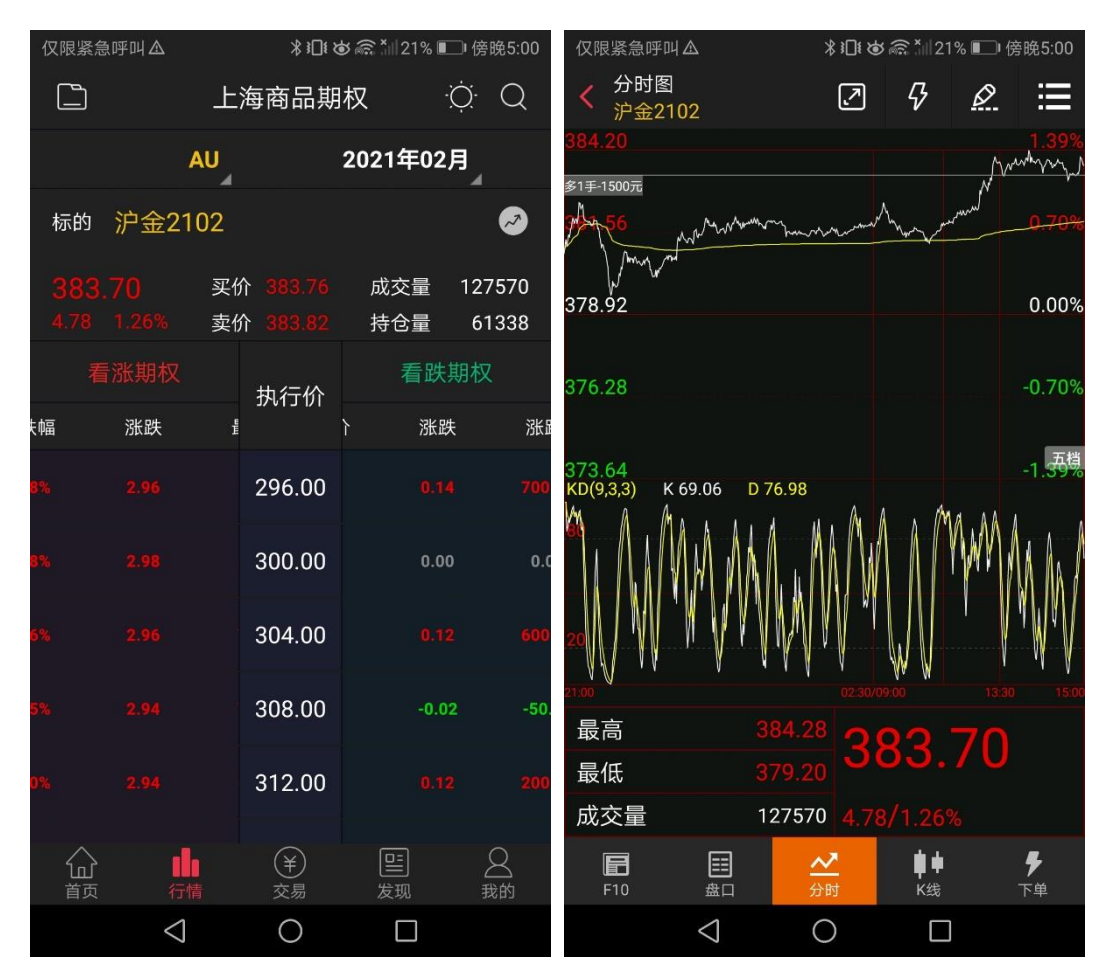
#### 4.2 盘口数据

商品期货盘口数据有别于国内期货。 盘口数据: 上海商品期权包含: 买价:买1、买2、买3、买4、买5, 买量1、2、3、4、5, 卖量1、2、3、4、5, 卖量1、2、3、4、5; 时间价值,隐波率,内在价值,Gamma,Delta,Rho,Theta,Vega,最高价,成交量,最

低价,持仓量,昨结价,外盘;点击右上角的 / 按钮,可快速切回到合约标的物的盘口数据。

| 仅限紧急吗         | ₽叫▲             |       | ¥1□1 & @             | <b>*</b> #21%    | ■□ 傍晩5:02      | 仅限紧急呼叫           |                 | \$ 1□1 \$      | a til 21%        | ■■傍晚5:02              |
|---------------|-----------------|-------|----------------------|------------------|----------------|------------------|-----------------|----------------|------------------|-----------------------|
| く 详情:<br>AU21 | 报价<br>102C296   | ò     | [                    | 7                | ֎ ∷≣           | く 详情报(<br>CU2101 | 介<br>IC61000    |                | 2                | ∲ ≣                   |
|               | 盘口              |       | 成交明细                 |                  | 括              | 盘口               |                 |                | 月细               |                       |
| 买1            | 0.00            | 0     | 卖1                   | 0.00             | 0 0            | 时间               | 价格              | 现手             | 增仓               | 开平                    |
| 买2            | 0.00            | 0     | 卖2                   | 0.00             | 0 0            | 15.07.00         | 076.0           |                | c                | রূচ্য হার             |
| 买3            | 0.00            | 0     | 卖3                   | 0.00             | <b>) (</b>     | 15:27:00         | 276.0           |                | -b               | <u>Ж</u> <del>4</del> |
| 买4            | 0.00            | 0     | 卖4                   | 0.00             | 0 0            | 14:59:28         | 276.0           | 1              | 1                | 双开                    |
| 买5            | 0.00            | 0     | 卖5                   | 0.00             | 0 0            | 14:59:01         | 276.0           | 2              | 0                | 换手                    |
| 时间价值          | 直               |       | 隐波率                  |                  | 0.00%          | 14:57:08         | 276.0           | 12             | -6               | 多平                    |
|               | ÷-              | 07.70 |                      |                  | 0.0000         | 14:55:45         | 282.0           |                | 1                | 双开                    |
| 内在1111        |                 | 87.70 | Gamm                 | а                | 0.0000         | 14:55:17         | 280.0           | 4              | -4               | 双平                    |
| Delta         |                 |       | Rho                  |                  | -12.7068       | 14.55.16         | 280.0           | 1              | -1               | রুর এর                |
| Theta         |                 |       | Vega                 |                  | 0.0000         | 14.00.10         | 200.0           |                | -                | <br>                  |
| <b>- -</b>    |                 |       |                      |                  | -              | 14:55:15         | 280.0           |                | -2               | 空半                    |
| 最局            |                 |       | 成父童                  |                  | 0              | 14:55:12         | 280.0           |                | 0                | 换手                    |
| 最低            |                 |       | 持仓量                  |                  | 1              | 14:54:55         | 280.0           |                | 0                | 换手                    |
| 昨结            |                 | 82.74 | 外盘                   |                  | 0/%            | 14:54:48         | 280.0           |                | 2                | 双开                    |
| <b>F</b> 10   | 開始              | -<br> | <mark>∑</mark><br>}时 | ∎ <b>↓</b><br>K线 | <b>子</b><br>下单 | <b>F</b> 10      | 田盘口             | <b>∼</b><br>分时 | ■ <b>●</b><br>K线 | <b>号</b><br>下单        |
|               | $\triangleleft$ | (     | C                    |                  |                |                  | $\triangleleft$ | 0              |                  |                       |

## 5.交易

#### 5.1 交易页面

(如何登录交易界面详见"1.5 交易登录")交易界面可包含资金概况、合约下单、持仓 查询、挂单查询、委托查询、成交查询和快捷操作。

- 1、点击页面顶部资金概况一栏,可进入资金查询页面,可查询到持仓盈亏,期初权益,可 用资金,盯市平仓盈亏,当前权益,可取资金,开仓冻结,客户保证金,客户风险率, 币种类别
- 2、合约下单:会弹出自选合约列表,可直接点击自选合约代码。或可点击切换,切换至键 盘,输入合约号,手数与价格,选择买多/卖空/进行开仓,选择平仓按钮进行平仓,平 仓的前提需要有相关合约的持仓。键盘点击到手数,在键盘上方会显示该只代码最大可 开仓手数以及没手保证金数;键盘点击到价格,在键盘上方会显示该只代码的最小变动 价,涨停,跌停。
- 3、持仓页面:可查询已经交易成功的合约代码名称,连续点击单个合约两下,可以进入该 合约的分时页面;点一下,可展示合约的快捷功能按钮:止盈止损,反手;如果是期权 合约的,则展示期权行权与放弃行权的快捷操作。

(持仓页面最下方有累计持仓合约品种数,所持合约总持仓,合计浮盈)

- 4、挂单页面:可查询委托成功,但是还没交易成功的合约,此合约交易可改价和撤销。
   (当存在委托成功,但没有成功的合约时,会在挂单题头右上角有红色圆点未成交标记)
- 5、委托页面:可查询所有委托的交易。
- 6、成交页面:可查询所有交易成功的合约信息。
- 7、快捷操作:点击持仓信息,可弹出止盈止损,反手的操作。

| •               | 投.>       | ×          |            | <u>م 1</u> ح                   | =' □ _             |         |                  |                  |         |            |                |        |      | ♥ 4:03 |
|-----------------|-----------|------------|------------|--------------------------------|--------------------|---------|------------------|------------------|---------|------------|----------------|--------|------|--------|
|                 |           |            |            |                                |                    | ▼ 4:03  |                  |                  |         | ļ          | 期货交易           |        | C    |        |
|                 |           |            | ļ          | 朝货交易                           |                    | ≎ ⊞     | 权益: 112          |                  |         |            |                |        |      |        |
| 权益:             | <br>益: 11 | 07215      | 58 可用      | 3: 71457                       | 54 使用率: 35.5       | 0.42%   | 合约号              |                  | Q,      | 投机         |                |        |      |        |
| 合约号             |           | Q,         | 投机         | 新                              |                    |         | 手数               |                  |         |            |                |        |      |        |
| 手数              |           |            | 1手价<br>点击进 | 入查看资金                          | 洋倩                 | -       |                  |                  |         |            |                |        |      |        |
|                 |           |            |            |                                | _                  |         | 买                |                  |         |            |                |        | 平仓   |        |
| 买               |           |            | <u>l</u>   | 知道了                            | 平                  | 仓       | 持仓               |                  |         | 挂单         |                | 委托     |      | 洨      |
| 持仓              |           |            | 挂单         |                                | 委托                 | 成交      | 合约名称             |                  |         |            |                |        |      |        |
| 合约名称            |           |            |            |                                |                    | 盈       | 棉纱2201           |                  |         |            | 26840.00       |        |      |        |
| 棉纱2201          |           |            |            | 26840.00                       |                    | )       | m2105-<br>c-2350 |                  |         |            | 936.50         |        |      |        |
| n2105-<br>>2350 |           |            |            | 936.50                         |                    |         | m2105-           |                  |         |            |                |        |      |        |
| m2105-<br>>2850 |           |            |            |                                |                    |         | m2105-           |                  |         |            | 194.50         |        |      |        |
| m2105-<br>>3100 |           |            |            | 194.50                         |                    |         | e-3100<br>m2105- |                  |         |            | 240.50         |        |      |        |
| m2105-<br>≻3100 |           |            |            | 240.50                         |                    |         | c-3100<br>m2105- |                  |         |            |                |        |      |        |
| m2105-<br>>3200 |           |            |            |                                |                    |         | c-3200           | <del>*</del> 190 | <br>1 多 | 30         | 30             | 1871.5 | 5850 |        |
| m2105-<br>>3250 |           |            |            | 114.00                         |                    |         | c-3250           |                  |         |            | > 止损           | 止忍     | 反王   | _      |
| m2107-<br>≻3600 |           |            |            |                                |                    |         | m2107-<br>c-3600 |                  |         | <b>4</b> ± |                | 54K    | × f  |        |
| 豆粕2112          |           |            |            | 3645.00                        |                    |         | 豆粕2112           |                  |         | भूक        | 3645.00        | FIE    |      |        |
| PVC2204         |           |            |            | 8922.50                        |                    |         | PVC2204          |                  |         | 2          | <b>昶遒了</b> .50 |        |      |        |
| PVC2204         |           |            |            | 8910.00                        |                    | )       | PVC2204          |                  |         |            | 8910.00        |        |      |        |
| 合计(36)          |           |            |            |                                |                    | 7       | 合计(36)           |                  |         |            |                |        |      |        |
| 品               |           | Ollo<br>行情 |            | <ul><li>¥</li><li>交易</li></ul> | [ <u>ニ</u> ]<br>发现 | 〇<br>我的 | い<br>首页          |                  |         |            |                |        |      |        |

8、

| 仅限紧急呼叫     | ∆ Ī                |                 | ∦≀⊡≀       | 🛎 🗟 📶 20% 🛽    | □ 傍晚5:03  | 仅限紧 | 急呼叫 🛆 🗴            |                 | \$1⊡i ¢    | X 🗟 , ¶ 50%    | ■ 傍晩5:03   |
|------------|--------------------|-----------------|------------|----------------|-----------|-----|--------------------|-----------------|------------|----------------|------------|
|            |                    | 期               | 货交易        |                | 0 ⊞       |     |                    | 期               | 货交易        |                | C ⊞        |
| 权益: 857    | 75998              | 可用:             | 8032       | 393 使用率        | : 6.28%   | 权益: | 8575998            | 可用:             | 80323      | 93 使用率         | £: 6.28%   |
| SF102      |                    |                 | Q          | 新6046          | 68<br>1   | SF1 | 02                 |                 | Q,         | 新6046<br>卖6058 | 68<br>1    |
| 手数         | 手数 1 价格 对手价        |                 | 寸手价        | <u>买6040</u> 1 |           | 手数  | 手数 1 价格            |                 |            | <i>文</i> 6040  | 1          |
| 6058<br>买多 | <u>.</u>           |                 | 5040<br>卖空 | - <u>6</u>     | 040<br>平仓 |     | 6058<br>买多         |                 | 5040<br>卖空 | (              | 5040<br>平仓 |
| 持仓         |                    | 挂单 <sup>●</sup> | į          | 委托             | 成交        | 持   | 仓                  | 挂单 <sup>●</sup> | ₹          | ē托             | 成交         |
| 合约名称       | 多空                 | 总仓              | 可用         | 开仓均价           | 逐笔浮盈      | 合约: | 名称 多空              | 总仓              | 可用         | 开仓均价           | 逐笔浮盈       |
| 硅铁2102     |                    | 2               | 2          | 6066           | -140      | 从自注 | 选中选择合              | 约               |            | 切扎             | ¥ 👜        |
| 硅铁2104     |                    | 1               | 1          | 6140           | 60        | 沪   | <sup>•</sup> 镍2101 |                 |            |                |            |
| 硅铁2105     |                    | 1               | 1          | 6122           | 130       |     |                    |                 |            |                |            |
| 硅铁2105     |                    | 1               | 1          | 6120           | -140      |     |                    |                 |            |                |            |
| 豆二2102     |                    | 3               | 3          | 3732           | -2220     |     |                    |                 |            |                |            |
| 合计(15)     |                    | 38              |            |                | -8380     |     |                    |                 |            |                |            |
|            | 000<br>行情          |                 | ¥<br>交易    | 日本の            | <br>我的    |     |                    |                 |            |                |            |
|            | $\bigtriangledown$ |                 | $\bigcirc$ |                |           |     | $\triangleleft$    |                 | 0          |                |            |

| 仅限紧急呼叫▲    | Q限紧急呼叫▲ <b>┃</b> |                |              |         |      | 急呼叫 🛆      | 7 🚺             | >        | \$}∏{⊗∦         | ଛି ≛∥20%         | 。 🔲 ( 偀            | 9晚5:03 |
|------------|------------------|----------------|--------------|---------|------|------------|-----------------|----------|-----------------|------------------|--------------------|--------|
|            | 期货               | 交易             | C            | : ⊞     |      |            |                 | 期货       | 交易              |                  | $\mathfrak{O}$     | ij     |
| 权益: 85759  | 98 可用:           | 8032393        | 使用率:         | 6.28%   | 权益:  | 8575       | 998 可           | 用: 8     | 3032393         | 3 使用率            | 率:                 | 6.28%  |
| SF102      |                  | <b>Q</b> 新     | 6046         | 68      | SF1  | 02         |                 | (        | Q X             | 新6046            | ò                  | 68     |
| 手数         | 价格 对目            | 卖<br>F价 买      | 6058<br>6040 | 1<br>1  | 手数   |            | 价村              | 各 对手     | ≦价              | 卖 6058<br>买 6040 | }<br>)             | 1<br>1 |
| 6058<br>买多 | 60<br>卖          | <u>40</u><br>空 | 604<br>平1    | 40<br>仓 |      | 5058<br>买多 | -               | 604<br>卖 | 40 <u></u><br>空 | -                | <b>604</b> (<br>平仓 | );     |
| 持仓         | 挂单               | 委托             | ; J.         | 戓交      | 持    | 仓          | 挂               | 単        | 委               | Æ                | 成                  | 洨      |
| 合约名称 多     | 空 总仓 百           | 可用 开仓          | 的价 逐         | 医笔浮盈    | 合约名  | 3称 🕯       | 多空 总            | 论同       | J用 开            | 仓均位              | 个逐                 | 笔浮盈    |
| 最大可开仓手数(   | 买多1000手,卖        | 空1000手)        |              |         | 最小变量 | 协价为2,;     | 涨停6486          | ,跌停575   | i0              |                  | 10                 |        |
| 每手保证金:元    |                  |                |              | Ţ       | 排队   | 价          | 对手价             | 市伯       | î               | 最新价              | ŧ                  | 置价     |
| 1          | 2                | 3              |              |         |      |            | 1               | (涨跌作     | 身价)             |                  |                    | _      |
|            | 5                | 6              |              | +       |      | 1          | 2               | 2        | 3               |                  | 4                  | ÷      |
|            |                  |                |              |         | 4    | 4          | 5               | 5        | 6               |                  |                    |        |
| 7          | 8                | 9              |              |         | 7    | 7          | 8               | 3        | 9               |                  |                    |        |
|            | 0                | Ţ.             |              |         |      | •)         | (               | <b>)</b> | \$              |                  | •                  | •      |
| <          |                  | )              |              |         |      |            | $\triangleleft$ | С        | )               |                  |                    |        |

| 仅限紧急呼叫♪ | Ó               | \$1 <b>⊡</b> {⊗€ | s *ill 20% 🗉 | □ 傍晚5:03     | 仅限紧急 | 啊叫. | ∆ ()            |                 | \$ 1□1 ₹ | <b>ຢ ଲିଲ *</b> ⊪20%       | └── 傍晩5:03 |
|---------|-----------------|------------------|--------------|--------------|------|-----|-----------------|-----------------|----------|---------------------------|------------|
| <       | 资金详             | 青<br>一           | 10           | $\mathbb{C}$ |      |     |                 | 期               | 货交易      |                           | C ⊞        |
| 日期      |                 |                  |              | 0.000        | 权益:  | 857 | 5998            | 可用:             | 8032     | 393 使用率                   | 4: 6.28%   |
| 币种      |                 |                  |              | 人民币          | SF10 | )2  |                 |                 | Q        | 新6046                     | 68         |
| 期初权益    |                 |                  | 1000         |              | 手数   |     | 2               | 价格 🛛            | 对手价      | <sub>买6058</sub><br>买6040 | 1          |
| 当前权益    |                 |                  | and a        | 1000         | 6    | 058 |                 | (               | 6040     |                           | 5040       |
| 可用资金    |                 |                  | 100          |              | N.   | K多  |                 |                 | 卖空       |                           | 平仓         |
| 资金使用率   |                 |                  |              | 1000         | 持行   | È   |                 | 挂单 <sup>●</sup> |          | 委托                        | 成交         |
| 平仓盈亏    |                 |                  |              | 1000         | 合约名  | 称   | 多空              | 总仓              | 可用       | 开仓均价                      | 逐笔浮盈       |
| 盯市浮盈    |                 |                  | -            | -            | 硅铁21 | 02  | 多               | 2               | 2        | 6066                      | -140       |
| 保证金     |                 |                  | 18           | CRUE.        |      |     |                 |                 | 止盔       | â止损                       | 反手         |
| 手续费     |                 |                  | - 19         | 0.000        | 硅铁21 | 04  |                 | 1               | 1        | 6140                      | 60         |
| 出入金     |                 |                  |              |              | 硅铁21 | 05  |                 | 1               | 1        | 6122                      | 130        |
| 可取资金    |                 |                  | -            | 10.00        | 硅铁21 | 05  | 空               | 1               | 1        | 6120                      | -140       |
|         |                 |                  |              |              | 合计(1 | 5)  |                 | 38              |          |                           | -8380      |
|         |                 |                  |              |              | 公前   |     | 000<br>行情       |                 | ¥<br>交易  | 日本の                       | 名<br>我的    |
|         | $\triangleleft$ | 0                |              |              |      |     | $\triangleleft$ |                 | 0        |                           |            |

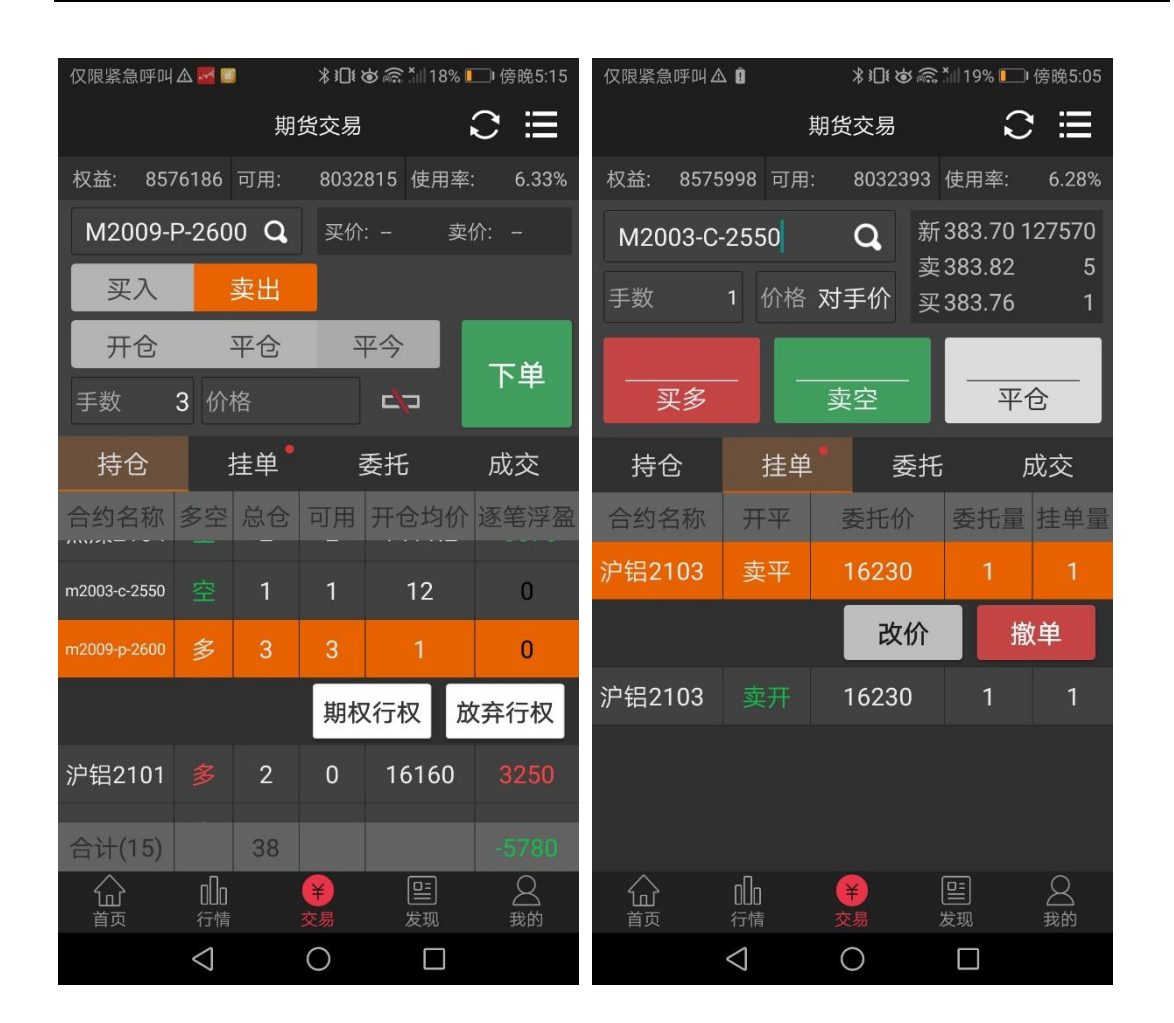

#### 5.2 传统交易

在交易设置模块下单界面风格设置是否展示传统下单页面,如果选择展示传统下单,则 合约下单区的三键下单变成传统下单的操作区域。(仅上海期货交易所可进行平今操作)。

| 限紧急呼叫▲     | ╗ <b>*</b> ∥21% ा 下午2:19 | 仅限紧急呼叫                   | A Ó             |         | \$1□13  | <b>ଡ</b> ଲି. ଆ 19% । |   |
|------------|--------------------------|--------------------------|-----------------|---------|---------|----------------------|---|
| < 交易设置     |                          |                          |                 | 期       | 货交易     |                      |   |
| 下单、撤单、反手确认 | 开启关闭                     | 权益: 857                  | 5998            | 可用:     | 8032    | 393 使用率              |   |
| 交易回报浮动     | 开启关闭                     | AU2102                   |                 | ٩       | 买价      | :383.76 卖            |   |
|            | 三键 传统                    | 买入                       |                 | 卖出      |         |                      |   |
| 手下单默认价格    | >                        | 开仓                       |                 | 平仓      | Σ       | 平今                   |   |
| 易账号锁定时间    | 30分钟 >                   | 手数                       | 1 价             | 格 38    | 33.82   | 42                   |   |
| 占洗择        | <b>演示版环</b> 镜 〉          | 持仓                       | đ               | 佳单      | ŝ       | 委托                   |   |
|            |                          | 合约名称<br>佳 <u></u> (埋2104 | 多空              | 总仓<br>2 | 可用<br>2 | 开仓均价<br>1411 2       |   |
|            |                          | m2003-c-2550             |                 | 1       | 1       | 12                   |   |
|            |                          | m2000 n 2600             |                 | י<br>ר  | י<br>2  | 12                   |   |
|            |                          | m2009-p-2600             |                 | 3       | 3       | 1                    |   |
|            |                          | 沪铝2101                   |                 | 2       | 2       | 16550                |   |
|            |                          | 沪铝2103                   |                 | 1       | 0       | 16230                |   |
|            |                          | 合计(15)                   | П               | 38      |         |                      | Î |
|            |                          | いが                       | 0Llo<br>行情      |         | ・       | 出し                   |   |
|            |                          |                          | $\triangleleft$ |         | 0       |                      |   |

#### 5.3 更多交易

点击交易右上角的更多按钮,则展示更多交易入口,从上到下为包含:多账号添加,资 金详情,条件单新增,条件单查询,止盈止损查询,保证金监控中心查询,结算单查询,期 权行权,放弃行权,行权指令撤销,银期转账,修改密码,交易设置。

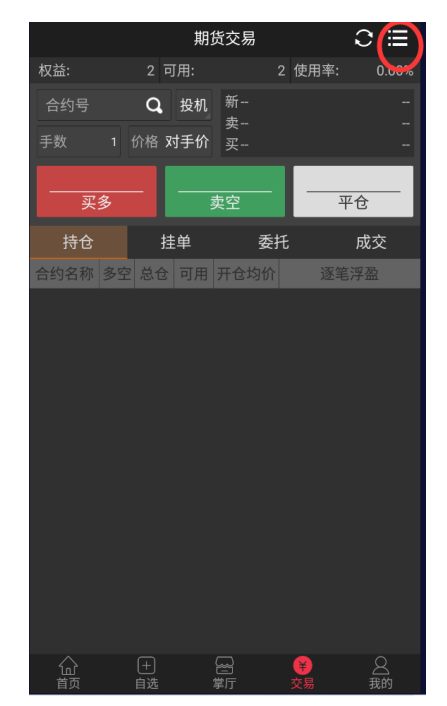

| ۲              | 更多交易                        |        |
|----------------|-----------------------------|--------|
| 9              | 模拟账户全称<br>20201016 10:56:59 | $\sim$ |
| ¥              | 资金详情                        |        |
| Ē              | 条件单新增                       |        |
| 8              | 条件单查询                       |        |
| =              | 止盈止损查询                      |        |
| <u>12</u> 0    | 保证金监控中心查询                   |        |
|                | 结算单查询                       |        |
| · <del>(</del> | 期权行权                        |        |
| <b>→</b> ı     | 放弃行权                        |        |
| ×              | 行权指令撤销                      |        |
|                | 银期转账                        | >      |
|                | 银期转账                        |        |
| ×××            | 修改密码                        |        |
| 0              | 交易设置                        |        |

#### 5.3.1 多账号添加

点击更多交易顶部的名称区域,弹出添加多账号入口,默认展示当前账号,点击添加新账号, 即可进行添加新账号操作

| <                        | 更多交易                  |   |
|--------------------------|-----------------------|---|
| 模拟账户全和<br>20201016 10:56 | <b>尔</b><br>5:59      |   |
| 🗳 资金详情                   |                       |   |
| <b>条件单新增</b>             |                       |   |
| 🖻 条件单查询                  |                       |   |
| 😑 止盈止损查询                 |                       |   |
| 🔀 保证金监控中心                | 查询                    |   |
| 🖬 结算单查询                  |                       |   |
| 🕑 期权行权                   |                       |   |
| → 放弃行权                   |                       |   |
| 🗵 行权指令撤销                 |                       |   |
| 期货交易:UF2                 | 2.0模拟-100000047 ( 已登录 | ) |
|                          | 添加新账号                 |   |

### 5.3.2 结算单查询

可通过此页面,查询日结/月结结算单,在日结结算单前提下,选择具体某一日进行查询; 选择月结结算单时,选择具体某一月进行查询。

| 仅限紧急呼叫▲         | \$1 <u>0</u> 1€ |   | 5:06 | 仅限紧                                    | 急呼叫么 |                 |    | *1   | ]! 🕹 🗟 |    | 9% 🛄 傍 | ,晚5:07 |
|-----------------|-----------------|---|------|----------------------------------------|------|-----------------|----|------|--------|----|--------|--------|
| <               | 结算单查询           |   |      | <                                      |      |                 | 结算 | 算单重  | 查询     |    |        |        |
| 日结 💙 20207      | 1203            | 1 | 查询   | B                                      | 2020 |                 |    |      |        |    |        | 查询     |
|                 |                 |   |      | 8.0%f                                  | 12   | 2月              | 3  | 日月   | 割2     | 9  |        |        |
|                 |                 |   |      | 1000001<br>第二年前上<br>1000001<br>1000001 | <    |                 | 20 | 20年1 | 2月     |    | >      |        |
|                 |                 |   |      | 100000<br>100000<br>100000             | 日    | -               | Ξ  | Ξ    | 四      | 五  | 六      |        |
|                 |                 |   |      | the liter                              |      |                 | 1  | 2    | 3      | 4  | 5      |        |
|                 |                 |   |      | 20.91                                  | 6    | 7               | 8  | 9    | 10     | 11 | 12     |        |
|                 |                 |   |      |                                        | 13   | 14              | 15 | 16   | 17     | 18 | 19     |        |
|                 |                 |   |      |                                        | 20   | 21              | 22 | 23   | 24     | 25 | 26     |        |
|                 |                 |   |      |                                        | 27   | 28              | 29 | 30   | 31     |    |        |        |
|                 |                 |   |      |                                        |      |                 |    |      |        |    |        |        |
|                 |                 |   |      |                                        |      |                 |    |      | 取消     |    | 确定     |        |
|                 |                 |   |      |                                        |      |                 |    |      |        |    |        |        |
| $\triangleleft$ | 0               |   |      |                                        |      | $\triangleleft$ |    | 0    |        |    |        |        |

| 又限紧急呼                        | 叫么                                | ∦ 1⊡           | Ტ 🗟 ≛∥ 19% | [□] 傍晚5:07 |
|------------------------------|-----------------------------------|----------------|------------|------------|
| <                            |                                   | 结算单查           | 询          |            |
| 日结                           | ✓ 20201                           | 208            |            | 查询         |
|                              | 2.8运算单 (打卡)                       |                |            | _          |
| 8095                         |                                   |                |            |            |
| EPRP WA                      | NE REPIR LEADE                    |                |            |            |
| 100000047 第<br>交易            | Rei<br>Differ Solausais Solausais |                |            |            |
|                              | 1 284415# 244H H                  | 10/17/4-12     |            |            |
| 100000147 F1<br>100000047 F2 | #3/# #00001#5<br>大语 #00001#6      |                |            |            |
| 100000047 F3<br>100000047 F4 | 上海 #0000187<br>音歌 11118000188     | -01.           |            |            |
| WEGORGEN /S                  | 100112 10T-085#                   |                |            |            |
| 20178. 80870                 | an. at-255Hamio                   | WARDOWINU.     |            |            |
| PARTS - EREPH                | HACHER PRINCIPAL                  | 大主义就是近日教室的过去人口 |            |            |
| €a:s:                        | <b>新托人四字</b> :                    |                |            |            |
|                              |                                   |                |            |            |
|                              |                                   |                |            |            |
|                              |                                   |                |            |            |
|                              |                                   |                |            |            |
|                              |                                   |                |            |            |
|                              |                                   |                |            |            |
|                              |                                   |                |            |            |
|                              |                                   |                |            |            |
|                              |                                   |                |            |            |
|                              |                                   |                |            |            |
|                              |                                   |                |            |            |
|                              |                                   |                |            |            |
|                              |                                   |                |            |            |
|                              |                                   |                |            |            |
|                              |                                   |                |            |            |
|                              |                                   | 日结             |            |            |
|                              |                                   |                |            |            |
|                              |                                   |                |            |            |
|                              |                                   | 月结             |            |            |
|                              |                                   | 1000000        |            |            |
|                              | 1                                 | $\cap$         |            |            |

#### 5.3.3 期权行权、放弃行权、行权指令撤销

可通过这三个入口,进行期权行权的相关操作

菜单路径:

【行情界面】-【下单】-【右上角更多】-【期权行权】/【放弃行权】/【行权指令撤销】

【交易界面】-【持仓】-【单击对应代码进入快捷键】-【期权行权】/【放弃行权】

【交易界面】-【右上角更多】-【期权行权】/【放弃行权】/【行权指令撤销】

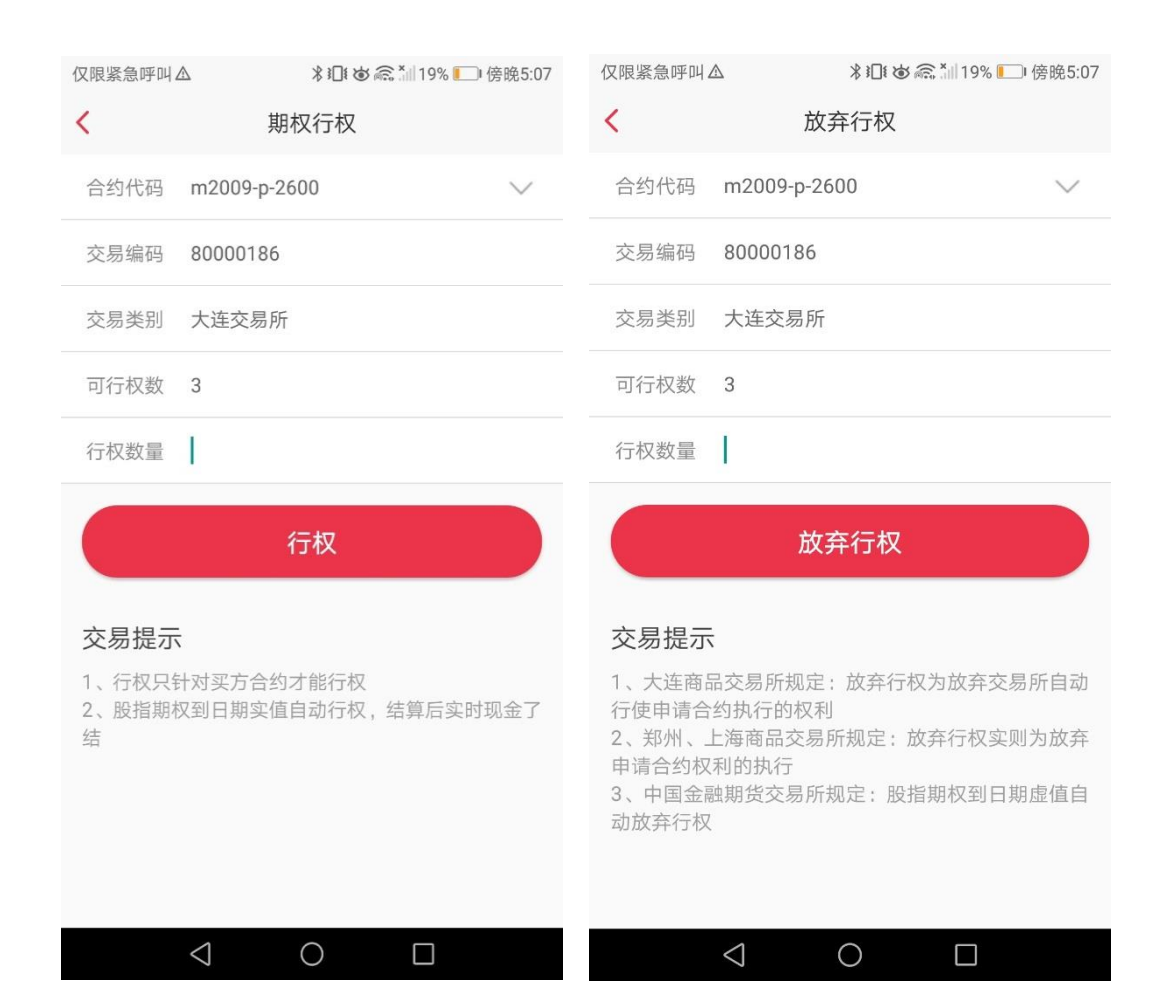

| 仅限紧急呼叫Δ | ⊁ 兆↓ � 斋 *Ⅲ19% —● 傍晚5:07 |    |    |  |  |  |  |  |
|---------|--------------------------|----|----|--|--|--|--|--|
| <       | 行权指令撤销                   | 当  |    |  |  |  |  |  |
| 名称/手数   | 行权方式                     | 状态 | 操作 |  |  |  |  |  |
|         |                          |    |    |  |  |  |  |  |
|         |                          |    |    |  |  |  |  |  |
|         |                          |    |    |  |  |  |  |  |
|         |                          |    |    |  |  |  |  |  |
|         |                          |    |    |  |  |  |  |  |
|         |                          |    |    |  |  |  |  |  |
|         |                          |    |    |  |  |  |  |  |
|         |                          |    |    |  |  |  |  |  |
|         |                          |    |    |  |  |  |  |  |
|         |                          |    |    |  |  |  |  |  |
|         |                          |    |    |  |  |  |  |  |
|         |                          |    |    |  |  |  |  |  |
|         |                          |    |    |  |  |  |  |  |
|         |                          |    |    |  |  |  |  |  |

 $\bigcirc$ 

#### 5.3.4 银期转账

 $\bigtriangledown$ 

银期转账支持银行转期货,期货转银行,流水查询的操作; 期货转银行支持查询期货可取资金; 点击右上角可进入常见问题提示(含出入金时间); 流水查询支持查询过往时间的转账流水记录,并且显示的是出金或者入金标识(需要生产环 境配置 trade.xml 生效)。

| 仅限紧急呼叫△         | \$101 & Q | ×∭19% <b>[</b> Ⅰ傍晚5:08 | 10:55 🗸         |            | ···· 🗢 💽 |
|-----------------|-----------|------------------------|-----------------|------------|----------|
| <               | 银期转帐      | 查单                     | <               | 银期转账       | 常见问题     |
| 银行转期货           | 期货转银行     | 银行查余额                  |                 |            | 泣し本海     |
| 存管银行            |           | $\sim$                 | 邗仃特别员           | 期员转银行      | 流水宣询     |
| 转账币种            |           | $\sim$                 | 存管银行 工行         | Ţ          | $\sim$   |
| 转账金额 青输力        | 入金额       |                        | 转账币种 人民         | 民币         | $\sim$   |
| 密码 请输入          | 入银行密码     |                        | 可取资金 <b>114</b> | 5908143.87 |          |
|                 |           |                        | 转出金额 请韩         | 俞入转出金额     |          |
|                 | 确定        |                        | 银行密码 请转         | 俞入银行密码     |          |
|                 |           |                        | 资金密码 请韩         | 俞入资金密码     |          |
|                 |           |                        |                 | 提交         |          |
|                 |           |                        |                 |            |          |
|                 |           |                        |                 |            |          |
|                 |           |                        |                 |            |          |
|                 |           | _                      |                 |            |          |
| $\triangleleft$ | 0         |                        |                 |            |          |

| 10:50 7                                                                              |                                                                                                    | 🗢 💽,                                                                                                    |
|--------------------------------------------------------------------------------------|----------------------------------------------------------------------------------------------------|----------------------------------------------------------------------------------------------------|
| <                                                                                    | 银期转账                                                                                                    | 常见问题                                                                                                    |
| 银行转期货                                                                                | 期货转银行                                                                                                    | 流水查询                                                                                                    |
| 起始 20200914                                                                          | 截止 202                                                                                                    | 200916 查询                                                                                                    |
| 流水号/发生额                                                                              | 币种类别/银行名称                                                                                                    | 交易日期/委托时间                                                                                                    |
| 1<br>1.00<br>2 支持显示出,<br>3.00<br>1<br>0<br>2<br>0<br>1<br>0<br>2<br>0<br>3<br>0<br>3 | 人民市<br>工民市<br>大民市行<br>大民市行<br>大民市行<br>大民市行<br>大民市行<br>大民市行<br>市行<br>大民市行<br>市行<br>市行<br>市行<br>大民市行<br>市行<br>大民市行<br>市行<br>大民市行<br>大民市行<br>大民市行<br>大民市行<br>大民市行<br>大民市行<br>大民市行<br>大民市行<br>大民市行<br>大民市行<br>大民市行<br>大民市行<br>大民市行<br>大民市行<br>大民市行<br>大民市行<br>大民市行<br>大民市行<br>大民市行<br>大民市行<br>大民市行<br>大民市行<br>大民市行<br>大民市行<br>大民市行<br>大民市行<br>大民市行<br>大民市行<br>大民市行<br>大民市行<br>大民市行<br>大民市行<br>大民市行<br>大民市行<br>大民市行<br>大民市行<br>大日市<br>大日市<br>大日市<br>大日市<br>大日市<br>大日市<br>大日市<br>大日市 | 10:50:49<br>10000045<br>10:50:52<br>10000045<br>20200914<br>17:10:04<br>20200914<br>17:13:53<br>20200915<br>18:13:41<br>20200915<br>18:21:24<br>20200915<br>09:17:47 |
|                                                                                      |                                                                                                    |                                                                                                    |

### 5.3.5 修改密码

#### 修改密码支持修改交易密码和修改资金密码。

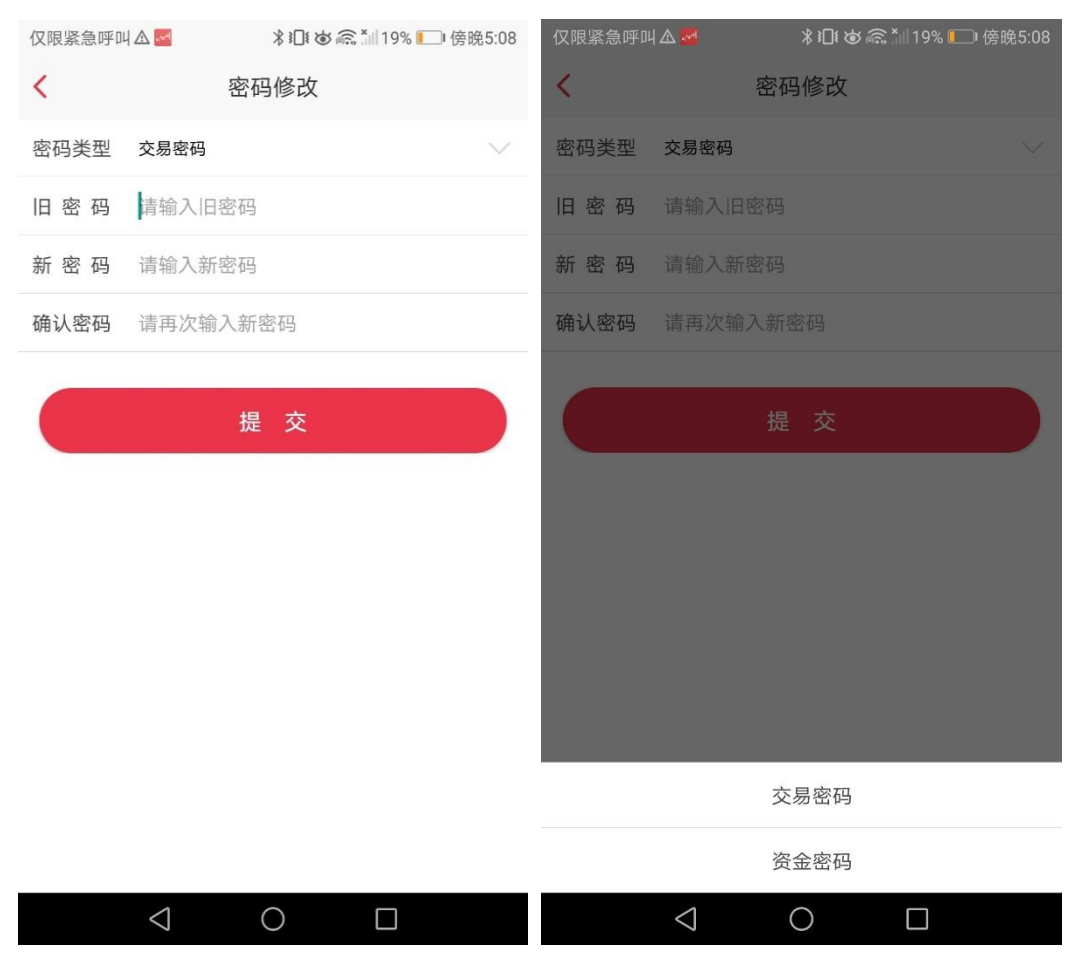

| 仅限紧急呼叫 | A 🚺 🔤   | ⊁ Ю € 🙃 * 19% 🕒 傍晚5:08 |
|--------|---------|------------------------|
| <      | 密码      | 修改                     |
| 密码类型   | 资金密码    | $\sim$                 |
| 旧密码    | 请输入旧密码  |                        |
| 新 密 码  | 请输入新密码  |                        |
| 确认密码   | 请再次输入新客 | 咨码                     |
|        |         |                        |
|        | 提       | 交                      |

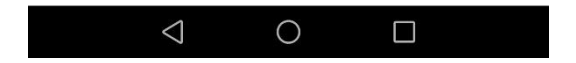

#### 5.3.6 交易设置

交易设置包含以下功能设置

- 下单、撤单、反手确认。
   如果开启,会在以上三种委托时会出现弹窗提醒。
- 2) 交易回报浮动提示。
   委托下单后在上方会出现委托下单提示。
- 3) 成交提示音(6.2.5.1版本中支持):

在系统设置-交易相关-成交提示音开关。默认打开声音选项, 在收到成交回报后会进行声音提示, 含普通交易和条件单成交(在 APP 内进行提示)

- 4) 下单界面风格, 见 5.2.。
- 5)反手下单默认价格。 反手下单时,是以排队价,对手价,市价,最新价或者是超价方式进行委托的。 (默认是对手价委托) (反手操作十秒内如果没有当时成交就不会再做反向操作了) 反手若未成交,则会有反手未成交新增提示:当反手下单后超过10秒未成交,会进行弹窗提示。

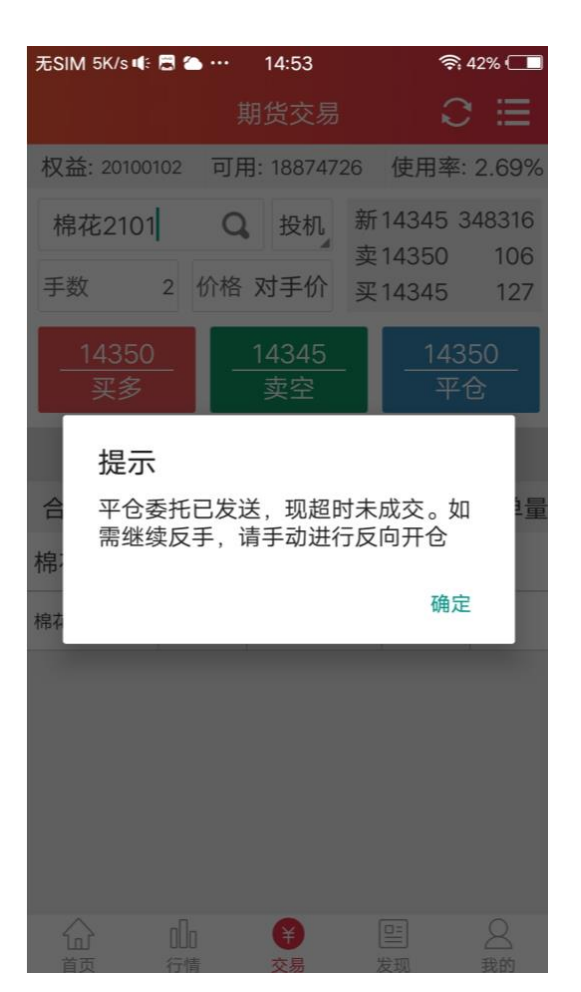

6) 默认下单手数(6.2.5.1 版本中支持,如版本不够请到官网进行升级):

在系统设置-交易相关-默认下单手数中进行设置。输入手数后,点击左上角的返回 键后,自动保存设置的默认手数。当进行交易下单时自动填充默认的下单手数(含三键 下单、传统下单、闪电下单页面)

7) 交易账号锁定时间。

菜单路径:

【交易界面】-【右上角更多】-【交易设置】-【交易账号锁定时间】 【交易登录界面】-【保持在线(默认 30 分钟)】 【我的】-【系统设置】-【交易设置】-【交易账号锁定时间】

8) 站点选择。

| 11:01 🖼 💢  | ¥{ 🙃 ,⊪ 🛢 |            |            |                         |           |       |               |       |         |
|------------|-----------|------------|------------|-------------------------|-----------|-------|---------------|-------|---------|
| 系统设置       |           | 仅限紧        | 急呼叫        | Δ 🖂 🖩                   |           | * 101 | æ <u>@</u> *∥ | 18% 🔳 | 〕傍晩5:15 |
| 列表页面报价内容设置 |           | D (1 D (D) |            |                         | 期1        | 资交易   |               | Ŕ     |         |
| 指标参数修改     |           | 权益:        |            |                         |           |       |               |       |         |
| 常用指标设置     |           | SC         | 2102       |                         | Q,        |       |               |       |         |
| 交易相关       |           |            | τλ         |                         | 壶 出<br>交频 | 易确认   |               |       |         |
| 下单、撤单、反手确认 | 开启 关闭     |            | 合约         | 名称:                     | 原油2       | 102   |               |       | 单       |
| 交易回报浮动     | 开启 关闭     | 于变         | 合约         | 代码:                     | SC210     | 02    |               |       |         |
| 成交提示音      | 开启关闭      | 书          | 委托         | 数量:                     | 1         |       |               |       | 3       |
| 下单界面风格     | 三键 传统     | 百公         | 买卖江        | 方向:                     | 买入        |       |               |       | 40      |
| 反手下单默认价格   | >         | 硅铁         | 开平7<br>投机3 | <mark>方向:</mark><br>套保: | 平今<br>投机  |       |               |       | 0       |
| 默认下单手数     |           | 硅铁         |            | 用∇ 沿                    | Ĭ         |       | 确是            | 뉟     | 80      |
| 交易账号锁定时间   | 30分钟 >    | 硅铁:        | 2105       |                         | 1         | 1     | 612           | 0     | -140    |
| 站点选择       | 演示版测试 >   | 豆二         | 2102       |                         |           |       | 373           |       |         |
|            |           | 合计         |            |                         |           |       |               |       |         |

 $\Im$ 

反手

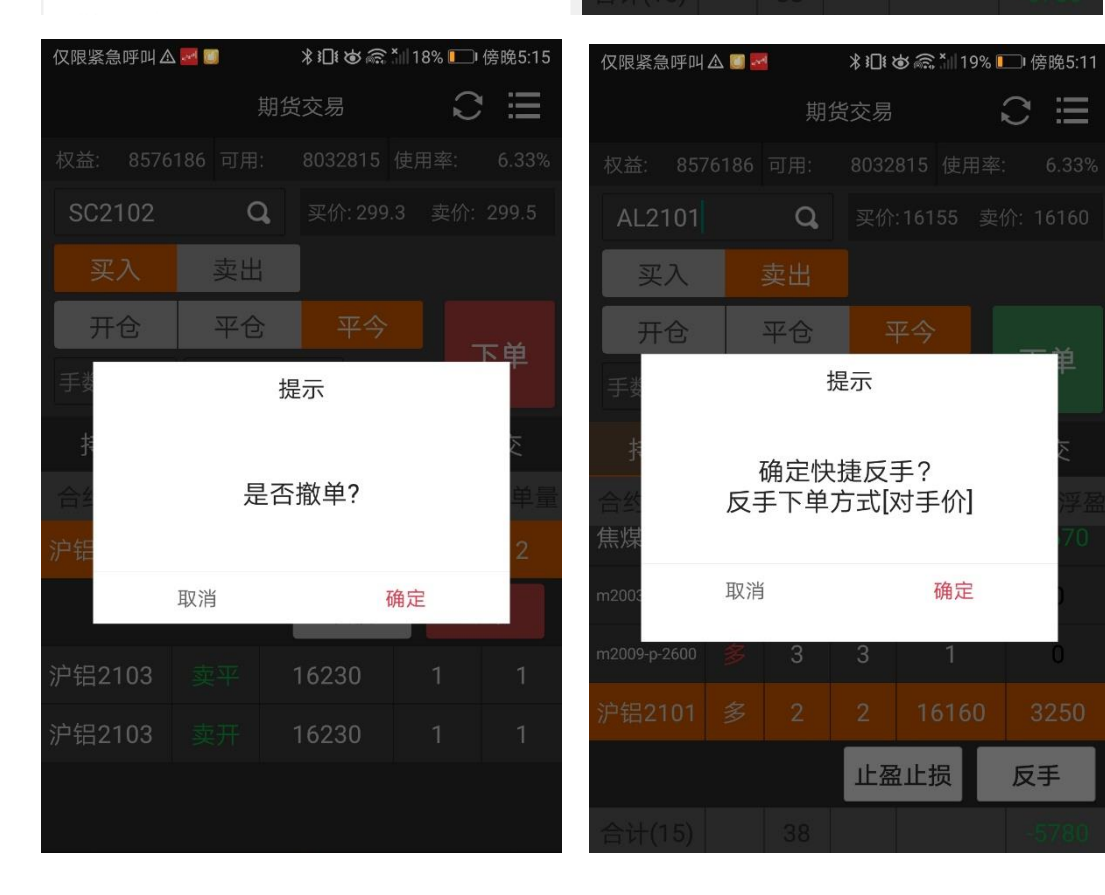

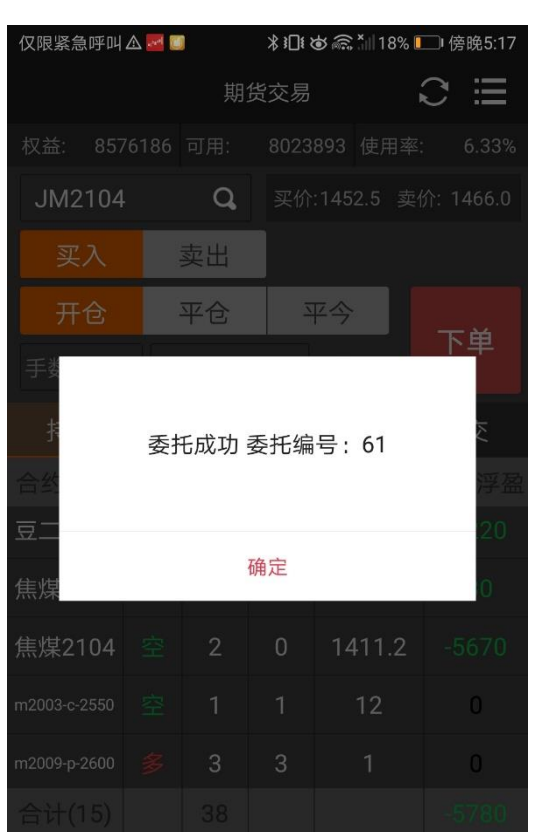

|     |      |       | 1.1 |   |
|-----|------|-------|-----|---|
| <   | 反手默认 | 人下单方式 |     |   |
| 排队价 |      |       |     |   |
| 对手价 |      |       |     |   |
| 市价  |      |       |     | ~ |
| 最新价 |      |       |     |   |
| 超价  |      |       |     |   |
|     |      |       |     |   |
|     |      |       |     |   |
|     |      |       |     |   |
|     |      |       |     |   |
|     |      |       |     |   |
|     |      |       |     |   |
| <   | J    | 0     |     |   |

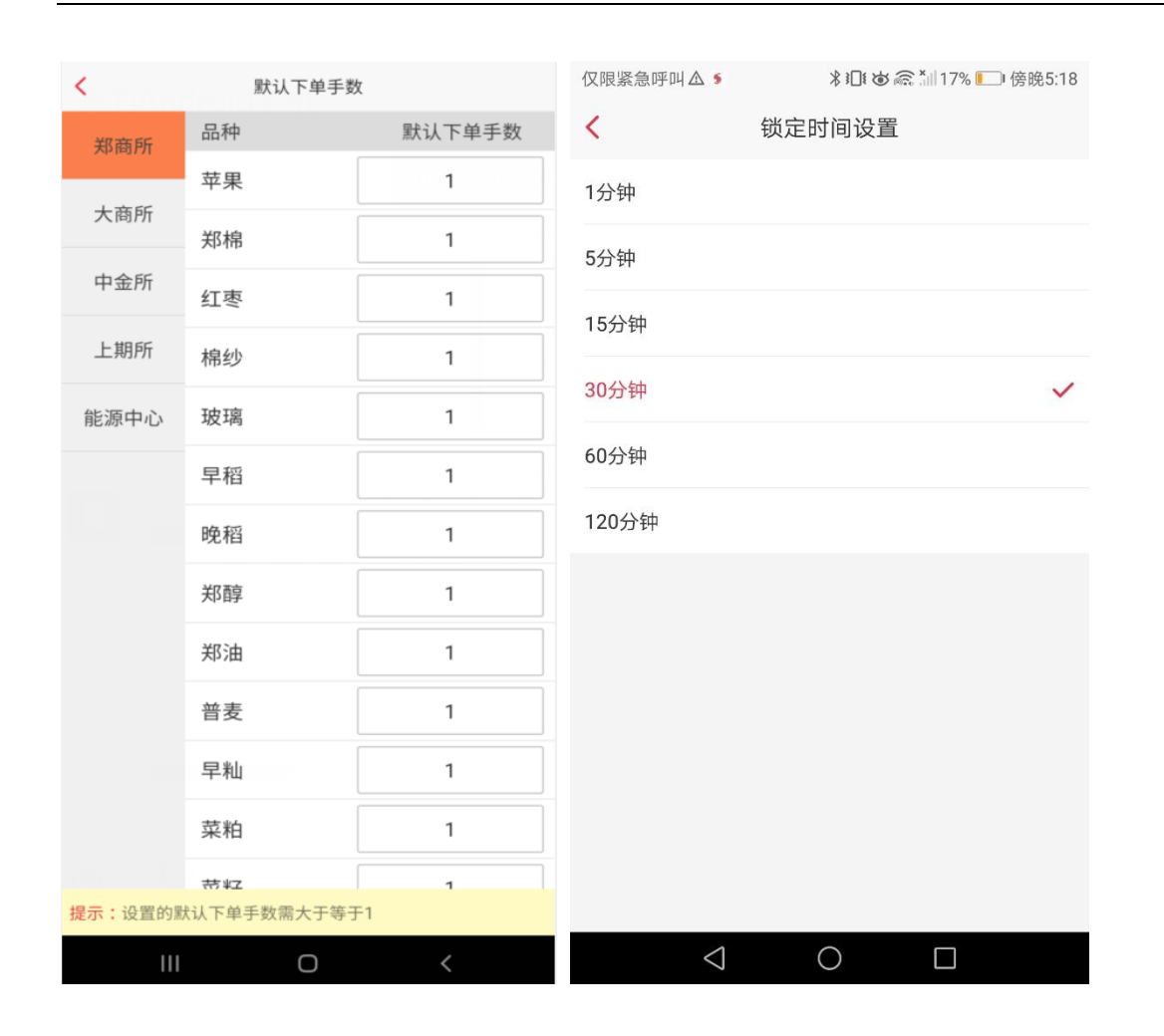

## 7.期货资讯

提供投资者不同分类的投资资讯做参考,分为首页展示资讯,交易所公告。位置在主页 第二页最后。

| Q 編入合約代码/簡耕<br>国海良时<br>天天直 | ))<br>)<br>)<br>通<br>)<br>)<br>)<br>)<br>)<br>)<br>)<br>)<br>)<br>)<br>)<br>)<br>) | 2:03<br>                                                                                                    |
|----------------------------|------------------------------------------------------------------------------------|----------------------------------------------------------------------------------------------------|
| 高端理財                       | 定制应用                                                                               |                                                                                                    |
| <mark>公告</mark> 全国期货市场交易者  | 皆状况调查邀请函                                                                           |                                                                                                    |
| 行情快选                       |                                                                                    |                                                                                                    |
| 主力合约                       | 中金所                                                                                | 上期所                                                                                                    |
| 大商所                        | 郑商所                                                                                | 上海能源                                                                                                    |
| 热点资讯                       |                                                                                    |                                                                                                    |
| 关于提示股指期货和<br>20220909      | 1股指期权合约交                                                                           | 割相关事项的通知                                                                                                    |
| 上海国际能源交易中心                 | 》发布关于20号胶期                                                                         | 09-09 15:35<br>1货月均价的通知<br>09-08                                                                                                    |
| 关于发布燃料油和石油<br>合 +<br>首页 自选 | 由沥青期货月均结算<br>一一<br>掌厅                                                              | <ul> <li>价的通知</li> <li>(¥)</li> <li>○</li> <li>○</li></ul> |

点击单条资讯,可展示该资讯详情,点击右上角的分享按钮 <sup>66</sup>,可展示允许分享的第 三方平台,包括微信,朋友圈等第三方渠道。

当资讯列表网上滑的时候,页面右下角会有一个置顶的标志,点击一下,可直接返回至 页面的顶部。

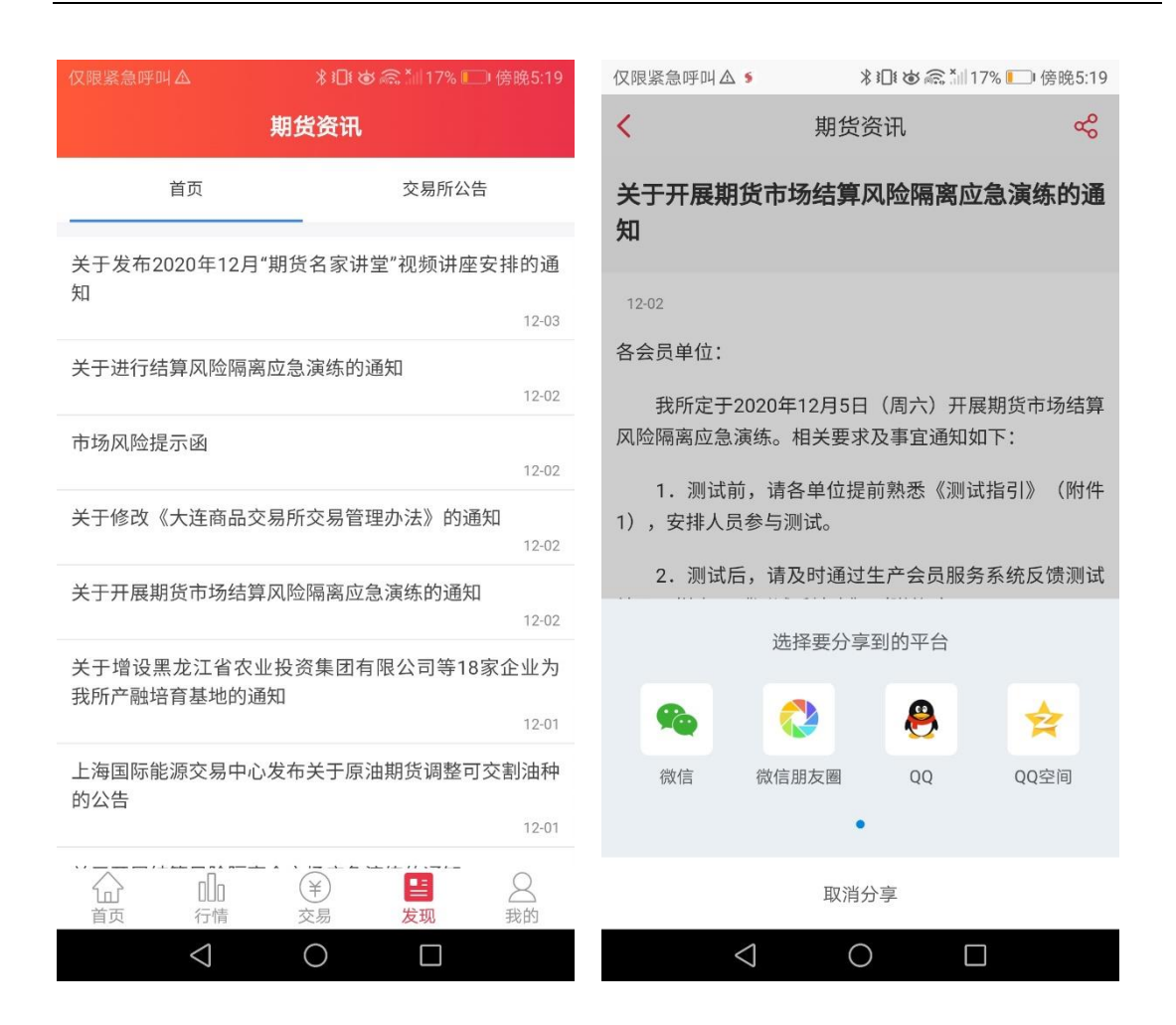

# 8. 期市日历

对于每天的期货交易信息做展示提示,提示信息包括:新合约上市,最后交易日/交割时间提醒,交易时间变动提示。默认展示当前交易日的交易提示

点击"03 2020"的地方,可以选择年份与月份;点击左右方向的箭头,可以依次切换前 后相邻的月份。点击日历下方的"今天"的按钮处,则会快速定位到当天的日历。

日历中有事件提示的,则在日期下方有一条小红线做提示。

| 仅限 | 紧急  | 乎叫▲  |         | ∦ 1□   | ₩ <b>₩ @</b> . ` | 117% 💽 | 〕傍晚5:21 | 仅限紧急呼叫么        | 7               | \$i□i & ≈ | ŝ <b>*</b> ⊪17% |                |
|----|-----|------|---------|--------|------------------|--------|---------|----------------|-----------------|-----------|-----------------|----------------|
| <  |     |      | 2       | 交易日度   | 万                |        |         | Q 输入合约         | 约代码/简拼          |           |                 |                |
|    |     |      |         |        |                  |        |         |                |                 |           | •               |                |
|    | 12  | 202  | 0       |        |                  | <      | >       |                | -               |           |                 |                |
|    |     |      |         |        |                  |        |         |                |                 |           |                 | $(\mathbf{s})$ |
|    | 日   |      | =       | Ξ      | 四                | 五      | 六       | 期货深度           | 投资课堂            | 综合资       | <b>モ</b> 讯      | 期货交易           |
|    | 29  | 30   | 1       | 2      | 3                | 4      | 5       |                | Ω               | Ē         |                 | ¥.             |
|    | 6   | 7    | 8       | 9      | 10               | 11     | 12      | 用户推荐           | 在线开户            | 期市日       | 历               | 保证金查询          |
|    | 13  | 14   | 15      | 16     | 17               | 18     | 19      |                |                 |           |                 |                |
|    | 20  | 21   | 22      | 23     | 24               | 25     | 26      | 自选合约           |                 |           |                 |                |
|    | 27  | 28   | 29      | 30     | 31               | 1      | 2       | 沪镍2101         | 3               | 户深2012    |                 | 上证2012         |
|    | 3   | 4    | 5       | 6      | 7                | 8      | 9       | 117260         | ) 5             | 062.2     | 3               | 541.2          |
|    |     |      |         | 今天     |                  |        |         | -2370 -1.98    | % -11           | .2 -0.22% | -13             | 8.8 -0.39%     |
| 当  | 日事  | 件    |         |        |                  |        |         | 期市日历           |                 |           |                 |                |
| 合  | 约交割 |      |         |        |                  |        |         | 今日 12月         | 3日 星期四          |           |                 |                |
| 1、 | 上海  | 期货交易 | 昂所: FU2 | 012合约的 | 的最后交             | 割日     |         | ● 上海           | 期货交易            | 所:FU2012  | 合约的             | ]最后            |
|    |     |      |         |        |                  |        |         | <b>合</b><br>首页 | 00              | ¥<br>交易   | 呈し              | 2 我的           |
|    |     | <    | ]       | 0      |                  |        |         |                | $\triangleleft$ | 0         |                 |                |

# 9.机构动向

对主力合约与每个品种的数据进行相关分析(位置在主页的定制应用-特色服务)

#### 9.1 主力合约分析

包含了合约标的的基本信息;该主力合约的多空占比汇总及走势图;该主力合约的成交 持仓前 10 期货公司的排名情况(包括成交量,增减量信息);该主力合约多单持仓前 10 期 货公司的排名情况(包括持仓量&增减量信息);该主力合约空单持仓前 10 期货公司的排名 情况(包括持仓量&增减量信息)。

| 仅限紧急呼叫△            | ∦ ∦[      | ] i 🕲 🗟 🏹 1 | 6% 🛄 傍晚5:24 |
|--------------------|-----------|-------------|-------------|
| <                  | 机构动       | 向           |             |
|                    |           |             |             |
| <                  | 主力分析      | 品种分析        |             |
| 短纤 2105 🗸          | 最新        | 价 5988.00   | 涨幅 🕇 0.03%  |
| 多空占比汇总             |           |             | 2020-12-02  |
| 多单量(手): 140257     | 占比: 40.   | 74%         | 多单          |
| 空单量(手): 204049     | 占比: 59.   | 26%         | 空单          |
| 300K               |           |             |             |
| 200K               |           |             |             |
|                    |           |             |             |
| 100K               |           |             |             |
| 0                  |           |             |             |
| 11-26              | 11-30     |             | 12-02       |
| 短纤2105成交持仓排名       | 2         |             | 2020-12-02  |
| 本日合计: 85531 总量均    | 曾减: 34369 |             |             |
| 序号                 | 会员名       | 成交量         | 增减量         |
| 1 中信               | 言期货       | 25044       | 4755        |
| 2 光力               | 、期货       | 11918       | 4846        |
| $\bigtriangledown$ | 0         |             | ]           |

### 9.2 品种分析

品种分析包含品种多空占比情况汇总(包括成交量,增减量信息);该品种多单持仓前 10 期货公司的排名情况(包括持仓量&增减量信息);该品种空单持仓前 10 期货公司的排 名情况(包括持仓量&增减量信息)。

| 仅限紧急呼叫么            | ∦ 3⊡1       | 🕲 🗟 🏣 169 | 6 🛄 傍晚5:25 |
|--------------------|-------------|-----------|------------|
| <                  | 机构动向        | ]         |            |
|                    |             |           |            |
| <                  | 主力分析        | 品种分析      |            |
| 沪铝 🗸               |             |           |            |
| 多空占比汇总             |             |           | 2020-09-28 |
| 多单量(手): 579192     | 占比: 42.10   | 0%        | 多单         |
| 空单量(手): 796515     | 占比: 57.9    | 0%        | 空单         |
| 1200K              | -           |           |            |
| 900K               | /-          |           |            |
| 600K               | /           |           |            |
| 300K               |             |           |            |
| 0                  |             |           |            |
| 09-22              | 09-24       |           | 09-28      |
| 沪铝多单持仓排名           |             |           | 2020-09-28 |
| 本日合计: 579192 总量    | 增减: -165706 |           |            |
| 序号                 | 会员名         | 持仓量       | 增减量        |
| 1 中1               | 言期货         | 19405     | -751       |
| 2 永                | 安期货         | 11966     | -770       |
| $\bigtriangledown$ | 0           |           |            |

## 10 系统设置

| 💙 🖹 🗎 2:10  | 仅限紧急呼叫Δ ¥Ⅱŧ & 斋 *Ⅲ16% <b>厂</b> ) 傍晚5:27 |
|-------------|-----------------------------------------|
|             | < ────────────────────────────────────  |
| 登录/注册       | 交易回报浮动 开启 关闭                            |
|             | 下单界面风格 三键 传统                            |
| <b>我的推广</b> | 反手下单默认价格                                |
| 2 我的反馈      | 交易账号锁定时间 30分钟 >                         |
| ● 客服热线      | <b>站点选择</b> 演示版环境 >                     |
| ◎ 系统设置      |                                         |
|             | <u>糸筑相</u> 夫                            |
|             | 系统重置                                    |
|             | 手动更新码表                                  |
|             | 问题诊断                                    |
|             | 上传运行日志                                  |
|             | 隐私政策                                    |
|             | 用户协议                                    |
|             | 关于我们                                    |
|             | $\triangleleft$ O $\Box$                |

- 报价相关, 行情相关, 请参考 3.10;
- 交易相关,请参考 5.3.6。
- 系统相关
  - 1) 系统重置

点击系统重置:重置系统数据会清除已经保存的数据(如自选股等用户数据)

2) 手动更新码表

当发生提示"合约不存在,尝试重新下载码表,请稍后重试"的提示:可点击手动更新码 表,后台删除运行程序,重新登录。

3) 问题诊断

当出现异常报错,需要提供手机型号,系统版本手机号等信息,可截图此页,发放给客 服人员。

4) 上传运行日志

在我的-系统设置-系统相关中可看到运行日志上传功能。输入手机号后4位,并选择日期后点击"确认上传"即可,便于技术人员定位发生错误的原因(最多可以上传四天内的日志)。

- 5) 隐私政策。
- 6) 用户协议。
- 7) 关于我们。

|     | 1016 B1 15 € 18993                                     |
|-----|--------------------------------------------------------|
| <   | 上传运行日志                                                 |
| 注意: | 请输入 <mark>手机号后4位</mark> ,并上传对应<br>日期的日志,以便我们提供技术<br>支持 |
| 手机  | 1号后4位:                                                 |
| 请选持 | 译发生问题当天的日志文件:                                          |
| 202 | 20年12月02日                                              |
| 202 | 20年12月03日                                              |
| 202 | 20年12月01日                                              |
|     |                                                        |
|     |                                                        |
|     |                                                        |
|     | 确认上传                                                   |
|     |                                                        |